フレッシュマンセミナー/キャリアデザイン

# 情報リテラシーの基礎を 身に付けよう2

2023/5/22

南九州学園都城図書館

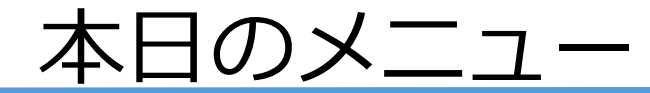

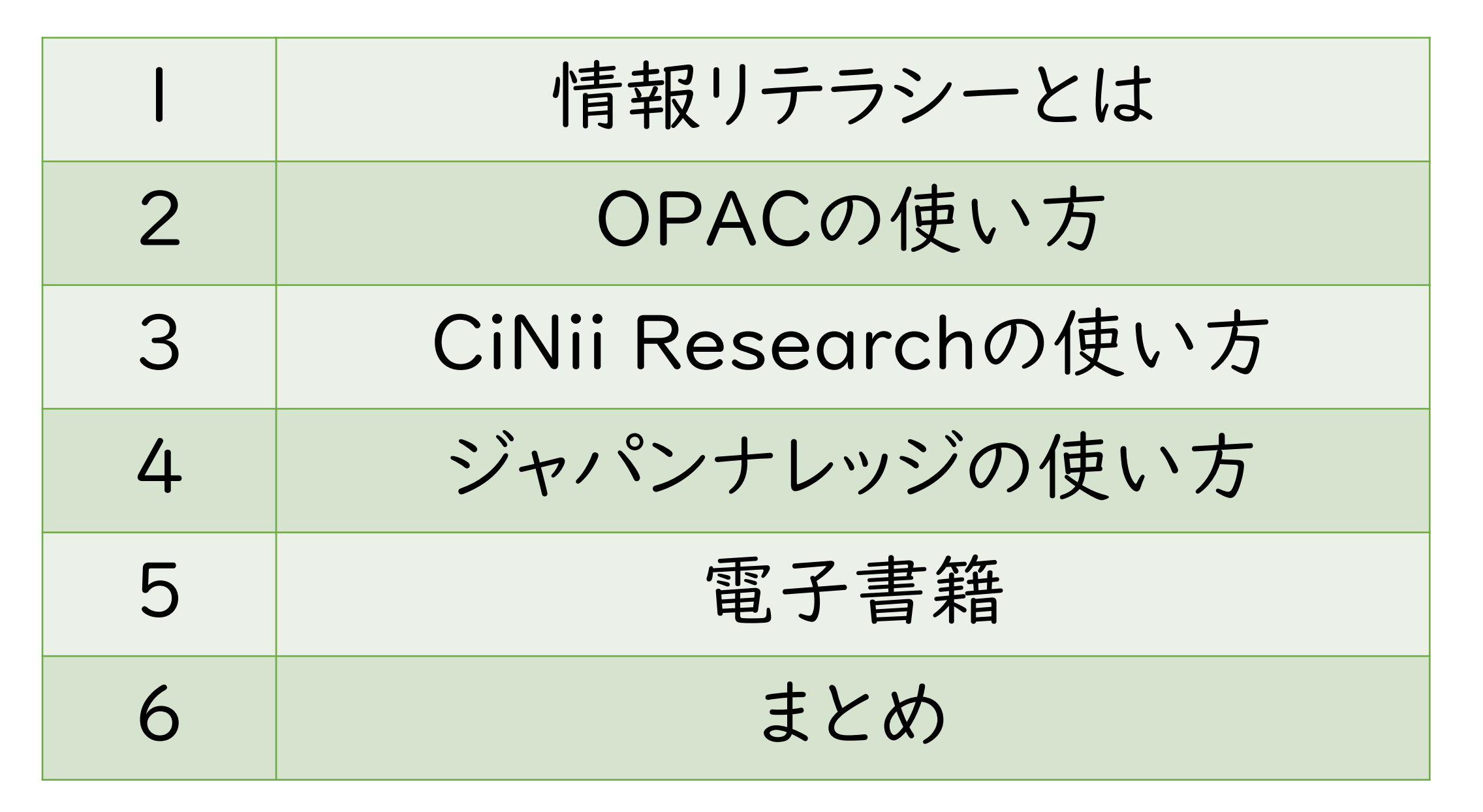

# I.情報リテラシーとは

情報を十分に使いこなせる能力。大量の情報の中から必要なものを収集し、分析・活用するための知識や技能のこと。メディアリテラシーやコンピューターリテラシーとほぼ同義に用いられることもある。

"じょうほう-リテラシー【情報リテラシー】", デジタル大辞 泉, JapanKnowledge, https://japanknowledge.com, (参照 2022-04-11)

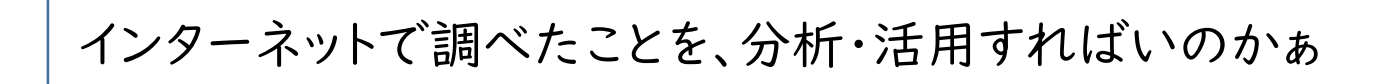

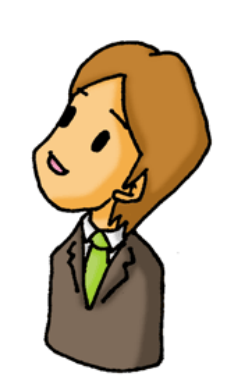

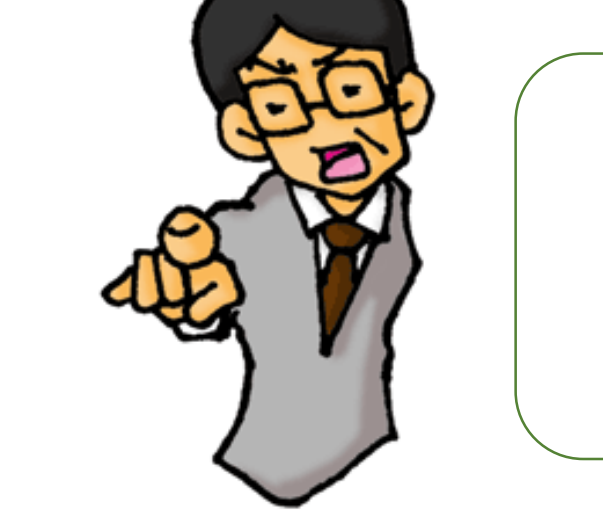

それだけでは不十分です。 本や雑誌、論文など文献を調べるようにしましょう。

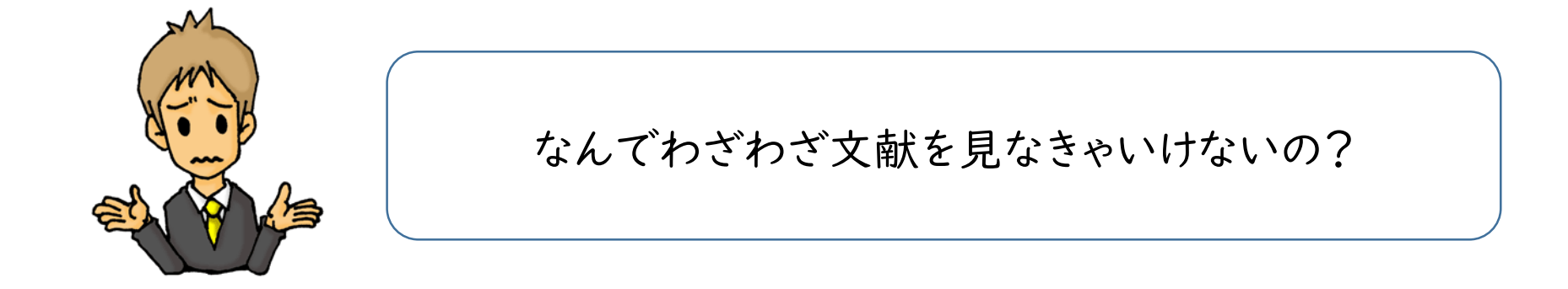

論理的な文章のための客観的な事実やデータ

「自分の意見」と「他人の意見」を分ける

「自分の主張」を裏付ける根拠

多様な意見に触れることで、考える視点が変わってくる

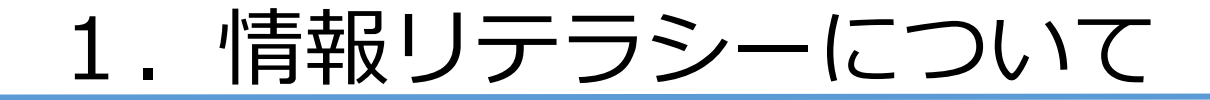

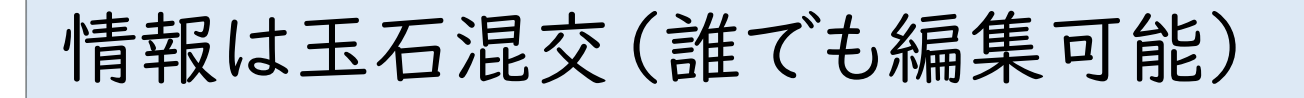

情報が手元に届くまでの時間が早い

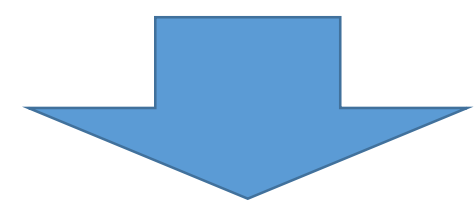

文部科学省などの官公庁や自治体など、責任所在がはっきりしているネット 情報は参考文献になります

情報に惑わされない、情報リテラシー能力が必要!!

1. 情報リテラシーについて

さまざまな種類の情報源の中から必要な情報にアクセスし、アクセスした情報を 正しく評価し,活用する能力.具体的には,以下の能力を含む. <1>情報へのア クセス:さまざまな種類の情報源について熟知している.実際にレファレンスブッ クや各種データベースなどを利用して、必要な情報にアクセスすることができる. 〈2〉 情報の評価: 精度や再現率などから, アクセスした情報の正しい評価を行う ことができる. <3>情報の活用:既存の知識体系の中に,新しい情報を統合する ことができる.問題解決にあたり,情報を有効に適用することができる.

"情報リテラシー",図書館情報学用語辞典 第5版,JapanKnowledge, https://japanknowledge.com,(参照 2023-04-28) さまざまな種類の情報源の中から必要な情報にアクセスし、アクセスした情報を 正しく評価し,活用する能力.具体的には,以下の能力を含む. (1)情報へのア クセス:さまざまな種類の情報源について熟知している.実際にレファレンスブッ クや各種データベースなどを利用して、必要な情報にアクセスすることができる. <2> 情報の評価: 精度や再現率などから, アクセスした情報の正しい評価を行う ことができる. 〈3〉情報の活用:既存の知識体系の中に,新しい情報を統合する ことができる。問題解決にあたり、情報を有効に適用することができる。

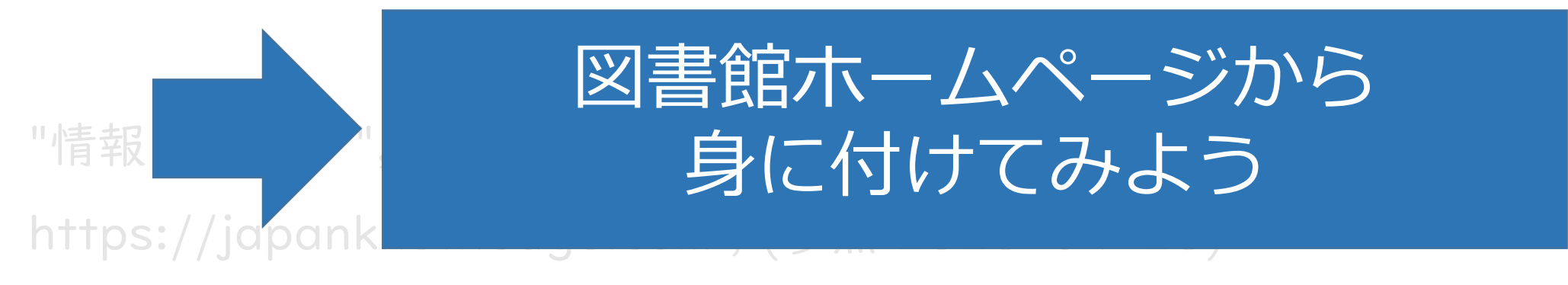

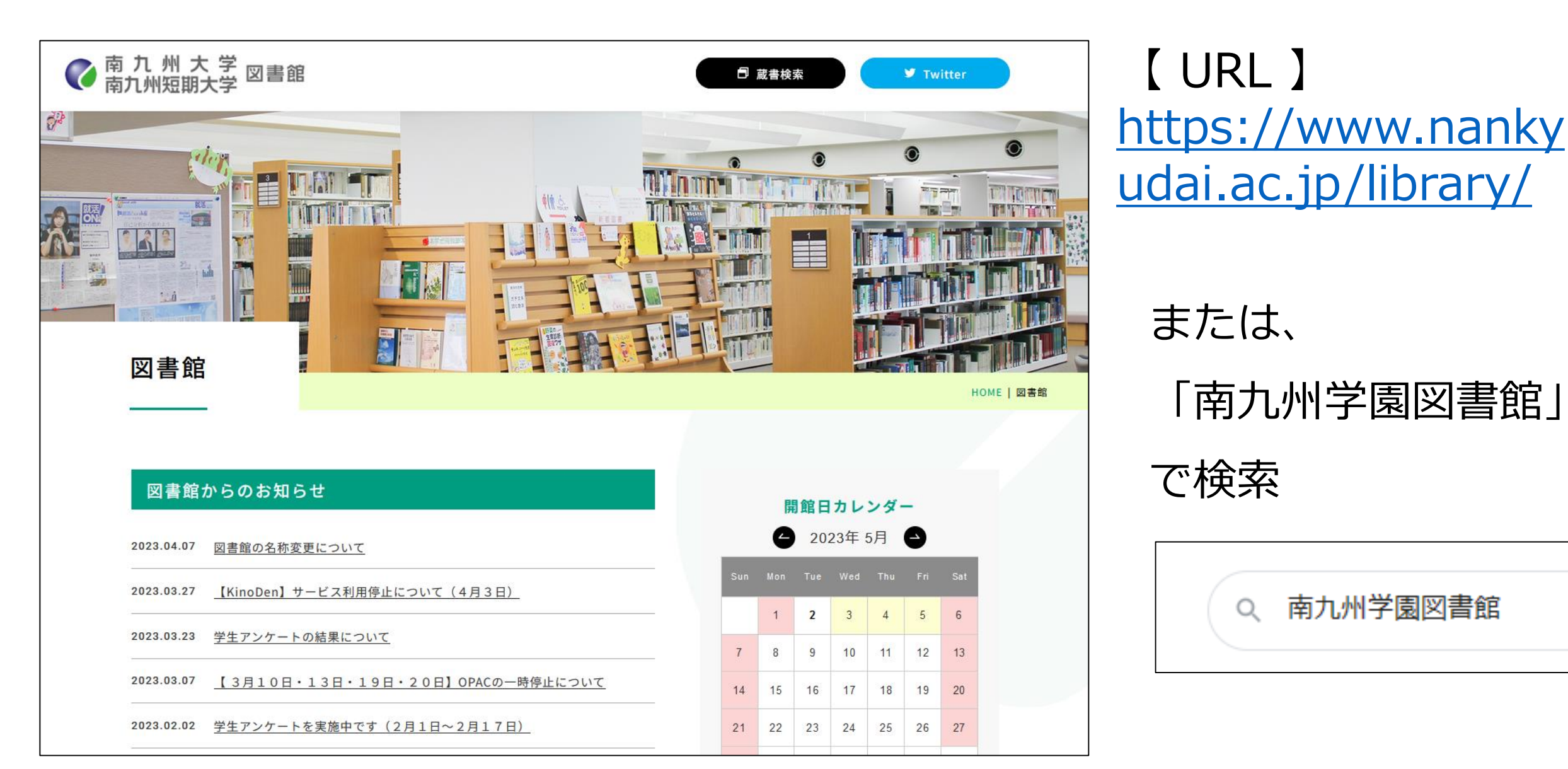

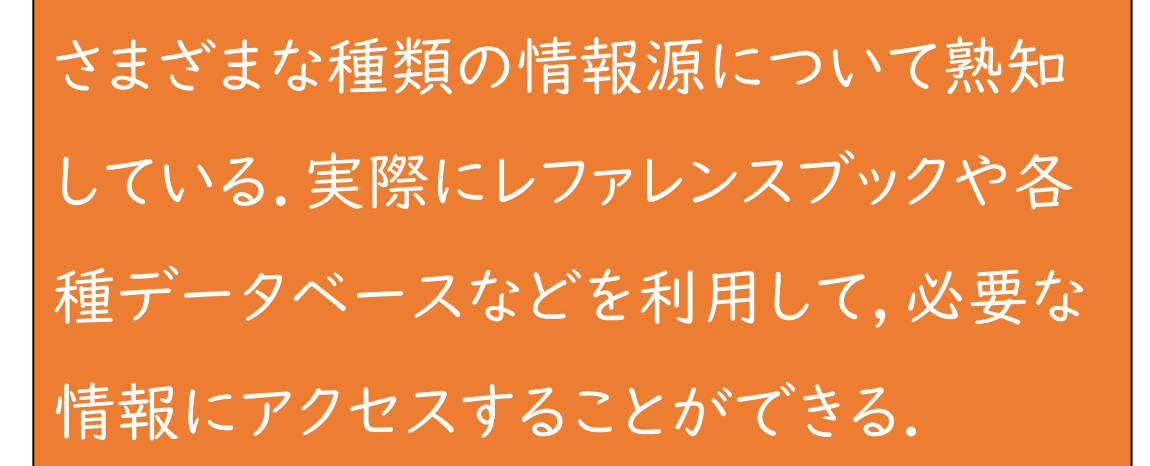

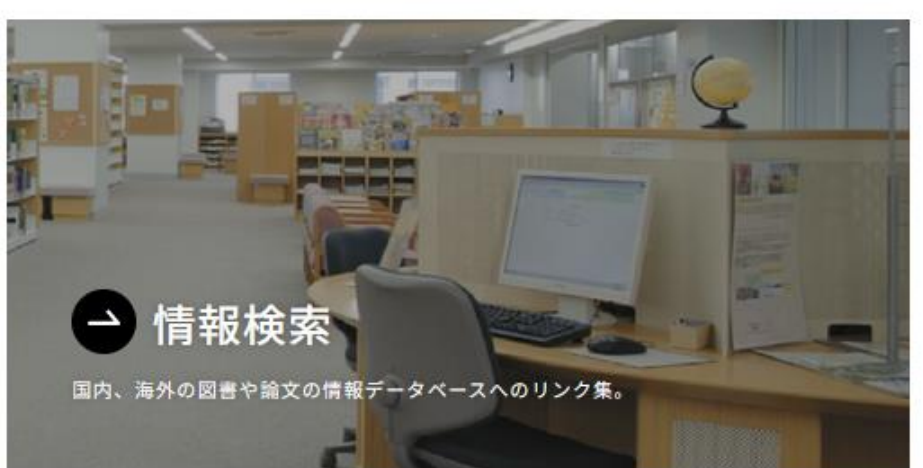

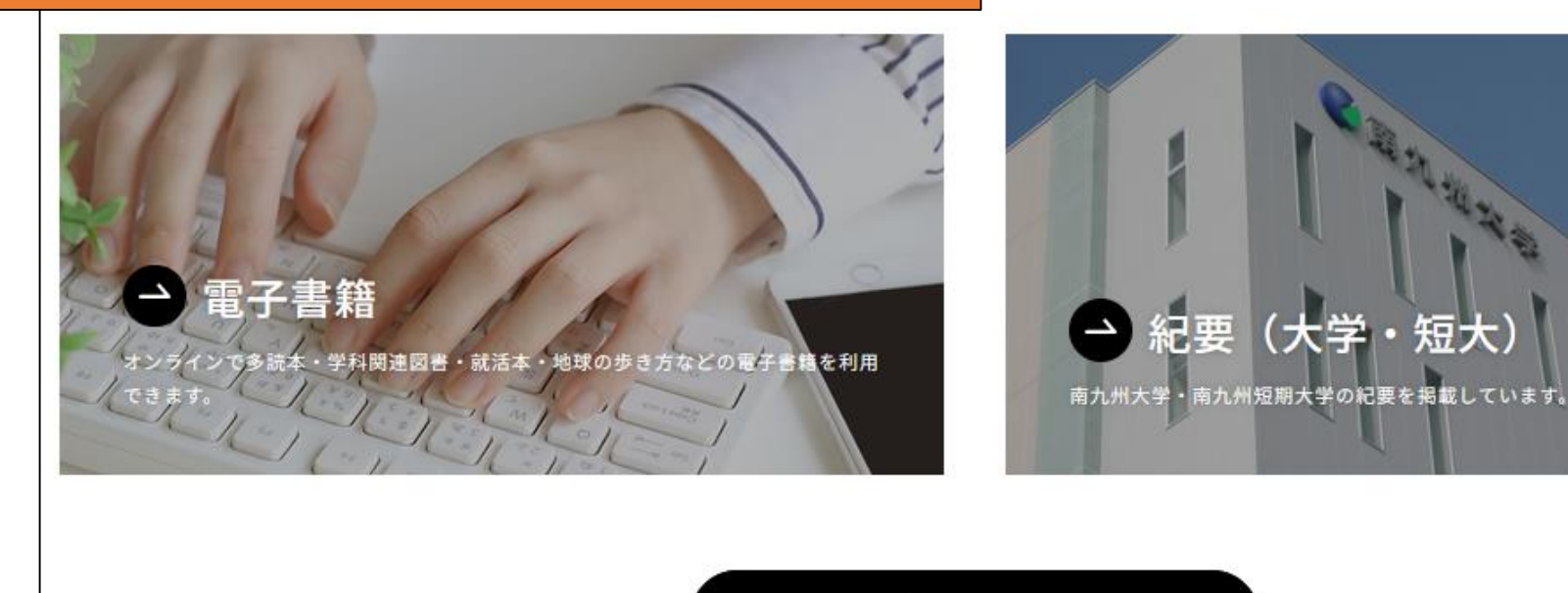

🗊 蔵書検索

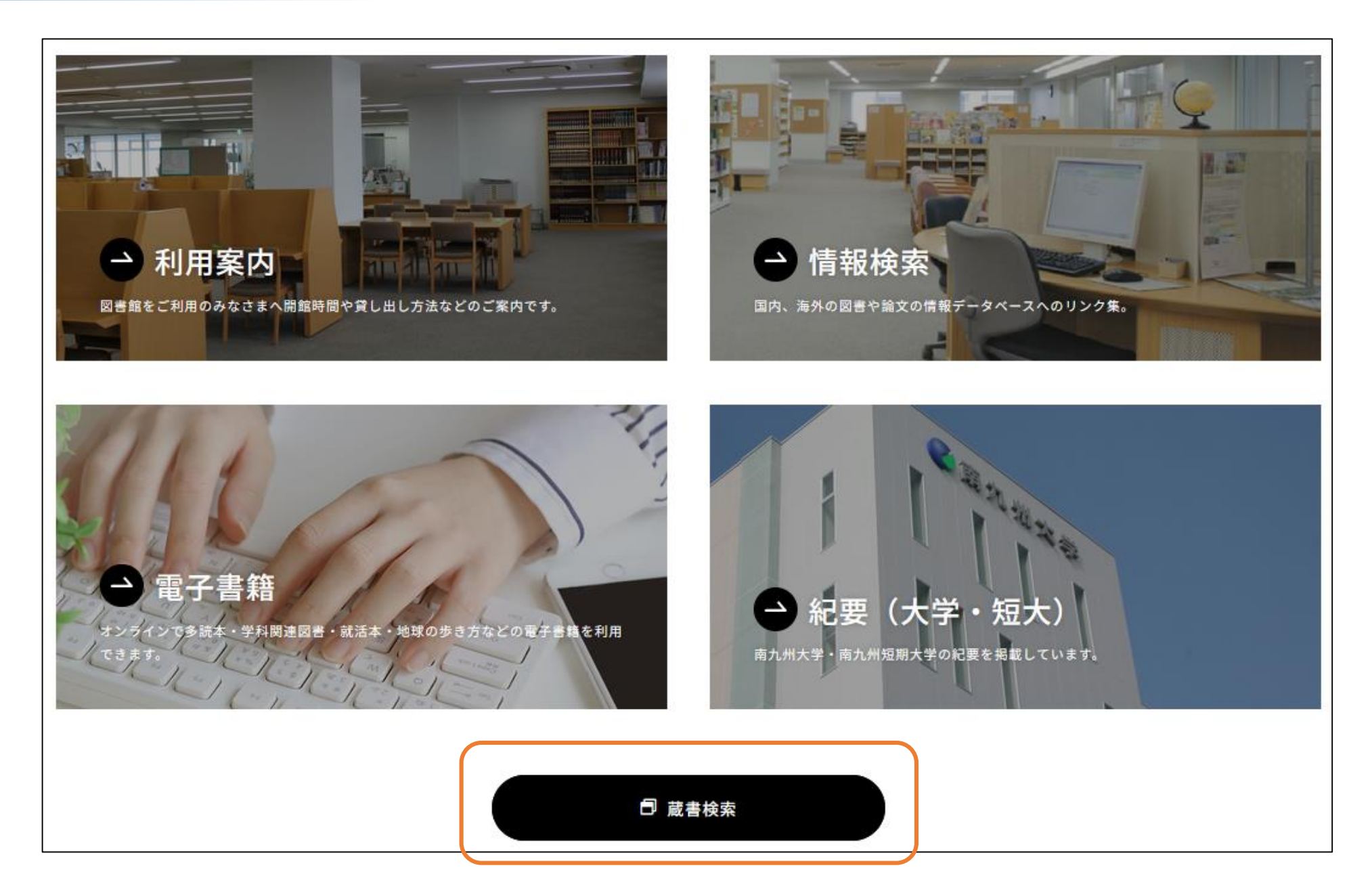

| 南九州学園図書館                                                                                                    | 0     | PAC      |
|----------------------------------------------------------------------------------------------------|-------|----------|
| OPAC 図書館サービス 利用者サービス Home                                                                                                    | 南九州大学 | 南九州短期大学部 |
|                                                                                                    |       |          |
|                                                                                                    |       |          |
| 開九州大子 CINII(編文) IRDB CINII D.(他人子图書) 国立国会図書館<br>館見給索 詳細検索                                                                                                    |       |          |
| 検索         クリア                                                                                                    |       |          |
| 同じキーワードで他機関の検索システムも利用できます。         利用したい検索システムのタブを選択して下さい。         CiNii(論文):CiNii Research 論文検索         IRDB:学術機関リポジトリデータベース         CiNii B.:CiNii Books 他大学所蔵図書検索         国立国会図書館:NDLサーチ 国立国会図書館総合検索 |       |          |

本学図書館にある本や雑誌などの資料、ほかの大学図書館にある本や雑誌、そして、論文

や雑誌記事を検索することが出来るツール

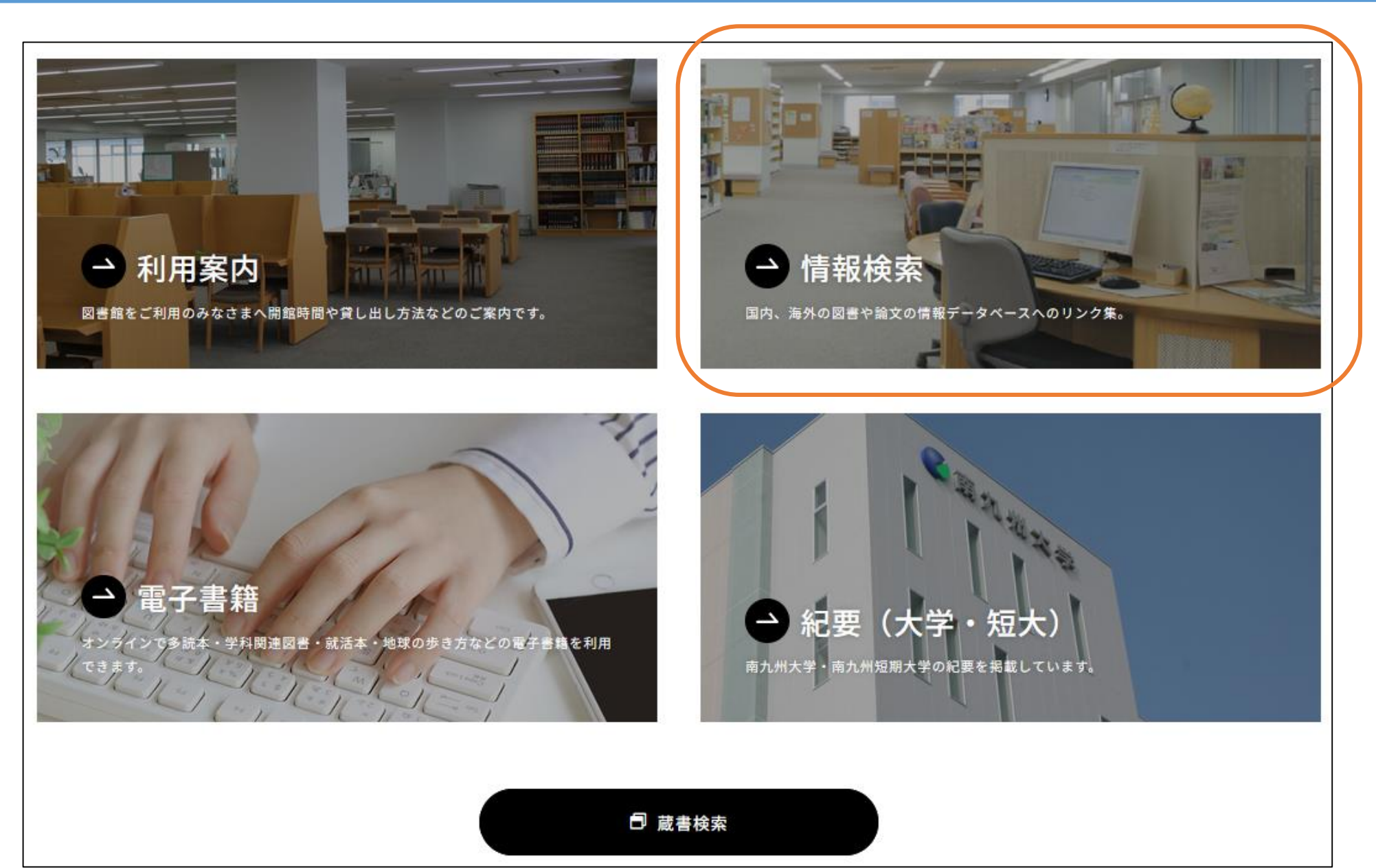

|                               | <u>CINII [サイニイ] (NII論文情報ナビゲータ)</u> 同<br>日本の学術論文を中心にした論文情報を提供します。                                                                                               |
|-------------------------------|----------------------------------------------------------------------------------------------------|
| + Webcat Plus<br>連想機能でベストの本探し | <u>Webcat Plus [ウェブキャット プラス]</u><br>「連想検索機能」により、求めるテーマに関連する図書を効率的に探す手助けをしま<br>す。                                                                               |
| JUSTAGE                       | J-STAGE<br>独立行政法人科学技術振興機構(JST)が運用している科学技術情報発信・流通システム<br>で、日本の学協会の発行したジャーナルや予稿集などを閲覧できます。なお「Free」の<br>アイコンが付いているものは、自由に閲覧できます。その他のものは、学会の発行する<br>ID・パスワードが必要です。 |
| PubMed                        | <u>PubMed</u><br>生命科学・医学分野を中心に、4600誌以上の論文を検索できます。                                                                                                    |

#### 学内専用(学外からの利用はできません)

1

情報検索

| JapanKnowledge | ジャパンナレッジLib<br>約50種類の辞事典、叢書、雑誌が検索できる国内最大級の辞書・事典サイトです。「現代用<br>語の基礎知識」「会社四季報」などの情報誌や「東洋文庫」などの文学全集も収録されてい<br>て全文検索も可能です。                                          |
|----------------|----------------------------------------------------------------------------------------------------|
| 🥑 ルーラル電子図書館    | ルーラル電子図書館 一般社団法人農山漁村文化協会(農文協)が運営する「有料・会員制の農業情報提供サイト」です。農文協が発行した雑誌・書籍・事典・ビデオなどを多数収録しており、病害虫の診断から登録農薬の情報、栽培・飼育の技術、加工・販売のノウハウまで、さまざまな角度から農業に関する情報を検索・閲覧することができます。 |
|                | 医中誌Web <sup></sup>                                                                                                    |

- コンテンツには、無料と有料のもの がある
- ・ 有料コンテンツは基本的に学内ア クセスのみだが、ID/パスワード等 で学外からアクセス可能なものも ある
- 「CiNii」はこれからの調べものに 必須
- ・ 有料のコンテンツには、学科で学ぶ 専門分野に特化したものや、海外 で発行された論文や記事が見られ るものがある

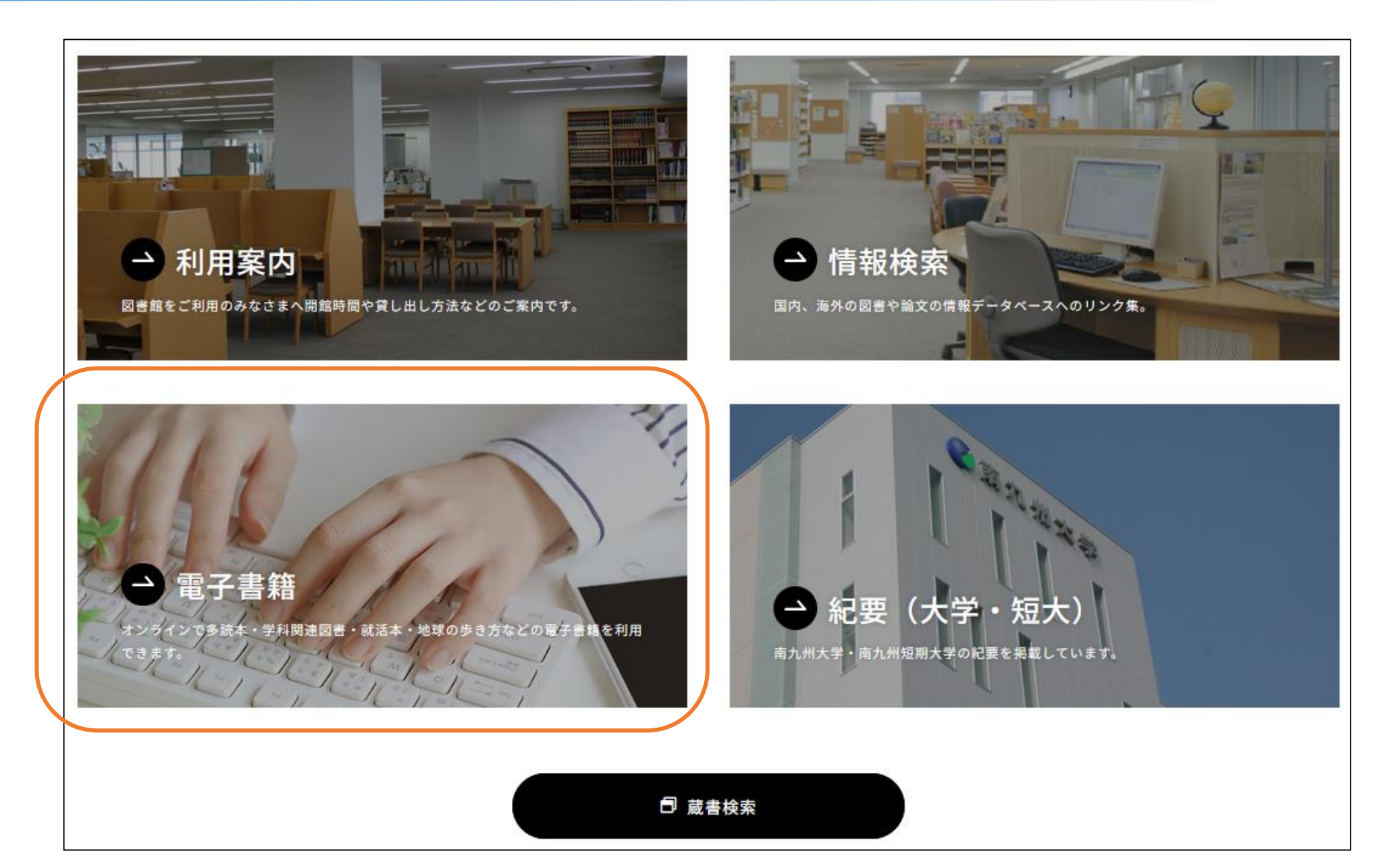

| 電子書籍                         |                                                                                                    | 1 |
|------------------------------|----------------------------------------------------------------------------------------------------|---|
|                              |                                                                                                    |   |
| Constanting Constant Library | KinoDen         多読本・学科関連図書の電子書籍を利用できます。(紀伊國屋書店)         ※シリアルコードにて学外アクセス可(学生・教職員のみ)         使い方はこちら       https://kinoden.kinokuniya.co.jp/help |   |
| NetLibrary <sup>®</sup>      | <u>NetLibrary</u><br>多読本・学科関連図書の電子書籍を利用できます。(EBSCO)<br>※学内専用                                                                                    |   |
| <b>CBook</b><br>Library      | <u>eBook Library</u><br>就活本・地球の歩き方などの電子書籍を利用できます。(丸善雄松堂)<br>※ID/PWにて学外アクセス可(学生・教職員のみ)                                                           |   |

- ID/パスワード等で
  - 学外からもアクセス 可能
- 後日、ユニパでお

知らせ

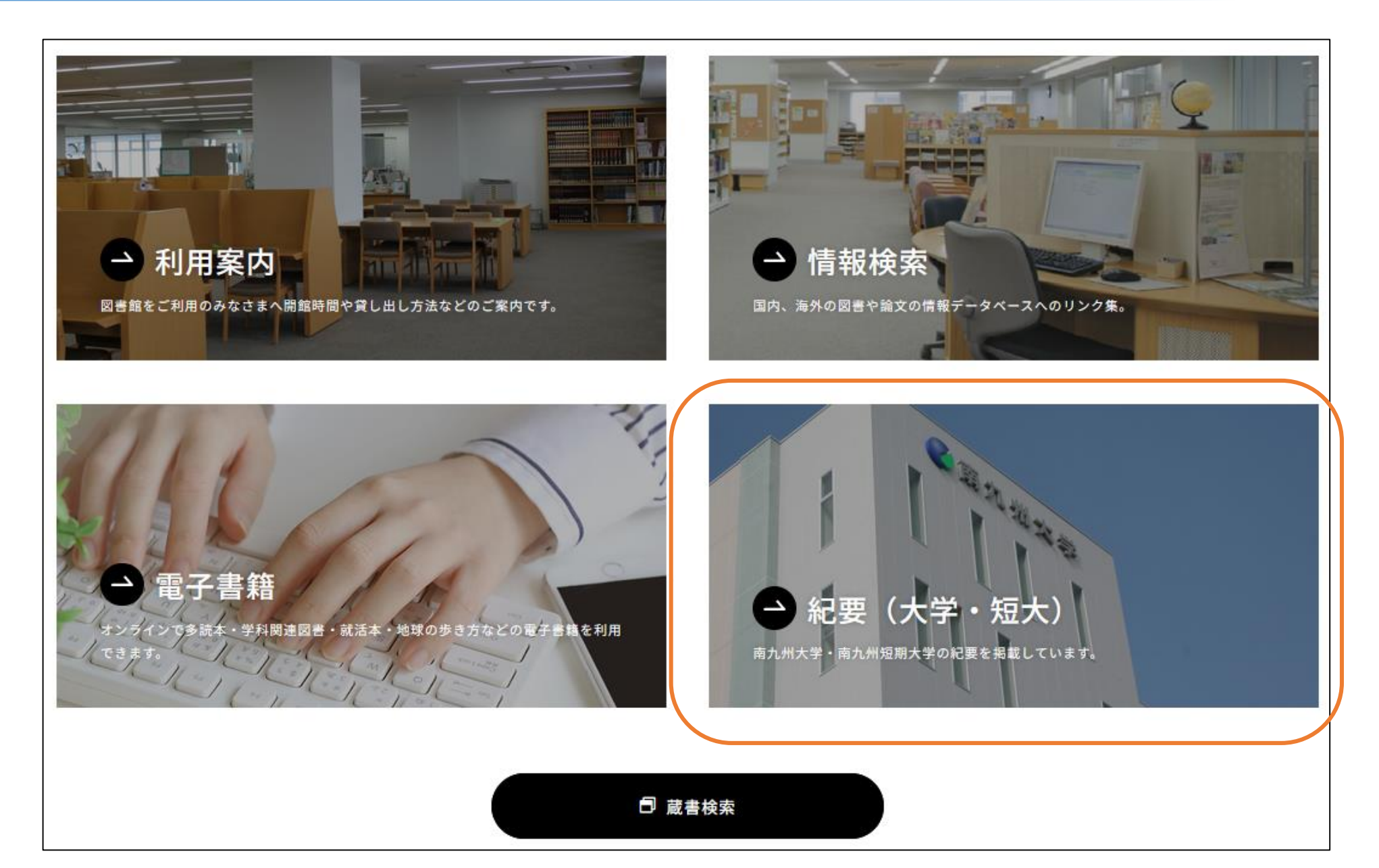

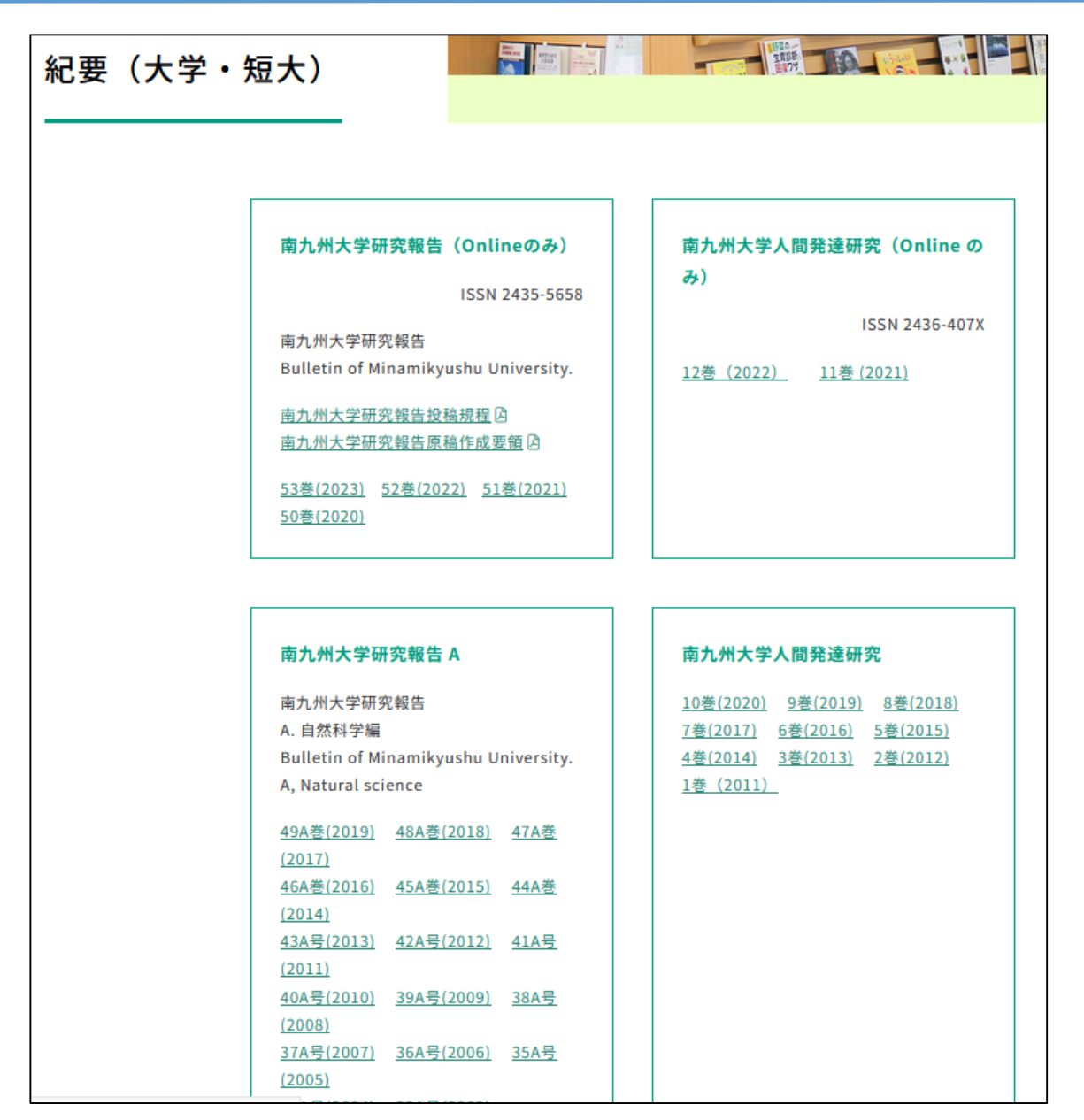

• 本学で発行している、先生方

#### が書かれた研究論文集

- 本学の先生方が専門分野に
   ついて書いている
- 研究内容はもちろん、論文の
   書き方としても参考になる

精度や再現率などから、アクセスした情報の正しい評価を行うことができる

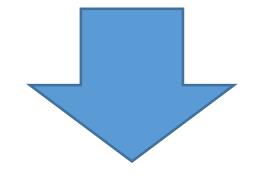

図書館HPからアクセスできる情報(本、雑誌含む)は、審査を受けて発行されているため、内容は変わらない

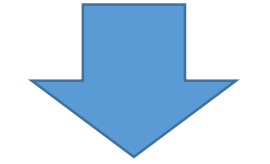

情報の信憑性や情報源の信頼性が高く、後から確認することが可能

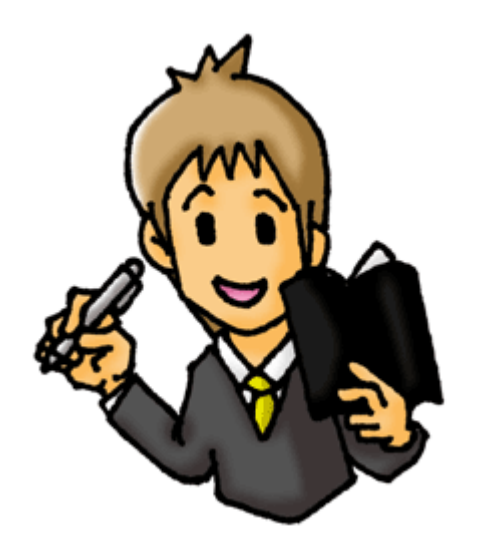

せっかく見つけた情報が見当たらなくなる場合もあります。 メモや Word などの office ソフトに残したり、オンライン情 報ならブックマークをする、プリントアウトするなど、記録を 残しておきましょう。 既存の知識体系の中に、新しい情報を統合することができる

問題解決にあたり、情報を有効に適用することができる

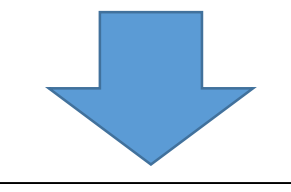

情報は常にアップデートされている

図書館HPからアクセスできる情報も、常に更新されている

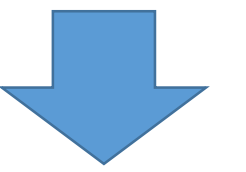

自分の知識もアップデートし、蓄積した情報を活用する

#### OPACとは

■ 図書館や資料館などが所蔵する資料の諸情報を電子化し、利用者がコン ピューターで検索できるようにしたもの。

"オーパック【OPAC】 [Online Public Access Catalog] ", デジタル大辞泉, JapanKnowledge, https://japanknowledge.com , (参照 2023-05-10)

#### ■ 本学図書館に所蔵している資料をインターネットで検索できる

■ 本学図書館以外にも、他大学図書館や国立国会図書館にある資料、雑誌記事、論文も検索できる

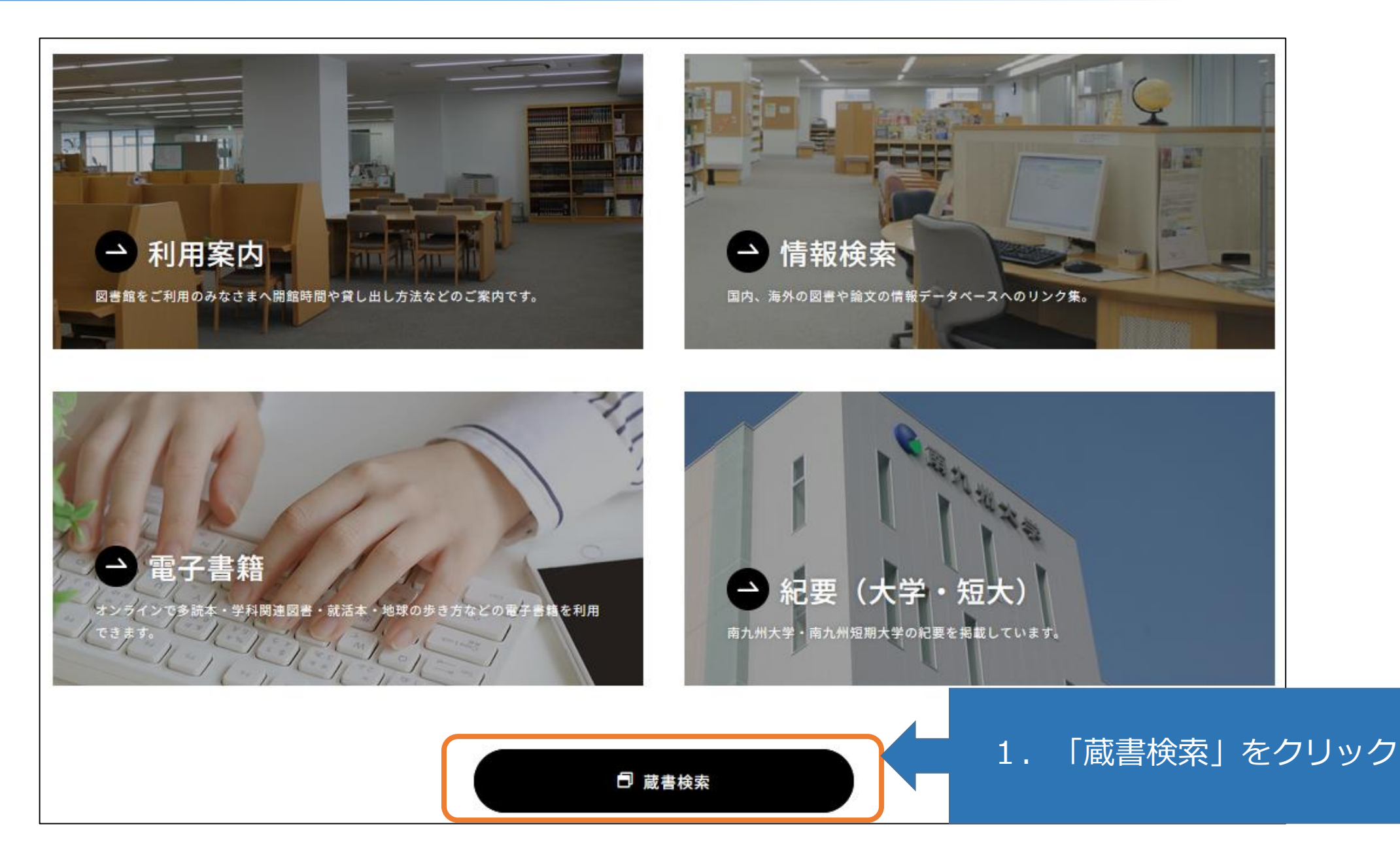

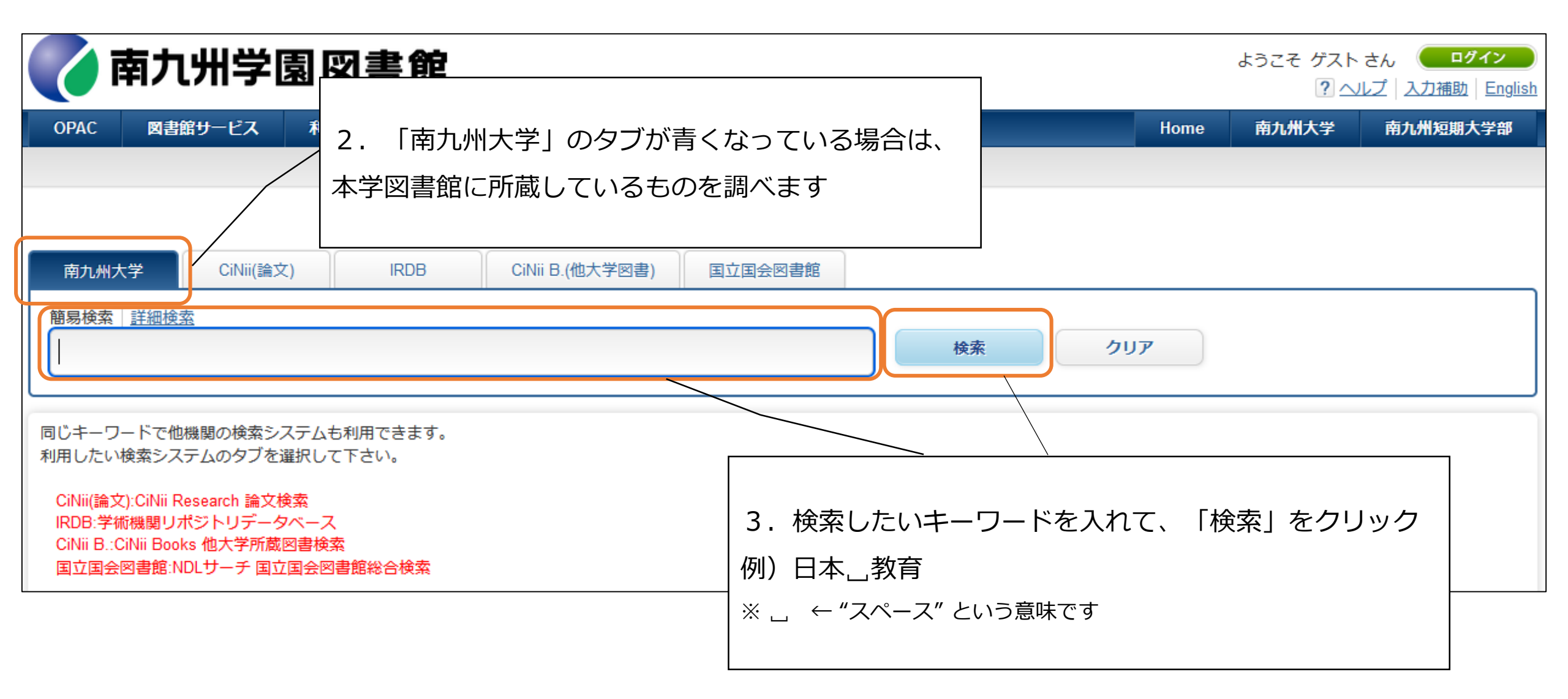

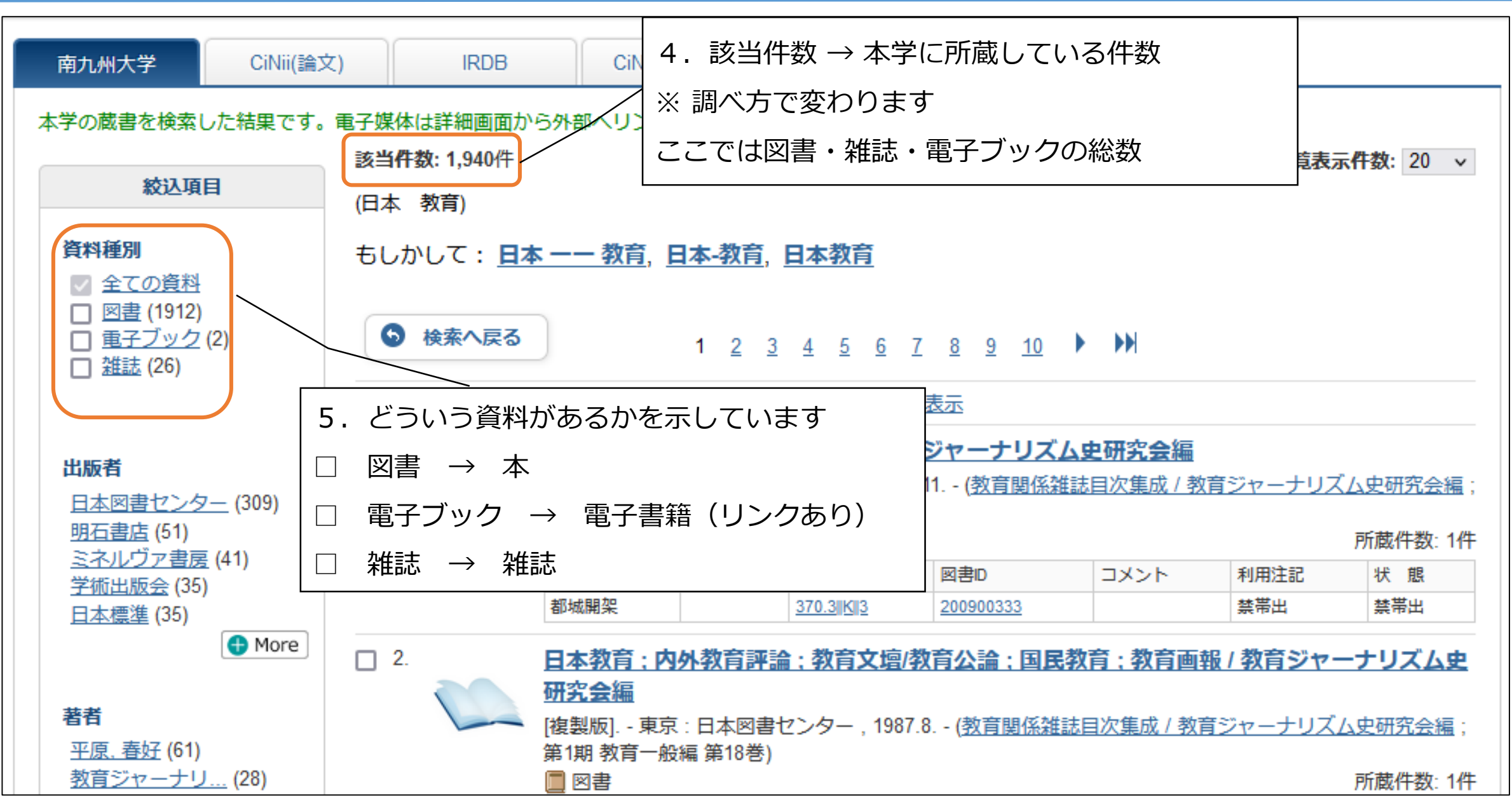

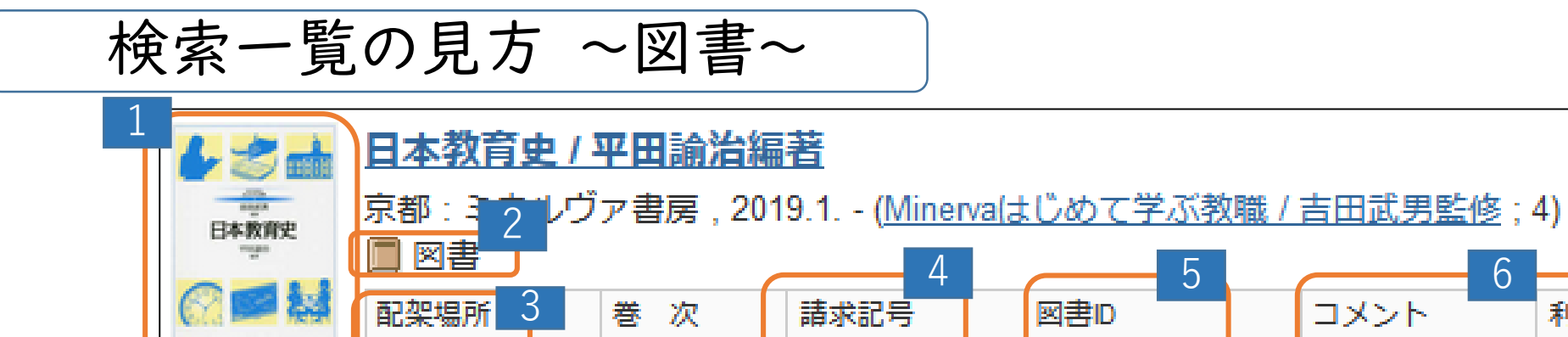

370.8 Y

201930695

- 1:表紙写真 2:図書のマーク (1もマークの場合あり)
- 3:配架場所

【都城開架】→ 都城キャンパス図書館の書架

都城開架

【都城移動書架】→ 都城キャンパス図書館の移動書架

【宮崎開架(大学)】→ 宮崎キャンパス図書館の書架

【移動書架(短大)】→ 宮崎キャンパス図書館の移動書架 など、色々あります

4:請求記号 → 図書を探す時に必要です 5:図書ID → 本学図書館でのIDです

6:コメント・利用注記 → 必要な場合は表示されます

7:状態 → 貸出中や予約が入っている場合など、表示されます

所蔵件数

鼲

状

6

利用注記

6. 各資料のタイトルをクリックすると、詳細画面になります

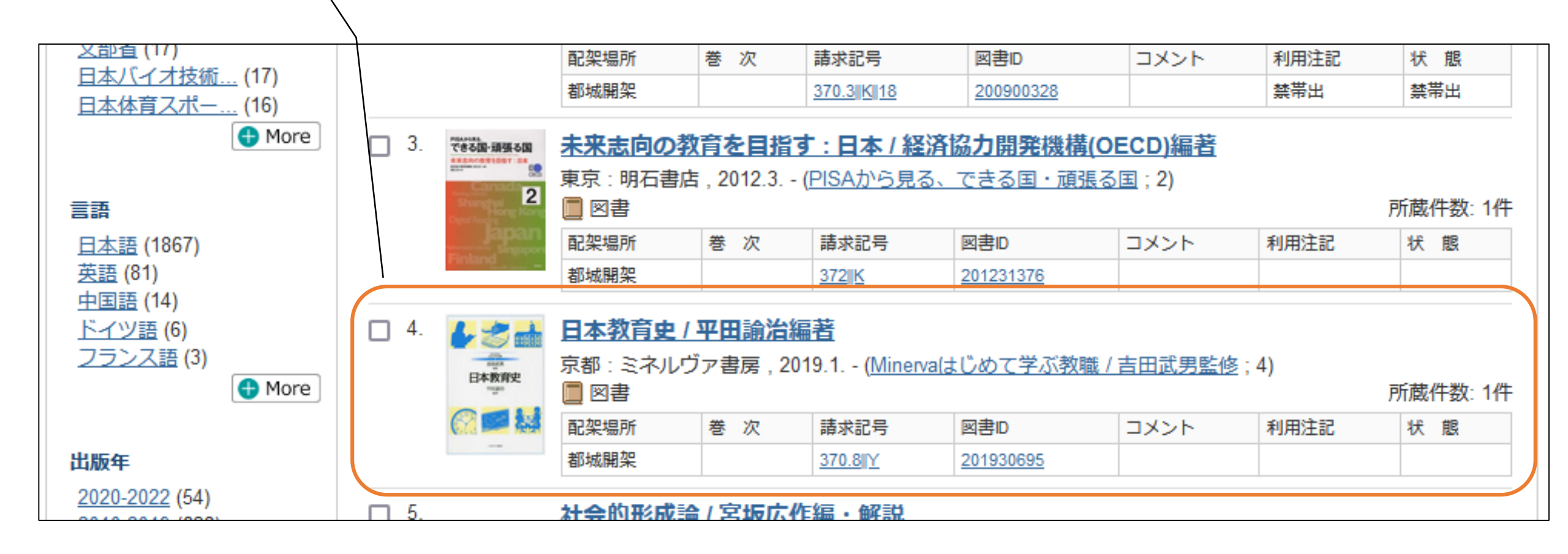

|                          | く図書い                                                             |       |                                                                                        |                                                       |                     |        |    |    |      |       |
|--------------------------|------------------------------------------------------------------|-------|----------------------------------------------------------------------------------------|-------------------------------------------------------|---------------------|--------|----|----|------|-------|
|                          |                                                                  |       | <b>俞治編著</b><br><sup>鐵 / 吉田武男監修</sup>                                                   | <ul> <li>編著</li> <li>370.8 → 本の分類番号</li> </ul>        |                     |        |    |    |      |       |
| 日本教育史                    | 出版者                                                              |       | 京都:ミネル!                                                                                | ブア 、                                                  |                     |        |    |    |      |       |
| 9999 alkite<br>Marti     | 出版年                                                              |       | 2019.1                                                                                 | Y → 者者のイニシャル                                          |                     |        |    |    |      |       |
| R 🔜 🔛                    | 著者標目                                                             |       | 🙆 <u>平田. 諭治</u>                                                                        | estimation (1) (2) (2) (2) (2) (2) (2) (2) (2) (2) (2 |                     |        |    |    |      | てください |
|                          | ISBN                                                             |       | 978462308451                                                                           | 7                                                     |                     |        |    |    |      |       |
| 本書影は紀伊國屋書店ウェブスト          | 🖃 所蔵情                                                            | 報を非表示 |                                                                                        |                                                       |                     |        |    |    |      |       |
| <u>!</u> のものを利用しています。    | 券 次                                                              | 配架場所  | 請求記号                                                                                   | 図書ID                                                  | 利用注記                | אַכאַב | 状態 | 予約 | 資料種別 |       |
| ❷ メール送信                  |                                                                  | 都城開架  | 370.8IIY                                                                               | 201930695                                             |                     |        |    |    | 図書   |       |
| 他の検索サイト<br>② CiNii Books | - 書誌詳                                                            | 細を非表示 |                                                                                        |                                                       |                     |        |    |    |      |       |
| Webcat Plus              | 巻冊次                                                              |       | ISBN:9784623                                                                           | 084517 ; PRICE:22                                     | 4517; PRICE:2200円+税 |        |    |    |      |       |
| 😕 国立国会図書館サーチ             | 大きさ                                                              |       | ix, 198p : 挿図                                                                          | ]; 26cm                                               |                     |        |    |    |      |       |
| 🔎 Google                 | <ul> <li>一般注記</li> <li>索引: p194-198</li> <li>引用・参考文献:</li> </ul> |       |                                                                                        | 8<br>献: 各章末                                           |                     |        |    |    |      |       |
| Google Books             | 件 名 BSH: <u>教育</u>                                               |       |                                                                                        |                                                       |                     |        |    |    |      |       |
| Google Scholar           | NDLSH: <u>日本</u>                                                 |       |                                                                                        | - <u>教育</u> 歴史 全て                                     | の件名で検索              | )      |    |    |      |       |
|                          | 分類                                                               |       | NDC8: <u>370.8</u><br>NDC9: <u>370.8</u><br>NDC10: <u>370.8</u><br>NDC10: <u>372.1</u> |                                                       |                     |        |    |    |      |       |

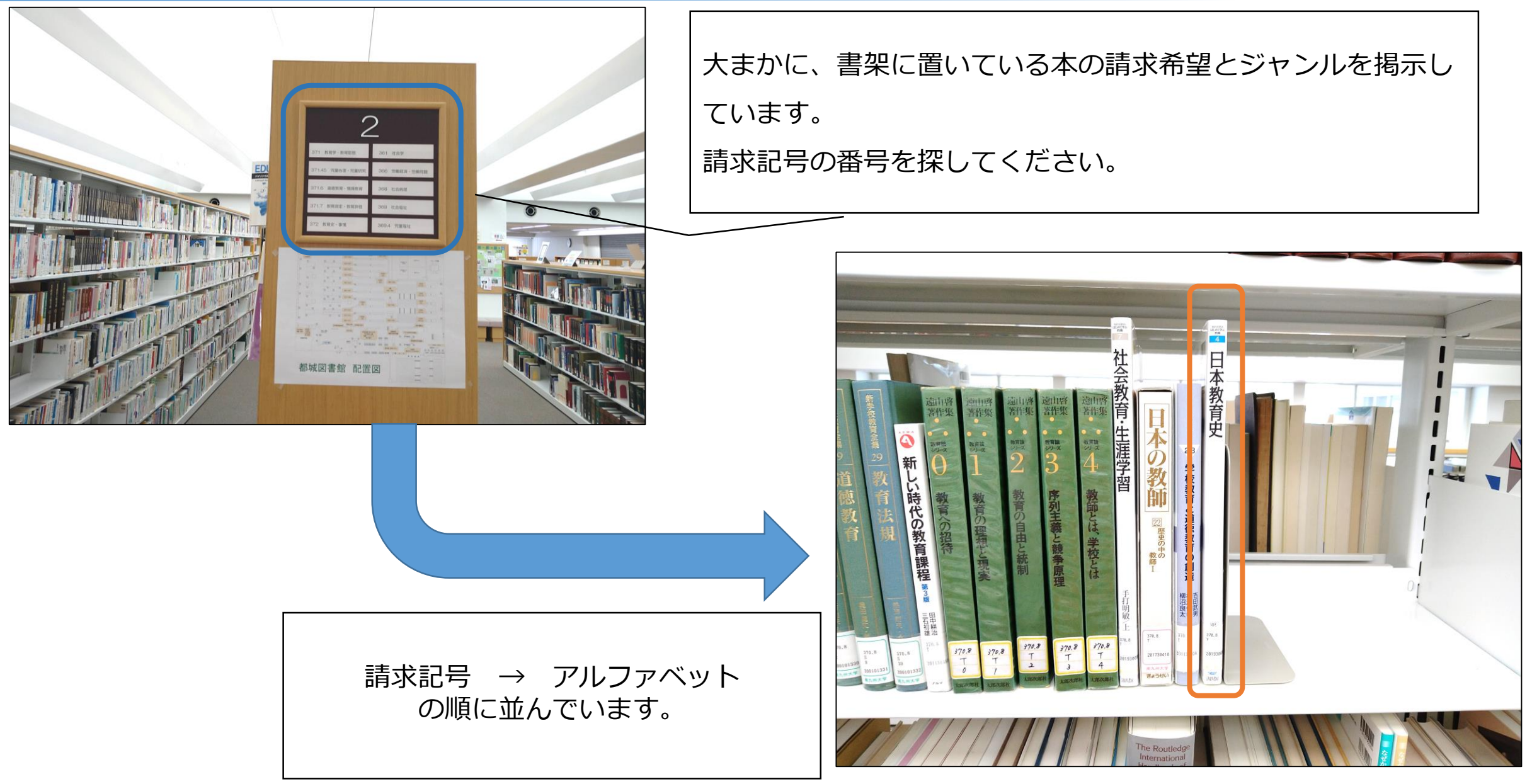

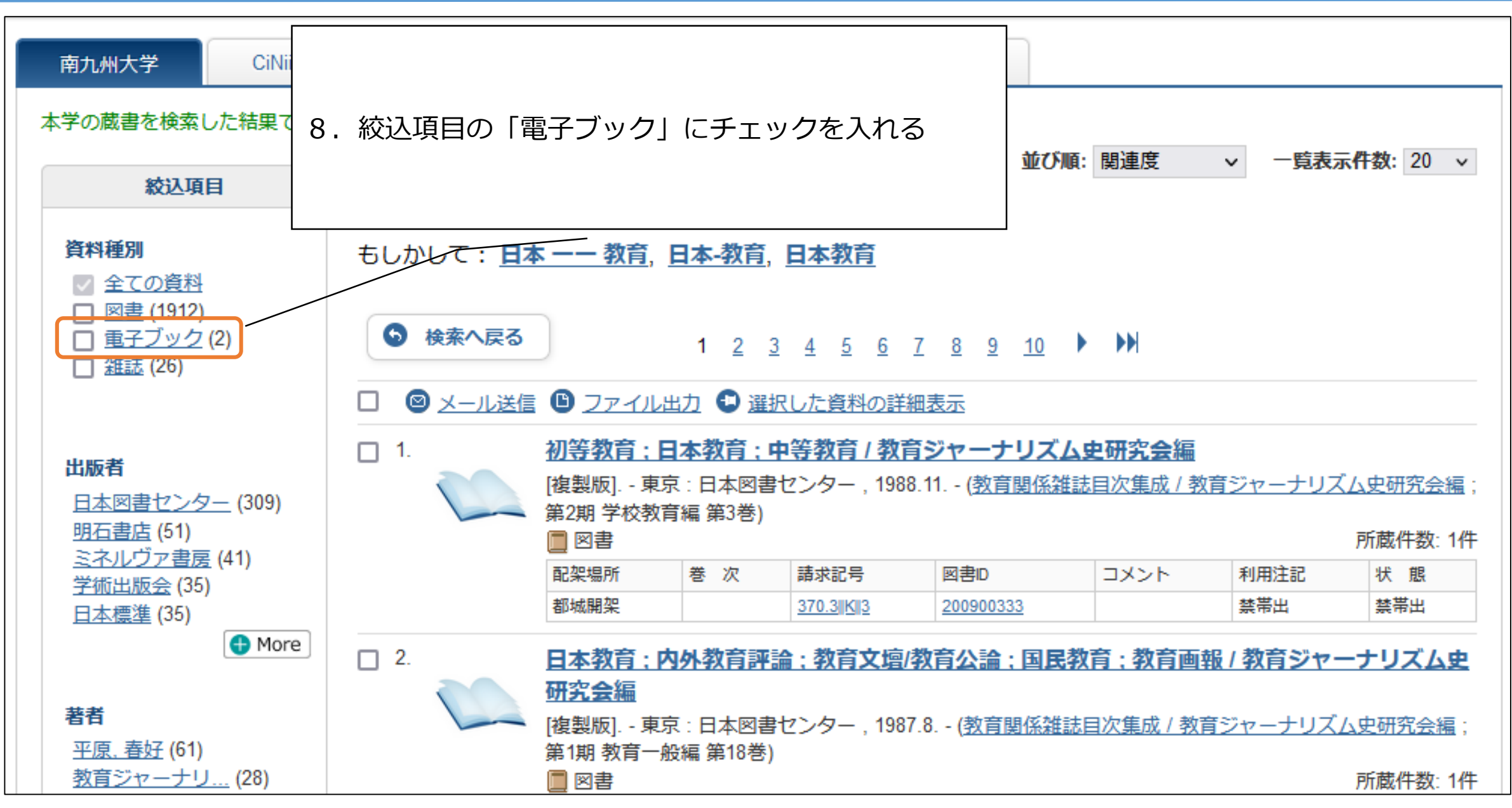

| 南九州大学                                                                             | CiNii(論文)                       | IRDB                     | CiNii B.(他大学図書)                                                                                                    | 国立国会図書館                     | Ē        |                  |         |           |                   |  |  |  |
|-----------------------------------------------------------------------------------|---------------------------------|--------------------------|----------------------------------------------------------------------------------------------------|-----------------------------|----------|------------------|---------|-----------|-------------------|--|--|--|
| 本学の蔵書を検索した結果です。電子媒体は詳細画面から外部へリンクする事が可能です。<br>該当件教: 2件                             |                                 |                          |                                                                                                    |                             |          |                  |         |           |                   |  |  |  |
| 絞                                                                                 | 込項目                             |                          |                                                                                                    | <br>  電子書籍のみに絞り込むことができます    |          |                  |         |           |                   |  |  |  |
| <ul> <li>資料種別</li> <li>         全ての資料     </li> </ul>                             |                                 | もしかして:                   | <u>日本 —— 教育,</u> 日本-教                                                                                                    |                             |          |                  |         |           |                   |  |  |  |
| <ul> <li>□ 図書 (1931)</li> <li>✓ <u>電子ブック</u></li> <li>□ <u>雑誌</u> (26)</li> </ul> | (2)                             | <ul> <li>検索へ戻</li> </ul> | 83                                                                                                    | l                           |          |                  |         |           |                   |  |  |  |
|                                                                                   |                                 |                          | 送信 🕒 ファイル出力 🔍                                                                                                    | 選択した資料の詳                    | 細表示      |                  |         |           |                   |  |  |  |
| <b>出版者</b><br>應應義塾大学出 (1)                                                         |                                 | □ 1.<br>●                | 研究社日本語教育事<br>:研究社,201208                                                                                                    | 研究社日本語教育事典<br>: 研究社, 201208 |          |                  |         |           |                   |  |  |  |
| <u>研究社</u> (1)                                                                    |                                 |                          | <ul> <li>         ・</li> <li>         ・</li></ul> | 巻 次                         | 請求記号     | 図書ID             | コメント    | 利用注記      | アガ酸1+安2:11+<br>状態 |  |  |  |
|                                                                                   |                                 |                          | 宮崎図書館                                                                                                    |                             |          | <u>OB0000254</u> |         |           |                   |  |  |  |
| 著者                                                                                |                                 | 2.                       | <u>インクルーシブ教育</u>                                                                                                    | うを支えるセンタ                    | 7一的機能の充実 | :特別支援学校と小        | ・中学校等との | <u>連携</u> |                   |  |  |  |
| <u>大内進【編著】</u><br><u>小森和子【編】</u>                                                  | _ (1)<br>_ (1)                  | e                        | : 慶應義塾大字出版会<br>=<br>=<br>電子ブック                                                                                                    | , 202104                    |          |                  |         |           | 所蔵件数: 1件          |  |  |  |
| <u>日本リハビリテ</u><br>近藤安月子 (1)                                                       | <u>日本リハビリテ…</u> (1)<br>近藤安月子(1) |                          | 配架場所                                                                                                    | 巻 次                         | 請求記号     | 図書ID             | コメント    | 利用注記      | 状態                |  |  |  |
| <u>香川邦生</u> (1)                                                                   |                                 |                          |                                                                                                    | (21-1-1-1-22·11) ~ 21·11    |          | <u>KN2130034</u> |         | 票市出       | 禁守出               |  |  |  |
|                                                                                   |                                 |                          |                                                                                                    | <u> 進択した良科の</u> 計           | 一种衣木     |                  |         |           |                   |  |  |  |
| 言語                                                                                |                                 |                          |                                                                                                    |                             |          |                  |         |           |                   |  |  |  |
| <u>日本語</u> (2)                                                                    |                                 | ら 検索へ 話                  | 23                                                                                                    |                             |          |                  |         |           | ● ページトップ          |  |  |  |
|                                                                                   |                                 |                          |                                                                                                    |                             |          |                  |         |           |                   |  |  |  |

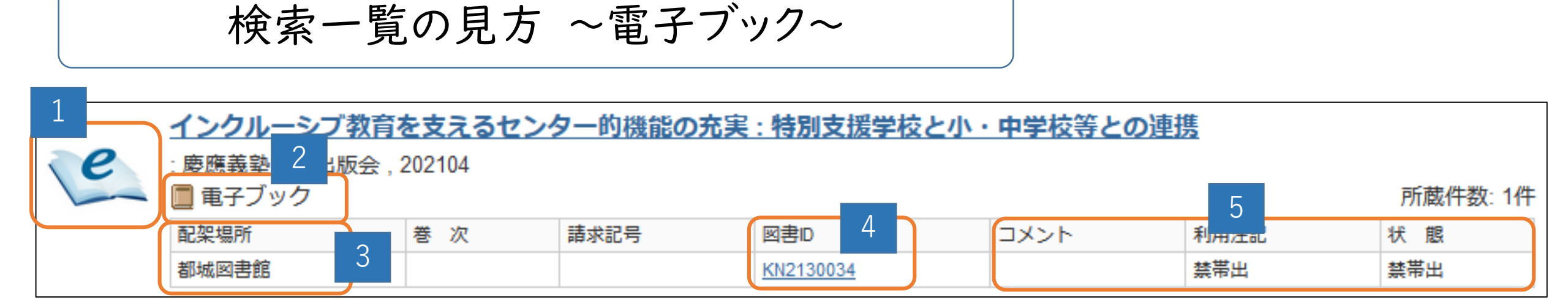

1・2:電子ブックのマーク (1は表紙写真の場合あり)

3:配架場所

【都城図書館】 【宮崎図書館】と分かれていますが、webで閲覧するので関係ありません

4:図書ID → 本学図書館でのIDです。

5:コメント・利用注記・状態 → 必要な場合は表示されます

※ このままでは見られません。タイトルをクリックした後の、詳細画面にリンクを貼っています。

#### 検索一覧の見方 ~電子ブック 詳細画面~

| 6 検索結果一覧に戻る                                                                | (電子ブック>     インクルーシブ教育を支えるセンター的機能の充実:特別支援学校と小・中学校等との連携     (2/2)     (2/2)     (2/2)     (2/2)     (2/2)     (2/2)     (2/2)     (2/2)     (2/2)     (2/2)     (2/2)     (2/2)     (2/2)     (2/2)     (2/2)     (2/2)     (2/2)     (2/2)     (2/2)     (2/2)     (2/2)     (2/2)     (2/2)     (2/2)     (2/2)     (2/2)     (2/2)     (2/2)     (2/2)     (2/2)     (2/2)     (2/2)     (2/2)     (2/2)     (2/2)     (2/2)     (2/2)     (2/2)     (2/2)     (2/2)     (2/2)     (2/2)     (2/2)     (2/2)     (2/2)     (2/2)     (2/2)     (2/2)     (2/2)     (2/2)     (2/2)     (2/2)     (2/2)     (2/2)     (2/2)     (2/2)     (2/2)     (2/2)     (2/2)     (2/2)     (2/2)     (2/2)     (2/2)     (2/2)     (2/2)     (2/2)     (2/2)     (2/2)     (2/2)     (2/2)     (2/2)     (2/2)     (2/2)     (2/2)     (2/2)     (2/2)     (2/2)     (2/2)     (2/2)     (2/2)     (2/2)     (2/2)     (2/2)     (2/2)     (2/2)     (2/2)     (2/2)     (2/2)     (2/2)     (2/2)     (2/2)     (2/2)     (2/2)     (2/2)     (2/2)     (2/2)     (2/2)     (2/2)     (2/2)     (2/2)     (2/2)     (2/2)     (2/2)     (2/2)     (2/2)     (2/2)     (2/2)     (2/2)     (2/2)     (2/2)     (2/2)     (2/2)     (2/2)     (2/2)     (2/2)     (2/2)     (2/2)     (2/2)     (2/2)     (2/2)     (2/2)     (2/2)     (2/2)     (2/2)     (2/2)     (2/2)     (2/2)     (2/2)     (2/2)     (2/2)     (2/2)     (2/2)     (2/2)     (2/2)     (2/2)     (2/2)     (2/2)     (2/2)     (2/2)     (2/2)     (2/2)     (2/2)     (2/2)     (2/2)     (2/2)     (2/2)     (2/2)     (2/2)     (2/2)     (2/2)     (2/2)     (2/2)     (2/2)     (2/2)     (2/2)     (2/2)     (2/2)     (2/2)     (2/2)     (2/2)     (2/2)     (2/2)     (2/2)     (2/2)     (2/2)     (2/2)     (2/2)     (2/2)     (2/2)     (2/2)     (2/2)     (2/2)     (2/2)     (2/2)     (2/2)     (2/2)     (2/2)     (2/2)     (2/2)     (2/2)     (2/2)     (2/2)     (2/2)     (2/2)     (2/2)     (2/2)     (2/2)     (2/2)     (2/2)     (2/2)     (2/2)     (2/2)     (2/2)     (2/2)     (2/2)     (2/2)     (2/2)     (2/2) |                                                       |                 |             |      |      |     |    |       |  |
|----------------------------------------------------------------------------|----------------------------------------------------------------------------------------------------|-------------------------------------------------------|-----------------|-------------|------|------|-----|----|-------|--|
|                                                                            | 出版者                                                                                                    | :慶應義塾大学出版会                                            |                 |             |      |      |     |    |       |  |
| E                                                                          | 出版年                                                                                                    |                                                       |                 |             |      |      |     |    |       |  |
|                                                                            | 著者標目                                                                                                    | 9. URLにある「 <b>L BOOK</b> 」をクリックすると、<br>電子書籍のページに移ります。 |                 |             |      |      |     |    |       |  |
|                                                                            | ISBN                                                                                                    |                                                       |                 |             |      |      |     |    |       |  |
| ❷ メール送信                                                                    | - 所蔵情報を非表示                                                                                                    |                                                       |                 |             |      |      |     |    |       |  |
|                                                                            | 巻次 URL                                                                                                    | 配架場所                                                  | 請求記号            | 図書ID        | 利用注記 | אכאב | 状 態 | 予約 | 資料種別  |  |
| 他の検索サイト<br>② CiNii Books                                                   | ВОО                                                                                                    | 都城図書館                                                 |                 | KN2130034   | 禁带出  |      | 禁帯出 |    | 電子ブック |  |
| 😕 Webcat Plus                                                              | - 申註詳細を北主二                                                                                                    |                                                       |                 |             |      |      |     |    |       |  |
| <ul> <li>         国立国会図書館サーチ     </li> <li>         Google     </li> </ul> | ■ 査秘計御で非扱小                                                                                                    | ISBN:9784766496                                       | 307 ; XISBN:978 | 34766427424 |      |      |     |    |       |  |

#### 電子書籍画面 ~KinoDen~

| 総伊國國書店 学術電子図書館<br>KinoDen<br>Kinokuniya Digital Library                                                                                                    | G                                                                                                    | ヘルプ ដ mint-m@nankyudai.ac.jr                                     |
|----------------------------------------------------------------------------------------------------|----------------------------------------------------------------------------------------------------|------------------------------------------------------------------|
| <section-header><section-header><section-header><section-header><section-header><section-header><section-header><text></text></section-header></section-header></section-header></section-header></section-header></section-header></section-header> | インクルーシブ教育を支えるセンター的機能の充実         特別支援学校と小・中学校等との連携         著者:香川邦生、大内進【編著】 日本リハビリテーション連携科学学会教育支援研究会         (企画)         出版社:慶應義塾大学出版会         出版年月: 2021/04         ISBN: 9784766427424<br>eISBN: 9784766427424<br>eISBN: 9784766427424<br>eISBN: 9784766427627<br>eX are<br>ProductID: KP000527<br>形式: PDF         IO. 「閲覧開始」ボタンをクリックすると         閲覧できます。 | ▶<br>閲覧開始<br>■書誌をコピー<br>同時アクセス可能<br>● 1人                         |
| 内容紹介<br>特別支援学校の実態調査と先<br>5年にわたるセンター的機能<br>さらに、校内の改革や小・中<br>日本のインクルーシブ教育シ<br>▼個々の子どものニーズに合<br>▼それを支える特別支援学校<br>どのように進めていくかを追<br>▼日本リハビリテーション連<br>結果から、現状と課題を明示                                                                                        | 「駆的事例から提言<br>への取組みについての調査研究に基づき、現場での課題を明示する。<br>学校や医療との連携など、先駆的な実践例を紹介。<br>マステム発展のための書。<br>やわせた支援のために、日本のインクルーシブ教育システムはどのように進むべきか。<br>そのセンター的機能のこれまでの実態を調査し、特にセンター的機能の評価方法を探り、PDCAサイクルで<br>1究する。<br>2携科学学会内の自主研究会である「教育支援研究会」が、全国の特別支援学校に調査を行った。その調査<br>まする。                                                                                              | 印刷/ダウンロード<br>〇可<br>武し読みの場合は<br>印刷/ダウンロードはできません<br>本文読み上げ<br>〇 不可 |
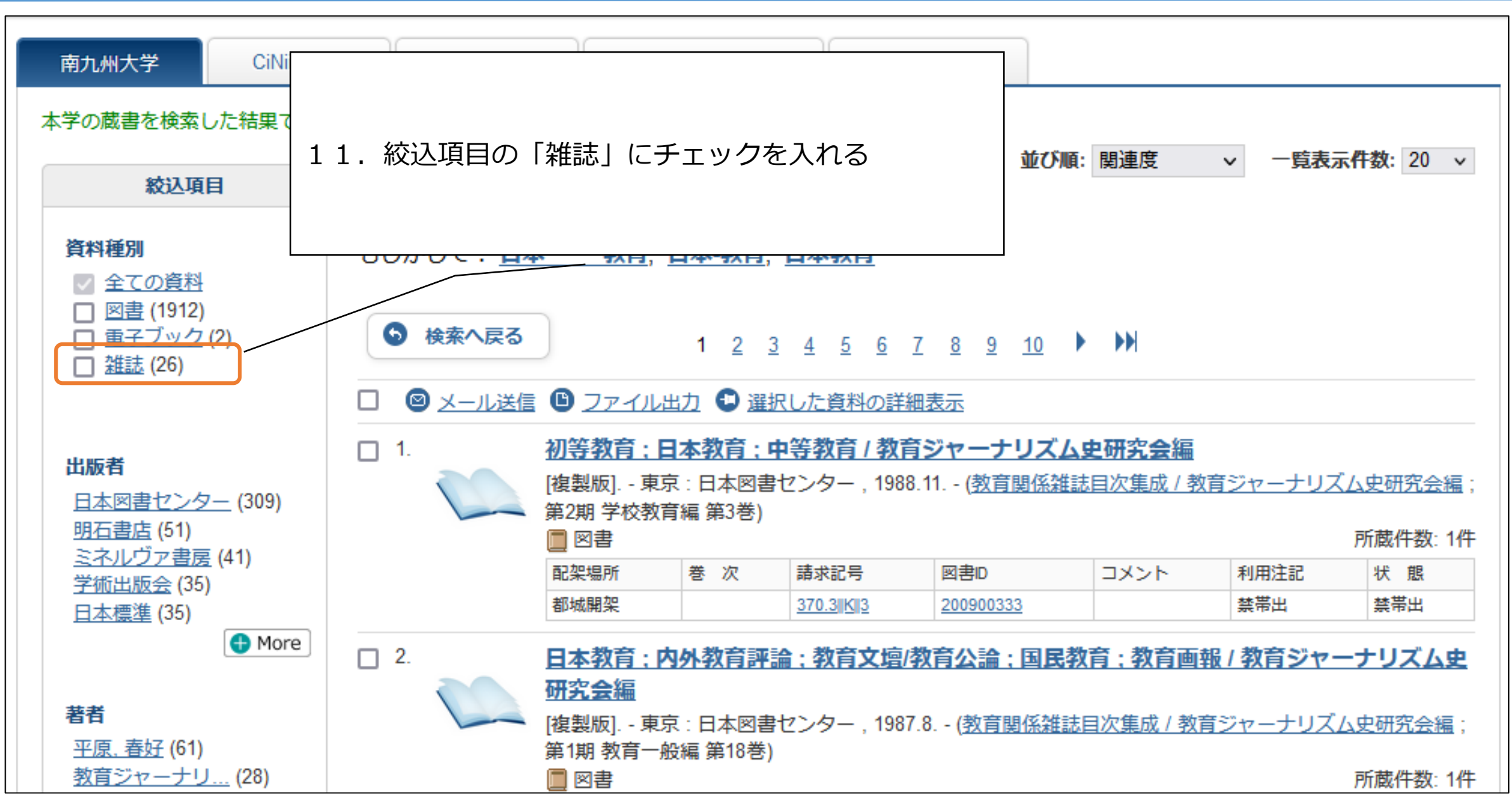

| 南九州大学                                                                                                    | CiNii(論文)                | IRDB                                      | CiNii B.(他大学図書)                                                   | 国立国会図書館                                                                                                    |                 |        |                  |  |  |  |  |
|----------------------------------------------------------------------------------------------------|--------------------------|-------------------------------------------|-------------------------------------------------------------------|----------------------------------------------------------------------------------------------------|-----------------|--------|------------------|--|--|--|--|
| 本学の蔵書を検索し                                                                                                    | √た結果です。電子媒体<br>▲項目<br>2) | ▲は詳細画面から外<br>該当件数:26件<br>(日本教育)<br>もしかして: | 部ヘリンクする事が可能です<br>日本 教育, 日本-教                                      | 「。<br>【 <u>育</u> , <u>日本教育</u>                                                                                               | 雑誌のみに           | 絞り込むこと | ができます            |  |  |  |  |
| <ul> <li>☑ 雜誌 (26)</li> <li>出版者     日本私学教育研     日本私学教育研     日本商利大学 (2     </li> </ul>                                                                                 | , (4)<br>)               |                                           | <ul> <li>□ ② メール送信 ◎ ファイル出力 ③ 選択した資料の詳細表示</li> <li>□ 1.</li></ul> |                                                                                                    |                 |        |                  |  |  |  |  |
| <u>日本産業教育研…</u> (2)<br><u>Japanese Educational R…</u> (1)<br>国土社 (1)                                                                                                  | (2)<br>ational R (1)     | <b>2</b> .                                | 高鍋図書館<br>日本教師教育学会年<br>創刊号 (1992.10) 東<br>副 雑誌                     | 高鍋図書館 1992 1992-1992 <b>日本教師教育学会編</b><br>創刊号 (1992.10) 東京:日本教育新聞社, 1992-<br>圖 雑誌 所蔵件者                                        |                 |        |                  |  |  |  |  |
| <ul> <li>著者</li> <li>日本私学教育研 (4)</li> <li>日本化学会 (2)</li> <li>日本該科大学 (2)</li> <li>日本産業教育研 (2)</li> <li>● More</li> <li>言語</li> <li>日本語 (23)</li> <li>英語 (3)</li> </ul> |                          | 3.                                        | 配架場所<br>都城図書館<br>教育心理学研究/目<br>1巻1号(昭28.5)東京<br>岡雄誌                | 配架場所     所蔵巻号     年次     請求記号       都城図書館     19-31+     2010-2022       教育心理学研究/日本教育心理学協会編集       1卷1号(昭28.5) 東京:国土社, 1953- |                 |        |                  |  |  |  |  |
|                                                                                                    |                          | 4.                                        | 配架場所<br>都城図書館<br>教育学研究 / 日本教<br>13巻1号 (昭19.10) 5                  | 所蔵巻号       58-70,71(1)+       (育學會)       東京:目黒書店,[1944]-                                                                    | 年次<br>2010-2023 | 請求記号   |                  |  |  |  |  |
| LL III AT                                                                                                    |                          |                                           | 一 雜誌<br>配架場所<br>都城図書館                                             | 所蔵巻号<br>77-89+                                                                                                    | 年次 2010-2022    | 請求記号   | 所蔵件数: 1件<br>コメント |  |  |  |  |

検索一覧の見方 ~雑誌~

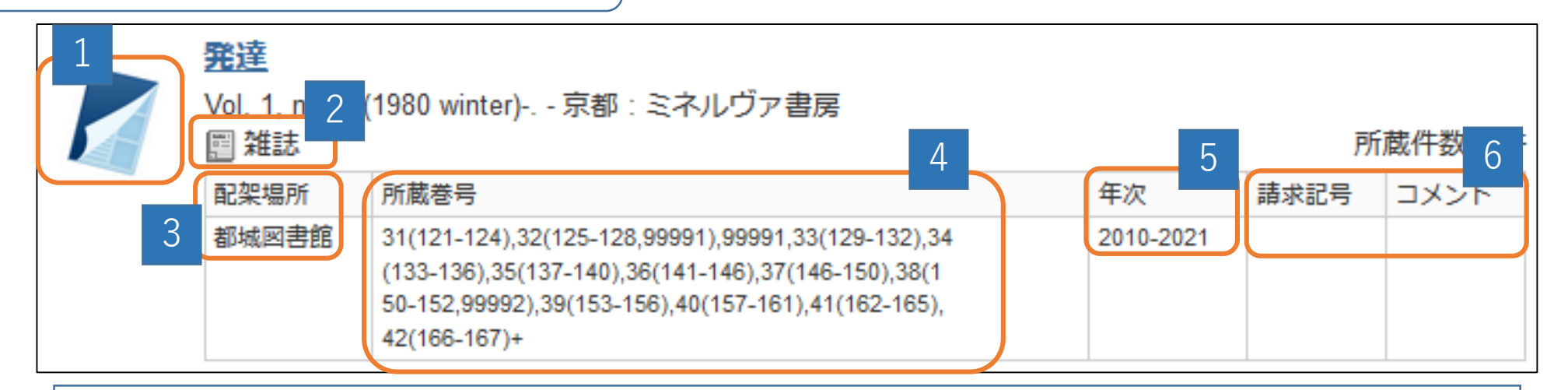

1・2:雑誌のマーク

3:配架場所

【都城図書館】→ 都城キャンパス図書館の雑誌架 or 書庫

【宮崎図書館】→ 宮崎キャンパス図書館の雑誌架 or 書庫

4:所蔵巻号 → 所蔵している巻号数が表示されています

※ 例) 31(121-124) → 31巻の121号・122号・123号・124号があります

5:年次 → 所蔵している雑誌の出版年が表示されています

6:請求記号・コメント → 必要な場合は表示されます

| 本学の蔵書を検索した結果です。電子媒体                                        | 体は詳細画面から外部へ<br>該 <b>当件数: 3</b> 件                                         | リンクする事が可能です。                                                                  |                      | │ 雑誌によっては電子ジャーナルがあります |      |         |  |  |  |  |  |
|------------------------------------------------------------|--------------------------------------------------------------------------|-------------------------------------------------------------------------------|----------------------|-----------------------|------|---------|--|--|--|--|--|
| 絞込項目                                                       | (exceptional children                                                    | n)                                                                            |                      |                       |      |         |  |  |  |  |  |
| <ul> <li>資料種別</li> <li>✓ 全ての資料</li> <li>□ 回志(4)</li> </ul> | <ul> <li>検索へ戻る</li> </ul>                                                |                                                                               |                      |                       |      |         |  |  |  |  |  |
| □ 図書(1) □ 雑誌(1)                                            | □ 🐵 メール送信 🕒 ファイル出力 <table-cell-rows> 選択した資料の詳細表示</table-cell-rows>       |                                                                               |                      |                       |      |         |  |  |  |  |  |
| □ 重子ジャーナル (1)                                              | 1. Exceptional children / International Council for Exceptional Children |                                                                               |                      |                       |      |         |  |  |  |  |  |
|                                                            |                                                                          | ፼ 雑誌                                                                          | g                    |                       |      | 所蔵件数:1件 |  |  |  |  |  |
| 出版者                                                        |                                                                          | 配架場所                                                                          | 所蔵巻号                 | 年次                    | 請求記号 | コメント    |  |  |  |  |  |
| Kluwer Academic/Plenum (1)                                 |                                                                          | 都城図書館                                                                         | 74(2-4),75-86,87(1)+ | 2008-2020             |      |         |  |  |  |  |  |
| Sage Publications Ltd. (1)<br>著者                           | 2.                                                                       | <mark>Exceptional Children</mark><br>: Sage Publications Ltd.<br>IIII 電子ジャーナル | 1                    |                       |      |         |  |  |  |  |  |
| Council for Exceptiona (1)                                 |                                                                          |                                                                               |                      |                       |      |         |  |  |  |  |  |

詳細画面の見方 ~電子ジャーナル~

| 1        | <電子ジャーナル><br>Exceptional Chi   | <電子ジャーナル><br>Exceptional Children |                         |        |                  |      |  |  |  |  |  |  |  |
|----------|--------------------------------|-----------------------------------|-------------------------|--------|------------------|------|--|--|--|--|--|--|--|
| P        | 出版者                            | 出版者 : Sage Publications Ltd.      |                         |        |                  |      |  |  |  |  |  |  |  |
|          | ISSN 21635560                  |                                   |                         |        |                  |      |  |  |  |  |  |  |  |
|          | <u>一所蔵</u><br>2 <sup>非表示</sup> | ⊼ 3                               | 4                       |        | 5                | 6    |  |  |  |  |  |  |  |
|          | URL                            | 配架場所                              | 巻号                      | 年次/刊行日 | 図書ID             | אכאב |  |  |  |  |  |  |  |
| <u> </u> | JOURNAL                        | <u> 電子ジャーナル</u>                   | VOL.81#2-4,82-88,89#1-3 |        | <u>OJ0003319</u> |      |  |  |  |  |  |  |  |

- 1:雑誌のマーク
- 2: URL → 電子ジャーナルへのリンクアイコン
  - 「 📴 JOURNAL 」をクリックすると、リンク先に移動し、電子ジャーナルが読めます
- 3: 配架場所 → ここでも電子ジャーナルかどうかが分かります
- 4:巻号 → 電子ジャーナルで読むことが出来る巻号数

※ 更新されていない場合もあるため、ここで判断せずリンク先を確認してください

5:請求記号・コメント → 必要な場合は表示されます

| A brand new look for Sage       Find out me         SAGE journals       Search this journal ~       Enter search terms       Q         Advanced search       Advanced search       Advanced search                                                                                                    | <ul> <li>■ 電子ジャーナルが閲覧できます</li> <li>         Ihave access ※ 学内アクセスのみ。学外からは見られません。     </li> </ul>                   |
|----------------------------------------------------------------------------------------------------|----------------------------------------------------------------------------------------------------|
| Browse by discipline $\ arsimeq$ Information for $\ arsimeq$                                                                                                    |                                                                                                    |
| Exceptional Children         Impact Factor: 4.091 / 5-Year Impact Factor: 1         Impact Factor: 4.091 / 5-Year Impact Factor: 1         Impact Factor: 4 | 5.587 JOURNAL HOMEPAGE SUBMIT PAPER<br>Browse journal<br>Current issue<br>OnlineFirst<br>All issues<br>Free sample |
| Browse by         Most recent       Most read         Most recently       Most cited         Articles most recently published online for this journal.                                                                                                    | Journal information<br>Journal description<br>Aims and scope<br>Editorial board<br>Submission guidelines           |

#### 2. OPACの使い方 ~詳細検索~

| 🕜 南九州学 🗟                                                                                                    | 図書館                                                                        |                                               |                                                                             |               | ようこそ ゲス<br>? ( | ト さん                                                                                                    |
|----------------------------------------------------------------------------------------------------|----------------------------------------------------------------------------|-----------------------------------------------|-----------------------------------------------------------------------------|---------------|----------------|----------------------------------------------------------------------------------------------------|
| OPAC 図書館サービス                                                                                                    | 「詳細検索」では、条件を指定して検索                                                         | 索すること                                         | こができます                                                                      | )<br>TT       | ie 南九州大学       | 南九州短期大学部                                                                                                    |
| 南九州大学     CiNii(論文) <u>簡易検索</u> 詳細検索       検索条件                                                                                      | IRDB CiNii B.(他大学図書) 国立国会図書館                                               |                                               |                                                                             |               |                |                                                                                                    |
| AND ~<br>AND ~<br>並び順: 関連度 ~ -                                                                                                    | - <b>覧表示件数</b> : 20 ~                                                      |                                               | 書名に左の語を含む<br>著者名に左の語を含む<br>出版社・出版者                                          | ><br>> ><br>> | 検索             | クリア                                                                                                    |
| <ul> <li>資料区分</li> <li>回書</li> <li>和図書</li> <li>洋図書</li> <li>電子ブック</li> <li>雑誌</li> <li>和雑誌</li> <li>洋雑誌</li> <li>電子ジャーナル</li> </ul> | キャンパス         (全学)       *         宮崎図書館       都城図書館         都城図書館       * | 検索オ<br>出版年<br>出版国<br>言語:<br>分野:<br>媒体種<br>配架場 | プション<br>(指定なし)<br>(指定なし)<br>(指定なし)<br>(全分野)<br>引:<br>(指定なし)<br>新:<br>(指定なし) |               |                | <ul> <li>✓</li> <li>✓</li></ul> |

#### 2. OPACの使い方 ~ MyOPAC~

| 💎 南九州学園 図書 🎘                                                                                                   |                         |       | ようこそ ゲスト さん ログイン<br>? ヘルプ <u>スカ補助 Englied</u> |  |  |  |  |
|----------------------------------------------------------------------------------------------------|-------------------------|-------|-----------------------------------------------|--|--|--|--|
| OPAC 図書館サービス 利用者サービス                                                                                           | OPACトッノ画面の「ロクイン」をクリック   | 南九州大学 | 南九州短期大学部                                      |  |  |  |  |
|                                                                                                    |                         |       |                                               |  |  |  |  |
| 南九州大学 CiNii(論文) IRDB                                                                                           | CiNii B.(他大学図書) 国立国会図書館 |       |                                               |  |  |  |  |
| 簡易検索 <u>詳細検索</u>                                                                                               | 検索                      | עול   |                                               |  |  |  |  |
| 同じキーワードで他機関の検索システムも利用できます。<br>利用したい検索システムのタブを選択して下さい。<br>CiNii(論文):CiNii Research 論文検索<br>IRDB:学術機関リポジトリデータベース |                         |       |                                               |  |  |  |  |
| CiNii B.:CiNii Books 他大学所蔵図書検索<br>国立国会図書館:NDLサーチ 国立国会図書館総合検索                                                   |                         |       |                                               |  |  |  |  |

44

#### 2. OPACの使い方 ~ MyOPAC~

| ログイン                                            |                                          |
|-------------------------------------------------|------------------------------------------|
| 利用者 I D・パスワードを入力し、ログインしてください。<br>利用者ID<br>パスワード | 利用者ID : 学籍番号<br>パスワード : 任意 (初期パスワード3333) |
| ご利用いただけるコンテンツは所属によって異なります。                      | 入力後、「ログイン」をクリック                          |
| ログイン検索画面に戻る                                     |                                          |

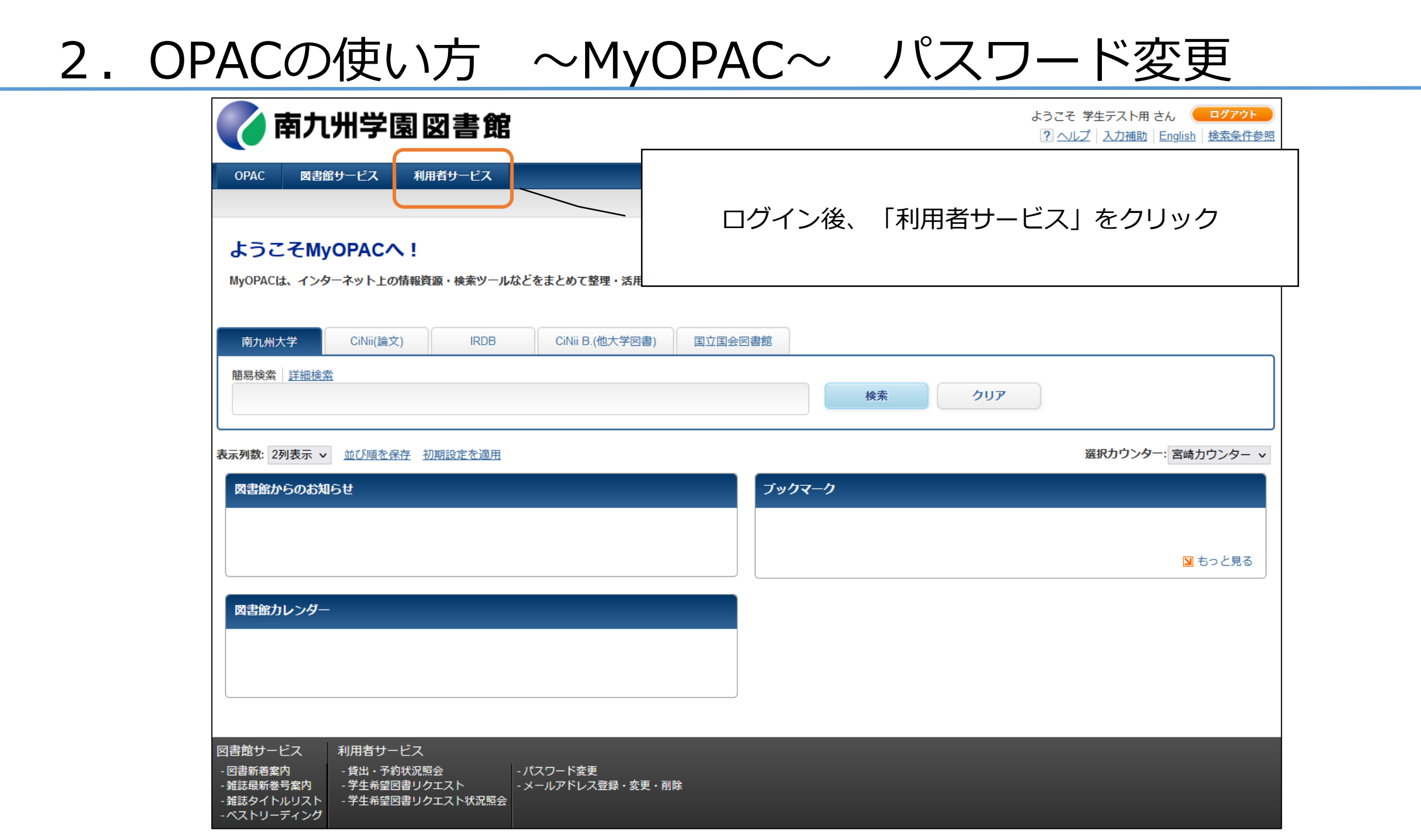

#### 2. OPACの使い方 ~ MyOPAC~ パスワード変更

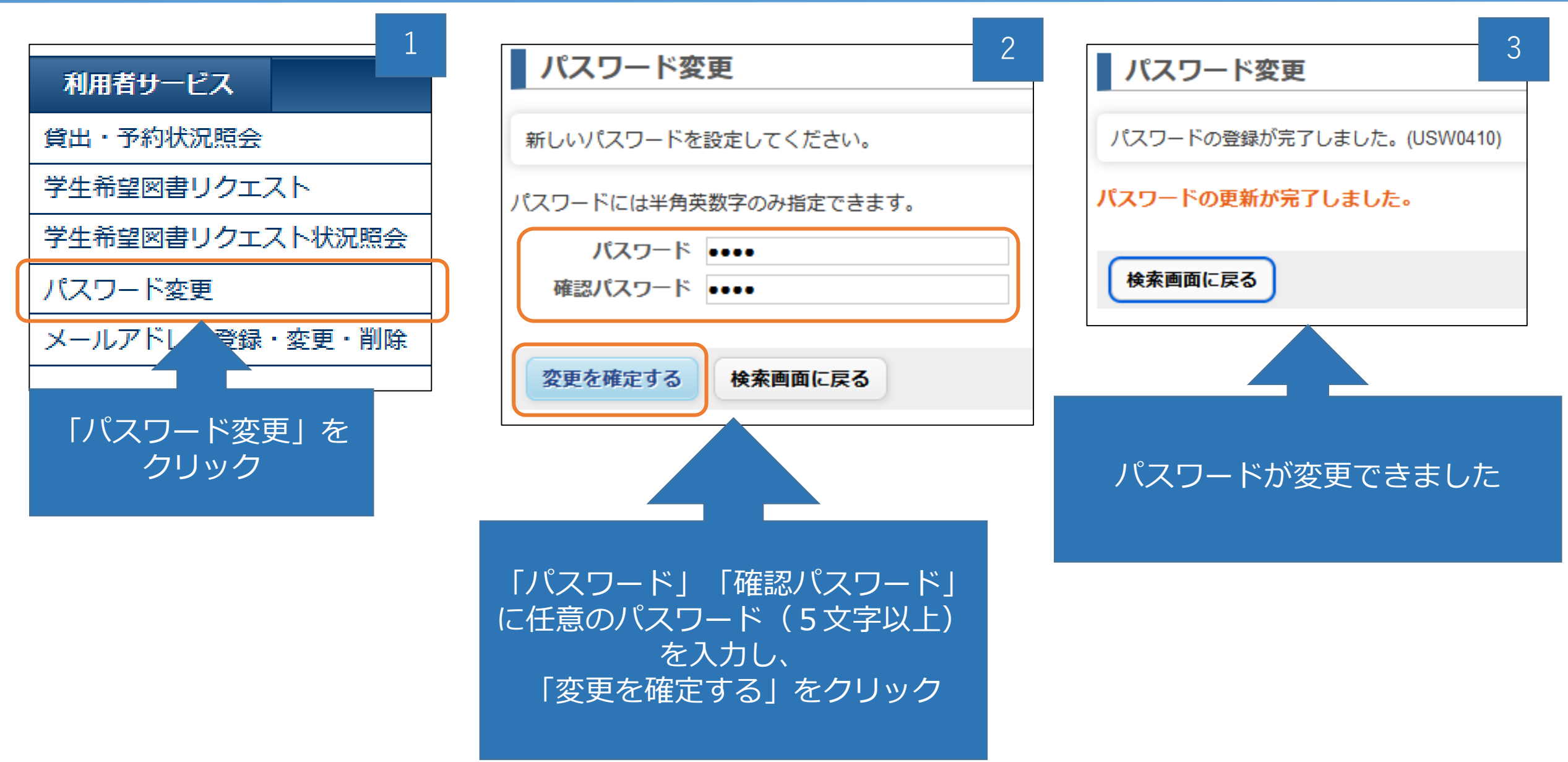

|                 |        |                             | 「利         | 利用者サービス」 → 「貸出・予約状況紹介」 |            |              |                   |                       |                                           |         |              |                            |                 |  |
|-----------------|--------|-----------------------------|------------|------------------------|------------|--------------|-------------------|-----------------------|-------------------------------------------|---------|--------------|----------------------------|-----------------|--|
| 利用者サービス         |        |                             | 「貨         | 出状沅                    | 山 タブ       | で、現る         | 在借り <sup>-</sup>  | ている本た                 | が分かります                                    |         |              |                            |                 |  |
| 貸出・予約状況照会       | J      |                             |            |                        |            |              |                   |                       |                                           |         |              |                            |                 |  |
| 学生希望図書リクエスト     | 7      | 南九                          | 州学         | 割図書                    | 館          |              |                   |                       |                                           | よう<br>? | こそ 学生テスト     | 用さん 🧲<br>助  <u>English</u> | ログアウト<br>検索条件参照 |  |
| 学生希望図書リクエスト状況照会 | OPA    | C 図書                        | 舘サービス      | 利用者サー                  | ピス         |              |                   |                       |                                           | Home    | 南九州大学        | 南九州郑                       | 短期大学部           |  |
| パスワード変更         |        |                             |            |                        |            |              |                   |                       | 簡易検索:                                     |         | 南九州大学        | ▼ 検索                       | *詳細検索           |  |
| メールアドレス登録・変更・削除 | 貸出     | 資出・予約状況照会                   |            |                        |            |              |                   |                       |                                           |         |              |                            |                 |  |
|                 | 氏名     |                             | 学生テ        | スト用                    |            |              | 所属                |                       | 大学-都城図書館                                  |         |              |                            |                 |  |
|                 | 貸      | 出状況                         | 予約状況       | 貸出                     | ・返却履歴      |              |                   |                       |                                           |         |              |                            |                 |  |
|                 | 現在貸    | 在貸出中の図書です。                  |            |                        |            |              |                   |                       |                                           |         |              |                            |                 |  |
|                 |        | .u.:¥/≡ @ *                 |            |                        |            |              |                   |                       |                                           |         |              |                            |                 |  |
|                 |        |                             | 2/1//西/]   |                        |            |              |                   |                       |                                           |         |              |                            |                 |  |
|                 | Show   | 10 v entrie                 |            | 61262 C326 A           |            | 245+加▲       | 7-5-10-10-10-10-1 | 207 any 27            |                                           |         | Search:      |                            |                 |  |
|                 | NO     | 図書ID<br>202130308           | 2023 05 11 | ₩和71回32(▼              | 2023 05 25 | 予約有無 ▼<br>0人 | 進滞口釼▼             | 資料石<br>家族だから愛した       |                                           | 田奈美著    | ▼ 配架場所▼ 都城間架 | 前水司亏▼<br>914 6IIK          | 竹席資料▼           |  |
|                 | 2      | 202330020                   | 2023.05.11 | 。<br>回                 | 2023.05.25 | 人0           |                   | 大学生が狙われる              |                                           | ニュアル/   | 都城開架         | 377.9  M                   |                 |  |
|                 |        |                             |            |                        |            |              |                   | 三菱総合研究所,<br>組合連合会,奈良B | 全国大学生活協同組合連合会, 日本コープ共<br>由美子 著 ; 緒方京子 マンガ | 済生活協同   | 1            |                            |                 |  |
|                 | 3      | 202330045                   | 2023.05.11 | 0回                     | 2023.05.25 | 人0           |                   | 子どもと社会的義              | 護の基本 / 相澤譲治, 今井慶宗編著                       |         | 都城開架         | 369.4  A                   |                 |  |
|                 | 4      | 202330064                   | 2023.05.11 | 0回                     | 2023.05.25 | 人0           |                   | カイコの科学 / 日            | 本蚕糸学会編                                    |         | 都城開架         | 633  N                     |                 |  |
|                 | Showin | Showing 1 to 4 of 4 entries |            |                        |            |              |                   |                       |                                           |         |              |                            |                 |  |
|                 |        |                             |            |                        |            |              |                   |                       |                                           |         |              |                            |                 |  |
|                 | 検索     | 画面に戻る                       |            |                        |            |              |                   |                       |                                           |         |              |                            |                 |  |
| L               |        |                             |            |                        |            |              |                   |                       |                                           |         |              |                            |                 |  |

|                             |                   |           |                  |            |            | 「予約状況」タブで、現在予約している本                                                                                   |          |           |  |  |  |  |
|-----------------------------|-------------------|-----------|------------------|------------|------------|----------------------------------------------------------------------------------------------------|----------|-----------|--|--|--|--|
| 貨                           | 出状況  予            | 約状況       | 貸出・返去            | 印履歴        |            | 「貸出・返却履歴」タブで、過去に借りた本を探すことが <sup>-</sup>                                                               | できます     |           |  |  |  |  |
| © <u>⊁−</u>                 | ・ル送信 🕒 ファイル       | 出力        |                  |            |            |                                                                                                    |          |           |  |  |  |  |
| Show                        | 10 v entries      |           |                  |            |            | Search:                                                                                               |          |           |  |  |  |  |
| No. 📥                       | 受取カウンター           | 図書ID 🜲    | 予約日 🌲            | 期限日彙       | 資料名        | ◆ 状態 ◆ 配架場所◆ 請求記号 ◆                                                                                   |          |           |  |  |  |  |
| 1                           | 都城カウンター           | 200934469 | 2023.05.11       |            | 0-5歳児のリト   | 5歳児のリトミック指導 / 芸術教育研究所・おもちゃ美術館編 準備中 都城開架 376.157  G                                                    |          |           |  |  |  |  |
| Showing 1 to 1 of 1 entries |                   |           |                  |            |            |                                                                                                    |          |           |  |  |  |  |
|                             | 貸出状況 予約状況 貸出・返却履歴 |           |                  |            |            |                                                                                                    |          |           |  |  |  |  |
| 検索                          |                   |           |                  |            |            |                                                                                                    |          |           |  |  |  |  |
|                             |                   |           |                  |            |            |                                                                                                    |          |           |  |  |  |  |
|                             |                   | Show      | 10 🗸 entries     |            |            | Searc                                                                                                 | ch:      |           |  |  |  |  |
|                             |                   | No. 📥     | 図書ID 🜲           | 貸出日        | 返却日 🌲      | 資料名                                                                                                   | ● 配架場所 ◆ | 請求記号彙     |  |  |  |  |
|                             |                   | 1         | 202130308        | 2023.05.11 |            | 家族だから愛したんじゃなくて、愛したのが家族だった / 岸田奈美著                                                                     | 都城開架     | 914.6  K  |  |  |  |  |
|                             |                   | 2         | 202330020        | 2023.05.11 |            | 大学生が狙われる50の危険 : 学生と親のための安全・安心マニュアル / 三菱総合研究所, 全国大学生活協同組合連合会, 日本<br>コープ共済生活協同組合連合会, 奈良由美子 著 ; 緒方京子 マンガ | 都城開架     | 377.9  M  |  |  |  |  |
|                             |                   | 3         | 202330045        | 2023.05.11 |            | 子どもと社会的義護の基本 / 相澤譲治, 今井慶宗編著                                                                           | 都城開架     | 369.4  A  |  |  |  |  |
|                             |                   | 4         | 202330064        | 2023.05.11 |            | カイコの科学/日本蚕糸学会編                                                                                        | 都城開架     | 633  N    |  |  |  |  |
|                             |                   | 5         | 002130028        | 2023.04.13 | 2023.04.13 | これが本当のWebテストだ! / SPIノートの会編著 ; 2024年度版1 玉手箱・C-GAB編                                                     | 都城特殊資料   | 就試  '24   |  |  |  |  |
|                             |                   | 6         | 002130028        | 2023.04.13 | 2023.04.13 | これが本当のWebテストだ! / SPIノートの会編著 ; 2024年度版1 玉手箱・C-GAB編                                                     | 都城特殊資料   | 就試  '24   |  |  |  |  |
|                             |                   | 7         | 002130028        | 2023.04.13 | 2023.04.13 | これが本当のWebテストだ! / SPIノートの会編著 ; 2024年度版1 玉手箱・C-GAB編                                                     | 都城特殊資料   | 就試  '24   |  |  |  |  |
|                             |                   | 8         | 002130028        | 2023.04.13 | 2023.04.13 | これが本当のWebテストだ! / SPIノートの会編著 ; 2024年度版1 玉手箱・C-GAB編                                                     | 都城特殊資料   | 就試  '24   |  |  |  |  |
|                             |                   | 9         | 201331456        | 2022.11.18 | 2022.11.18 | ビッグパーン! / 中谷靖彦さく・え                                                                                    | 都城絵本     | K726.5  N |  |  |  |  |
|                             |                   | Showin    | g 1 to 9 of 9 en | tries      |            |                                                                                                    |          |           |  |  |  |  |

| 🕜 南九州学園 🛛                                                                      | 書館                                                                                                    |                                        |                                            |                                           |                                     | よう<br>・<br>・<br>、<br>、<br>、<br>、<br>、<br>、<br>、<br>、<br>、<br>、<br>、<br>、<br>、 | こそ 学生テスト!<br><u>1助 English 検</u> | 用 さん ログアウト<br><u>索条件参照</u> 検索条件保存 |  |  |  |
|--------------------------------------------------------------------------------|----------------------------------------------------------------------------------------------------|----------------------------------------|--------------------------------------------|-------------------------------------------|-------------------------------------|-------------------------------------------------------------------------------|----------------------------------|-----------------------------------|--|--|--|
| OPAC 図書館サービス 利用者                                                               | <b>ゴサ</b> ービス                                                                                                    |                                        |                                            |                                           |                                     | Home                                                                          | 南九州大学                            | 南九州短期大学部                          |  |  |  |
|                                                                                |                                                                                                    |                                        |                                            |                                           | 簡易検索: 日本教育                          |                                                                               | 南九州大学                            | ▶ 検索 +詳細検索                        |  |  |  |
| 南九州大学 CiNii(論文)                                                                | IRDB                                                                                                    | ログインした状態                               | 態で検索し                                      | ノ、「検索                                     | 索条件保存」を会                            | クリックす                                                                         | ると                               |                                   |  |  |  |
| 本学の蔵書を検索した結果です。電子媒体                                                            | は詳細画面                                                                                                    | 検索                                     | マキーワ-                                      | -ドや結野                                     | 果が保存されま                             | す                                                                             |                                  |                                   |  |  |  |
| 絞込項目                                                                           | 該当件数:1<br>(日本教育                                                                                                    | I,959件<br>酊)                           |                                            |                                           |                                     | 並び順: 関                                                                        | 調査度 マ                            | 一覧表示件数: 20 v                      |  |  |  |
| <ul> <li>資料種別</li> <li></li></ul>                                              | もしかして<br>し<br>後                                                                                                    | もしかして: <u>日本一一教育, 日本教育, 日本教育</u>       |                                            |                                           |                                     |                                                                               |                                  |                                   |  |  |  |
| <b>出版者</b><br><u>日本図書センター</u> (309)<br><u>明石書店</u> (51)<br><u>ミネルヴァ書房</u> (41) | □ 1.<br>\                                                                                                    | 初等教育:日本教<br>[複製版]東京:日本<br>■ 図書<br>配架場所 | <u>育:中等教育</u><br>本図書センター<br><sup>巻</sup> 次 | <u>/ 教育ジャー</u> ;<br>, 1988.11 (教)<br>請求記号 | ナリズム史研究会編<br>育関係雑誌目次集成 / 教育シ<br>図書D | ジャーナリズム史研究                                                                    | <u>究会編</u> ;第2期学校<br>利用注記        | 交教育編 第3巻)<br>所蔵件数: 1件<br>状 腹      |  |  |  |
| <u>学術出版会</u> (35)<br><u>日本標準</u> (35)                                          | 都城開架       370.3 IKII3       200900333       禁帯出       禁帯出         こ       日本教育:内外教育評論:教育文壇/教育公論:国民教育:教育画報/教育ジャーナリズム史研究会編         [複製版] 東京:日本図書センター,1987.8 (教育関係雑誌目次集成/教育ジャーナリズム史研究会編;第1期教育一般編第18巻)         二       二 |                                        |                                            |                                           |                                     |                                                                               |                                  |                                   |  |  |  |
| <b>著者</b><br><u>平原, 春好</u> (61)<br>教音ジャーナリ (28)                                |                                                                                                    | 配架場所<br>都城開架                           | 巻 次                                        | 請求記号<br>370.3IIKI 18                      | 図書ID<br>200900328                   | コメント                                                                          | 利用注記<br>禁帯出                      | 状態           禁帯出                  |  |  |  |

| 🕐 南九州学園図書館                                                                                                    |                                |           | ようさ<br>? | 2そ 学生テスト用 さん <b>ログアウト</b><br>ハレプ   入力補助   English   検索条件参照 |
|----------------------------------------------------------------------------------------------------|--------------------------------|-----------|----------|------------------------------------------------------------|
| OPAC 図書館サービス 利用者サービス                                                                                                    |                                |           | Home     | 南九州大学 南九州短期大学部                                             |
|                                                                                                    |                                |           |          |                                                            |
| ようこそMyOPACへ!                                                                                                    | 保存した検                          | 索条件を見るには、 |          |                                                            |
| MyOPACは、インターネット上の情報資源・検索ツールなどをまと&                                                                                                    | 「検索条件                          | 参照」をクリックし |          |                                                            |
| 南九州大学 CiNii(論文) IRDB CiN                                                                                                    | Nii B.(他大学図書) 国立国会図書語          | Ê         |          |                                                            |
| 簡易検索 <u>詳細検索</u>                                                                                                    |                                | 検索クリア     | •        |                                                            |
| 表示列数: 2列表示 ~ 並び順を保存 初期設定を適用                                                                                                    |                                |           |          | 選択カウンター: 宮崎カウンター >                                         |
| 図書館からのお知らせ                                                                                                    |                                | ブックマーク    |          |                                                            |
|                                                                                                    |                                |           |          | 🛛 もっと見る                                                    |
| の書館カレンダー                                                                                                    |                                |           |          |                                                            |
|                                                                                                    |                                |           |          |                                                            |
|                                                                                                    |                                |           |          |                                                            |
| 図書館サービス     利用者サービス       - 図書新着案内     - 貸出・予約状況照会     - パスワー I       - 雑誌最新巻号案内     - 学生希望図書リクエスト     - メールア I       - 雑誌タイトルリスト     - 学生希望図書リクエスト状況照会     - ペストリーディング | <sup>×</sup> 変更<br>×レス登録・変更・削除 |           |          |                                                            |

| 条件                                                                                                    | 参照                                  |                                                                      |                                                                             |                             |                                                                                                    |                                                                                                    |                                                                                                    |                                                                                                    |                                                                                                    |                                                                                                    |                                                                                                    |                                                                                                    |
|----------------------------------------------------------------------------------------------------|-------------------------------------|----------------------------------------------------------------------|-----------------------------------------------------------------------------|-----------------------------|----------------------------------------------------------------------------------------------------|----------------------------------------------------------------------------------------------------|----------------------------------------------------------------------------------------------------|----------------------------------------------------------------------------------------------------|----------------------------------------------------------------------------------------------------|----------------------------------------------------------------------------------------------------|----------------------------------------------------------------------------------------------------|----------------------------------------------------------------------------------------------------|
| ) ~                                                                                                    | entries                             |                                                                      |                                                                             |                             |                                                                                                    |                                                                                                    |                                                                                                    | Search:                                                                                                    |                                                                                                    |                                                                                                    |                                                                                                    |                                                                                                    |
| No.                                                                                                    |                                     | 検索モード                                                                | 検索対象                                                                        | 並び順                         | 一覧表示件数                                                                                                    | ¢ \$                                                                                                    | 検索条件                                                                                                    | Å                                                                                                    | 登録日                                                                                                    | \$                                                                                                    |                                                                                                    |                                                                                                    |
| 1                                                                                                    |                                     | 簡易検索                                                                 | 南九州大学                                                                       | 関連度                         | 20                                                                                                    |                                                                                                    | 日本教育                                                                                                    |                                                                                                    | 2023.05.11                                                                                                    |                                                                                                    |                                                                                                    |                                                                                                    |
| 2                                                                                                    |                                     | 簡易検索                                                                 | 南九州大学                                                                       | 関連度                         | 20                                                                                                    |                                                                                                    | <u> 環境 ランドス</u>                                                                                                    | <u>ケープ</u>                                                                                                    | 2023.05.11                                                                                                    |                                                                                                    | ろっそ 受圧ニフト田                                                                                                    | ÷4 07701                                                                                                    |
| 1 to 2                                                                                                    | of 2 ent                            | ies                                                                  |                                                                             |                             | '                                                                                                    | /                                                                                                    |                                                                                                    |                                                                                                    |                                                                                                    |                                                                                                    | うこそ 手生デスド用<br><u>1補助   English   検索</u>                                                                                                    | 条件参照 検索条件保存                                                                                                    |
|                                                                                                    |                                     |                                                                      |                                                                             |                             |                                                                                                    |                                                                                                    |                                                                                                    |                                                                                                    |                                                                                                    |                                                                                                    | 南九州大学                                                                                                    | 南九州短期大学部                                                                                                    |
| 鈬                                                                                                    |                                     | 削除検索画面に戻                                                             | 3                                                                           |                             |                                                                                                    |                                                                                                    |                                                                                                    |                                                                                                    |                                                                                                    |                                                                                                    | 用九州大子                                                                                                    | ▼ 検索 +詳細検索                                                                                                    |
| _                                                                                                    |                                     |                                                                      |                                                                             |                             |                                                                                                    |                                                                                                    | 1                                                                                                    |                                                                                                    |                                                                                                    |                                                                                                    |                                                                                                    |                                                                                                    |
| 再度見たい検索条件をクリックすると 検索結果が表示されます                                                                                                    |                                     |                                                                      |                                                                             |                             |                                                                                                    |                                                                                                    |                                                                                                    |                                                                                                    |                                                                                                    |                                                                                                    | -覧表示件数: 20 🗸                                                                                                    |                                                                                                    |
|                                                                                                    |                                     |                                                                      |                                                                             | 出版者<br>日本回<br>明石書           | 図書センター (309)<br><u>時店</u> (51)                                                                                                    | □ 1.<br>\\\\\\\\\\\\\\\\\\\\\\\\\\\\\\\\\\\\                                                                                                    | 二儿送信 <sup>(1)</sup> ファイル出<br>初等教育:日:<br>(複製版)東京<br>図書<br>配架場所                                                                                                    | 力 ♥ 選択した資料の詳細表示<br>本教育:中等教育/教育ジャーナリ<br>:日本図書センター,1988.11(教育関/<br>巻 次<br>請求記号                                                                                                    | <u>ズム史研究会編</u><br>係雑誌目次集成 / 教育シ<br>図書D                                                                                                    | <i>ジャーナリズム史</i>                                                                                                    | 研究会編;第2期 学校教<br>利用注記                                                                                                    | 教育編 第3巻)<br>所蔵件数: 1件<br>状 服                                                                                                    |
| SALDファ書屋 (41)             学術出版会 (35)             日本標準 (35)                Summer ID W                 ● More               ● More               日本教育:内外教育評論:教育文壇(教育公論:国民教育:教育画報 / 教育ジャーナリズム史研究会編;第                 ● More               ● More               日本図目               日本図目               日本図目               日本図目               日本図目               10               10               日本               日本               10               10               10               10               10               10               10               10               10               10               10               10               10               10               10               10               10               10               10               10               10               10               10               10               10               10               10               10 </td <td><sup>禁帯出</sup><br/>リズム史研究会編<br/>1<br/>所完会編 ; 第1期 教育一</td> <td>禁帯出<br/>-般編 第18巻)<br/>所蔵件数: 1件</td> |                                     |                                                                      |                                                                             |                             |                                                                                                    |                                                                                                    |                                                                                                    |                                                                                                    |                                                                                                    |                                                                                                    | <sup>禁帯出</sup><br>リズム史研究会編<br>1<br>所完会編 ; 第1期 教育一                                                                                                    | 禁帯出<br>-般編 第18巻)<br>所蔵件数: 1件                                                                                                    |
|                                                                                                    |                                     |                                                                      |                                                                             | 者者           平原.            | <u>春好</u> (61)                                                                                                    |                                                                                                    | 配架場所<br>都城開架                                                                                                    | 巻次 請求記号<br>370.3IKI18                                                                                                    | 図書D<br>200900328                                                                                                    | コメント                                                                                                    | 利用注記 禁帯出                                                                                                    | 状態                                                                                                    |
| 数 <u>育ジャーナリ</u> (28)<br>文部省(17)<br><u>日本バイオ技術</u> (17)<br><u>日本体育スポー</u> (16)<br>■ 3. <b>***********************************</b>                                                                                                    |                                     |                                                                      |                                                                             |                             |                                                                                                    |                                                                                                    |                                                                                                    |                                                                                                    |                                                                                                    | 所蔵件数: 1件                                                                                                    |                                                                                                    |                                                                                                    |
|                                                                                                    |                                     |                                                                      |                                                                             |                             |                                                                                                    |                                                                                                    | 配架場所<br>都城開架                                                                                                    | 巻次 請求記号<br><u>372IK</u>                                                                                                    | 図書D<br>201231376                                                                                                    | コメント                                                                                                    | 利用注記                                                                                                    | 状態                                                                                                    |
|                                                                                                    | 条件<br>No.<br>1<br>2<br>1 to 2<br>器状 | 条件参照<br>) ✓ entries<br>No. ↓<br>1<br>2<br>1 to 2 of 2 entr<br>採<br>正 | ★件参照   No. ◆ 検索モード   1 簡易検索   2 簡易検索   I to 2 of 2 entries   課 削除   ●皮索 結果が | Act + 株       株         No. | At+参照   No. <ul> <li>使素モート</li> <li>使素対象</li> <li>前の州大学</li> <li>開連度</li> <li>首易検索</li> <li>南九州大学</li> <li>関連度</li> </ul> The 使素画面に戻る 中度見たい検索条件をクリックすると  検索結果が表示されます 「「」」 「」」 | Actes         Actes         Actes <t< td=""><td>Act 参照          No.       使素七一下       使素対象       並び順       一覧表示件数         1       簡易検索       南九州大学       間連度       20         2       簡易検索       南九州大学       間連度       20         1 to 2 of 2 entries       10       20       10         (日本 第二         (日本 第二         第四       前除       使素画面に戻る         (日本 第二         第四       前除       使素目面に戻る         (日本 第二         第四       前除       使素目面に戻る         (日本 第二         第回       10       10         第回       10       10       10         第回       10       10       10         第回       10       10       10         第回       10       10       10         10       10       10       10         10       10       10       10         10       10       10       10         10       10       10       10         10       10       10       10       10         10       10       10       10       10         10       10<td>Act+参照          No. ◆ 検索モード ◆ 検索対象 ◆ 並び風 ◆ 一覧表示件数 ・ 使未条件         1       節易検索       前九州大学       節濃度       20       日志 数百         2       簡易検索       南九州大学       間濃度       20       日志 数百         2       簡易検索       南九州大学       間濃度       20       日志 数百         1 to 2 of 2 entries       5       5       5       5         F展       所体       検索画面に戻る</td><td>Series     Series       No. ◆ 株衆モド ◆ 株米対象 ◆ 並び順 ◆ 「転表示件数 ・ 住来会件       1     服用検索       1     服用検索       市力、州大学     服運度       2     服用検索       市力、州大学     服運度       20     日本 数百       1 to 2 of 2 entries     10       (株式日本)       (株式日本)    <td< td=""><td>株式         ドレード         株式対象         第 201         日点、方田         2023 05.11           1         期限検索         南九州大学         服道度         20         日点、方田         2023 05.11           2         期限検索         南九州大学         服道度         20         日点、方田         2023 05.11           1 0 2 of 2 entries         第         株式町         1         1         2023 05.11         2023 05.11           1 1 0 2 of 2 entries         第         第         1         1         2023 05.11         2023 05.11           Into 2 of 2 entries         第         第         1         2023 05.11         2023 05.11         2023 05.11           Into 2 of 2 entries         第         第         1         1         2023 05.11         2023 05.11         2023 05.11           Into 2 of 2 entries         第         1         1         1         2023 05.11         2023 05.11         2023 05.11         2023 05.11         2023 05.11         2023 05.11         2023 05.11         2023 05.11         2023 05.11         2023 05.11         2023 05.11         2023 05.11         2023 05.11         2023 05.11         2023 05.11         2023 05.11         2023 05.11         2023 05.11         2023 05.11         2023 05.11         2023 05.11</td></td<><td>株式モード       株式日本       なび細       一日表示作数       をまたに         1       期月検索       前几州大学       粉速度       20       日志. 放合       203.05.11         2       期日検索       前几州大学       粉速度       20       日志. 放合       203.05.11         2       期日検索       前几州大学       粉速度       20       日志. 放合       202.05.11         1 to 2 of 2 entries       (************************************</td><td>株井田市       日本       Search:         1       日本 気白       日本 気白       1         2       日日、日本       日本       日本</td></td></td></t<> | Act 参照          No.       使素七一下       使素対象       並び順       一覧表示件数         1       簡易検索       南九州大学       間連度       20         2       簡易検索       南九州大学       間連度       20         1 to 2 of 2 entries       10       20       10         (日本 第二         (日本 第二         第四       前除       使素画面に戻る         (日本 第二         第四       前除       使素目面に戻る         (日本 第二         第四       前除       使素目面に戻る         (日本 第二         第回       10       10         第回       10       10       10         第回       10       10       10         第回       10       10       10         第回       10       10       10         10       10       10       10         10       10       10       10         10       10       10       10         10       10       10       10         10       10       10       10       10         10       10       10       10       10         10       10 <td>Act+参照          No. ◆ 検索モード ◆ 検索対象 ◆ 並び風 ◆ 一覧表示件数 ・ 使未条件         1       節易検索       前九州大学       節濃度       20       日志 数百         2       簡易検索       南九州大学       間濃度       20       日志 数百         2       簡易検索       南九州大学       間濃度       20       日志 数百         1 to 2 of 2 entries       5       5       5       5         F展       所体       検索画面に戻る</td> <td>Series     Series       No. ◆ 株衆モド ◆ 株米対象 ◆ 並び順 ◆ 「転表示件数 ・ 住来会件       1     服用検索       1     服用検索       市力、州大学     服運度       2     服用検索       市力、州大学     服運度       20     日本 数百       1 to 2 of 2 entries     10       (株式日本)       (株式日本)    <td< td=""><td>株式         ドレード         株式対象         第 201         日点、方田         2023 05.11           1         期限検索         南九州大学         服道度         20         日点、方田         2023 05.11           2         期限検索         南九州大学         服道度         20         日点、方田         2023 05.11           1 0 2 of 2 entries         第         株式町         1         1         2023 05.11         2023 05.11           1 1 0 2 of 2 entries         第         第         1         1         2023 05.11         2023 05.11           Into 2 of 2 entries         第         第         1         2023 05.11         2023 05.11         2023 05.11           Into 2 of 2 entries         第         第         1         1         2023 05.11         2023 05.11         2023 05.11           Into 2 of 2 entries         第         1         1         1         2023 05.11         2023 05.11         2023 05.11         2023 05.11         2023 05.11         2023 05.11         2023 05.11         2023 05.11         2023 05.11         2023 05.11         2023 05.11         2023 05.11         2023 05.11         2023 05.11         2023 05.11         2023 05.11         2023 05.11         2023 05.11         2023 05.11         2023 05.11         2023 05.11</td></td<><td>株式モード       株式日本       なび細       一日表示作数       をまたに         1       期月検索       前几州大学       粉速度       20       日志. 放合       203.05.11         2       期日検索       前几州大学       粉速度       20       日志. 放合       203.05.11         2       期日検索       前几州大学       粉速度       20       日志. 放合       202.05.11         1 to 2 of 2 entries       (************************************</td><td>株井田市       日本       Search:         1       日本 気白       日本 気白       1         2       日日、日本       日本       日本</td></td> | Act+参照          No. ◆ 検索モード ◆ 検索対象 ◆ 並び風 ◆ 一覧表示件数 ・ 使未条件         1       節易検索       前九州大学       節濃度       20       日志 数百         2       簡易検索       南九州大学       間濃度       20       日志 数百         2       簡易検索       南九州大学       間濃度       20       日志 数百         1 to 2 of 2 entries       5       5       5       5         F展       所体       検索画面に戻る | Series     Series       No. ◆ 株衆モド ◆ 株米対象 ◆ 並び順 ◆ 「転表示件数 ・ 住来会件       1     服用検索       1     服用検索       市力、州大学     服運度       2     服用検索       市力、州大学     服運度       20     日本 数百       1 to 2 of 2 entries     10       (株式日本)       (株式日本) <td< td=""><td>株式         ドレード         株式対象         第 201         日点、方田         2023 05.11           1         期限検索         南九州大学         服道度         20         日点、方田         2023 05.11           2         期限検索         南九州大学         服道度         20         日点、方田         2023 05.11           1 0 2 of 2 entries         第         株式町         1         1         2023 05.11         2023 05.11           1 1 0 2 of 2 entries         第         第         1         1         2023 05.11         2023 05.11           Into 2 of 2 entries         第         第         1         2023 05.11         2023 05.11         2023 05.11           Into 2 of 2 entries         第         第         1         1         2023 05.11         2023 05.11         2023 05.11           Into 2 of 2 entries         第         1         1         1         2023 05.11         2023 05.11         2023 05.11         2023 05.11         2023 05.11         2023 05.11         2023 05.11         2023 05.11         2023 05.11         2023 05.11         2023 05.11         2023 05.11         2023 05.11         2023 05.11         2023 05.11         2023 05.11         2023 05.11         2023 05.11         2023 05.11         2023 05.11         2023 05.11</td></td<> <td>株式モード       株式日本       なび細       一日表示作数       をまたに         1       期月検索       前几州大学       粉速度       20       日志. 放合       203.05.11         2       期日検索       前几州大学       粉速度       20       日志. 放合       203.05.11         2       期日検索       前几州大学       粉速度       20       日志. 放合       202.05.11         1 to 2 of 2 entries       (************************************</td> <td>株井田市       日本       Search:         1       日本 気白       日本 気白       1         2       日日、日本       日本       日本</td> | 株式         ドレード         株式対象         第 201         日点、方田         2023 05.11           1         期限検索         南九州大学         服道度         20         日点、方田         2023 05.11           2         期限検索         南九州大学         服道度         20         日点、方田         2023 05.11           1 0 2 of 2 entries         第         株式町         1         1         2023 05.11         2023 05.11           1 1 0 2 of 2 entries         第         第         1         1         2023 05.11         2023 05.11           Into 2 of 2 entries         第         第         1         2023 05.11         2023 05.11         2023 05.11           Into 2 of 2 entries         第         第         1         1         2023 05.11         2023 05.11         2023 05.11           Into 2 of 2 entries         第         1         1         1         2023 05.11         2023 05.11         2023 05.11         2023 05.11         2023 05.11         2023 05.11         2023 05.11         2023 05.11         2023 05.11         2023 05.11         2023 05.11         2023 05.11         2023 05.11         2023 05.11         2023 05.11         2023 05.11         2023 05.11         2023 05.11         2023 05.11         2023 05.11         2023 05.11 | 株式モード       株式日本       なび細       一日表示作数       をまたに         1       期月検索       前几州大学       粉速度       20       日志. 放合       203.05.11         2       期日検索       前几州大学       粉速度       20       日志. 放合       203.05.11         2       期日検索       前几州大学       粉速度       20       日志. 放合       202.05.11         1 to 2 of 2 entries       (************************************ | 株井田市       日本       Search:         1       日本 気白       日本 気白       1         2       日日、日本       日本       日本 |

CiNii Researchとは

- 国立情報学研究所(NII)が運営している、日本国内の図書・雑誌・学術論文・博士論文 などが検索できるデータベースサービス。
- ■検索結果に付随しているリンクから、簡単に本文にアクセスできて閲覧やダウンロードを することができる機能もあり。

■ いろんな文献を発見できて、本や雑誌を | 冊ずつ確かめるより効率的。

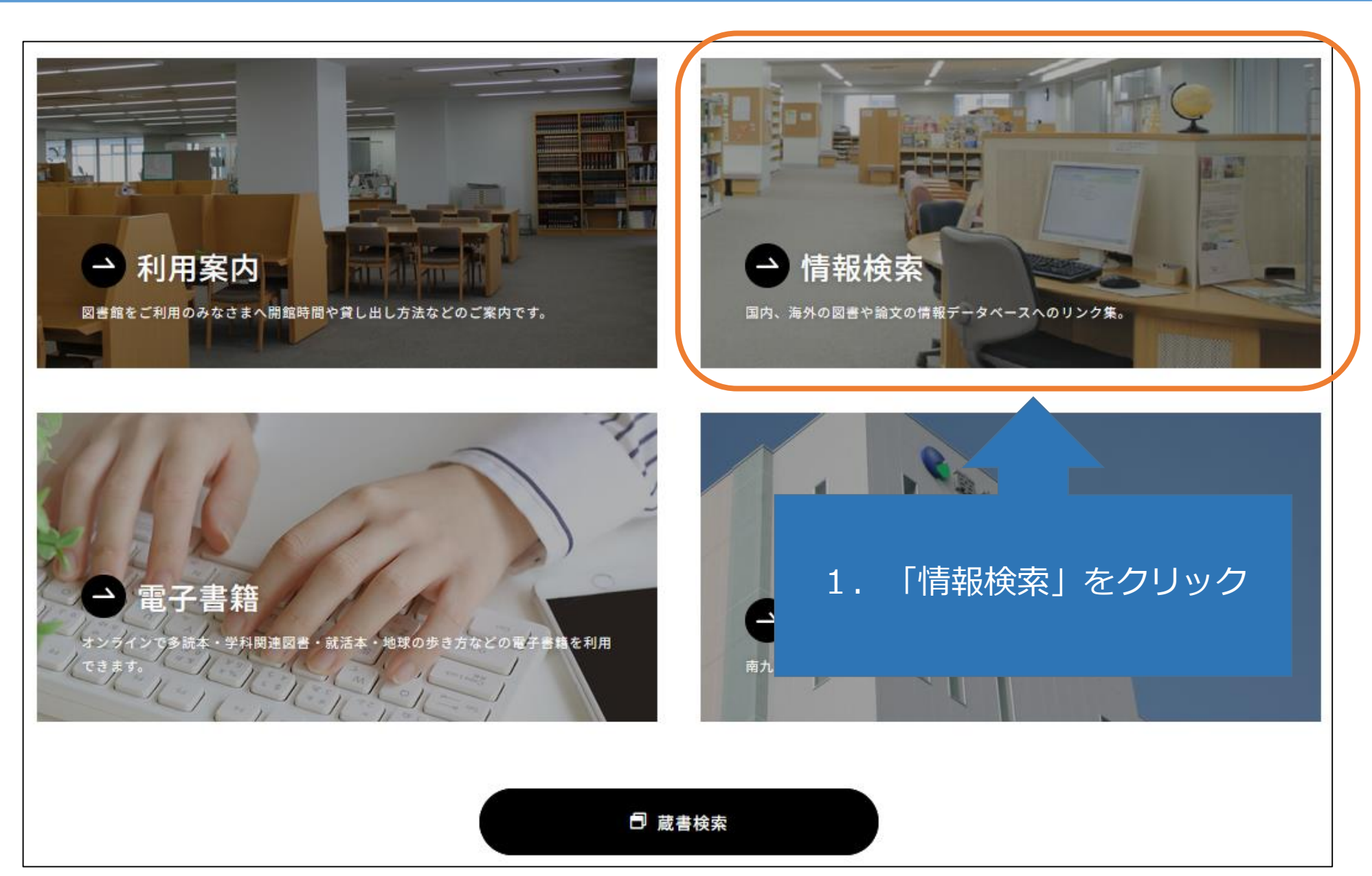

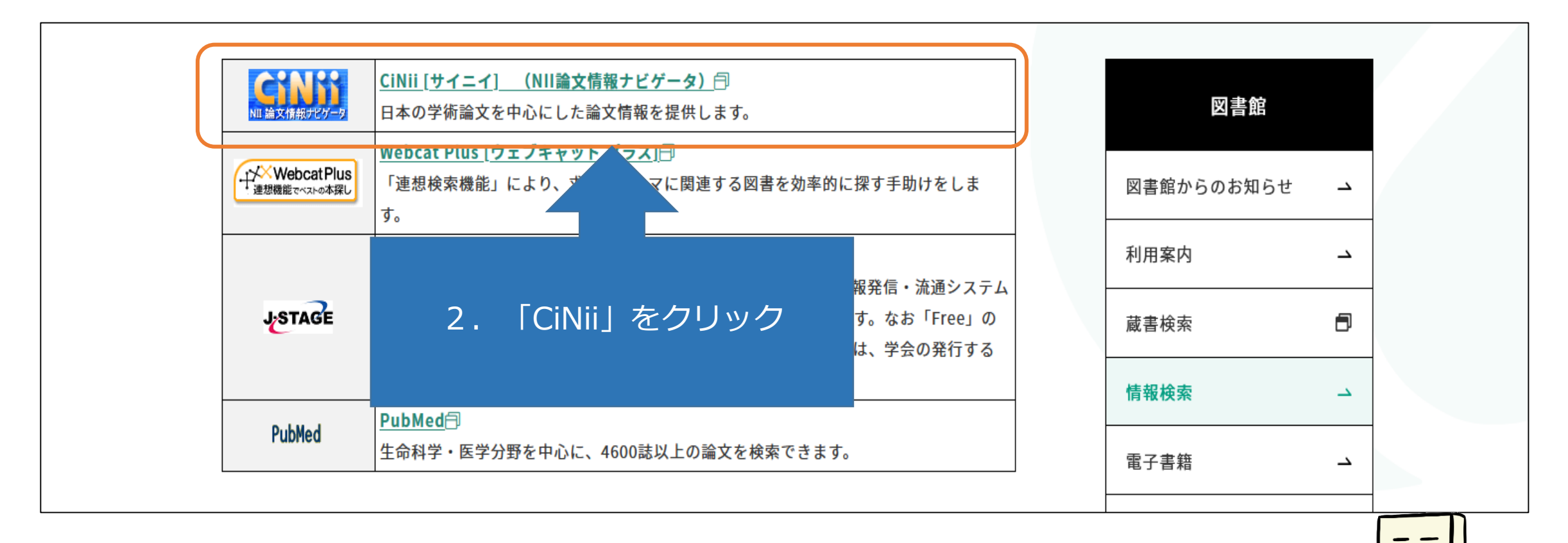

このページには、他にも情報を検索する上で便利なHPのリンクを貼ってあるよ。 生命科学・医学分野の論文を検索したいときは『PubMed』がオススメだよ。

CiNii Research(以下、CiNii)トップ画面

| CiNii | 論文・データをさがす | 大学図書館の本をさがす | 日本の博士論文をさがす                   | 南九州大学 | ログイン | English |
|-------|------------|-------------|-------------------------------|-------|------|---------|
|       |            |             |                               |       |      |         |
|       |            |             |                               |       |      |         |
|       |            |             |                               |       |      |         |
|       |            |             |                               |       |      |         |
|       |            |             | Research                      |       |      |         |
|       |            |             |                               |       |      |         |
|       |            | フリーワー       | * 検索                          |       |      |         |
|       |            | すべて         | 研究データ 論文 本 博士論文 プロジェクト ン 詳細検索 |       |      |         |
|       |            |             |                               |       |      |         |
|       |            | Γ≣          | 細検索」をクリックすると詳細検索が             |       |      |         |

できる画面になります

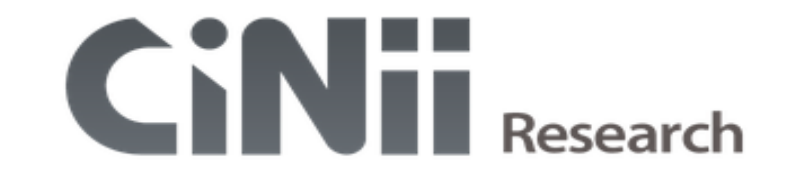

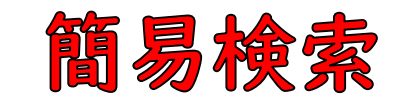

|        | フリーワード                                                 | 検索            |
|--------|--------------------------------------------------------|---------------|
| タイトル   |                                                        |               |
| 人物/団体名 | 所属機関                                                   |               |
| ISSN   | DOI 期間 YYYY(MM                                         | 4) ~ YYYY(MM) |
| 本文リンク  | ■ 本文リンクあり                                              |               |
| データソース | JaLC IRDB Crossref DataCite NDL NDL-Dig                | ital          |
|        | RUDA JDCat NINJAL CiNii Articles CiNii Books CiNii Dis | sertations    |
|        | 🗾 DBpedia 🔤 Nikkei BP 📄 KAKEN 📄 Integbio 📄 公共データカタログ   |               |
|        |                                                        |               |
|        | すべて 研究データ 論文 本 博士論文 プロジェクト                             | へ 閉じる         |
|        |                                                        |               |

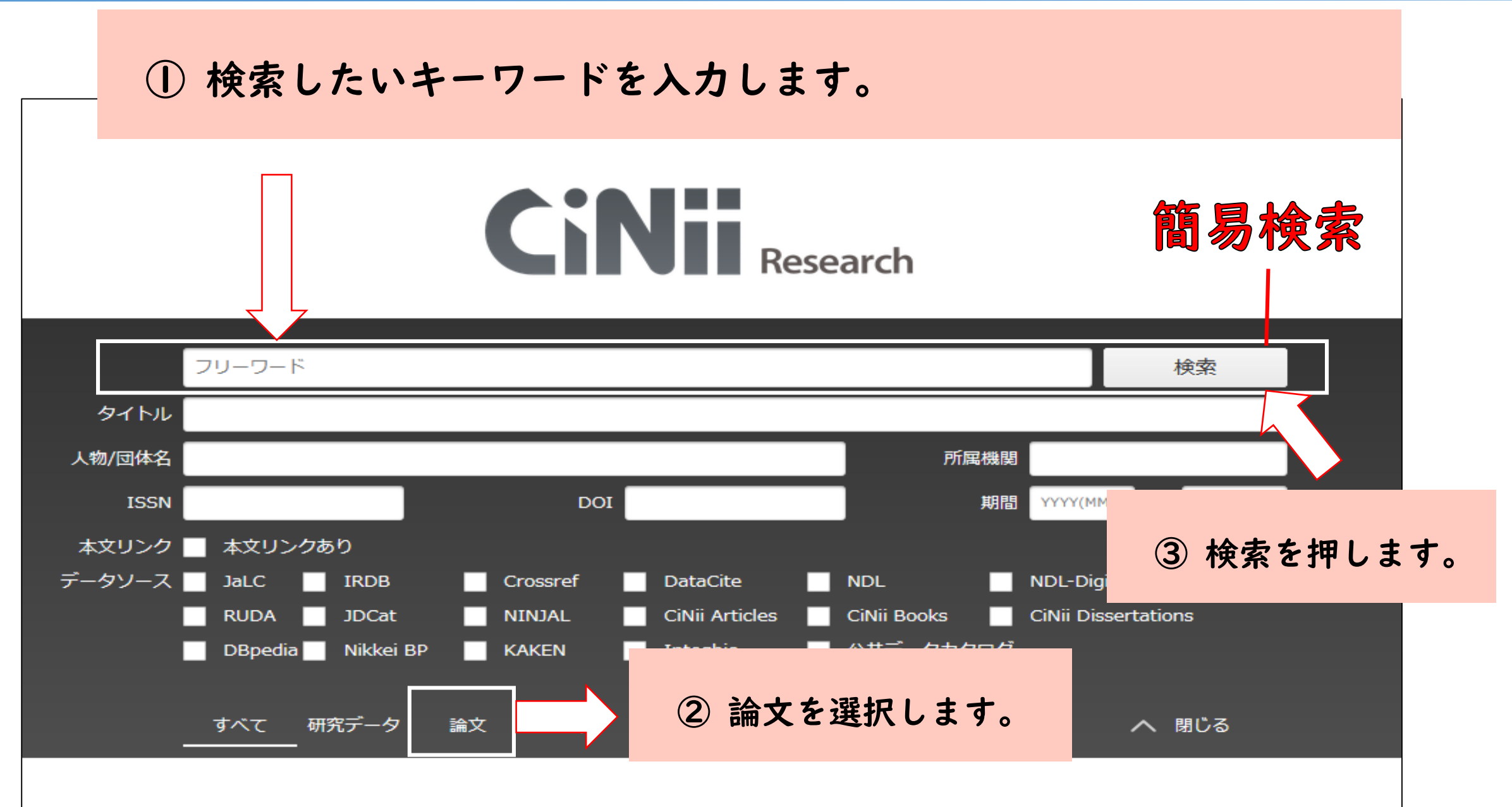

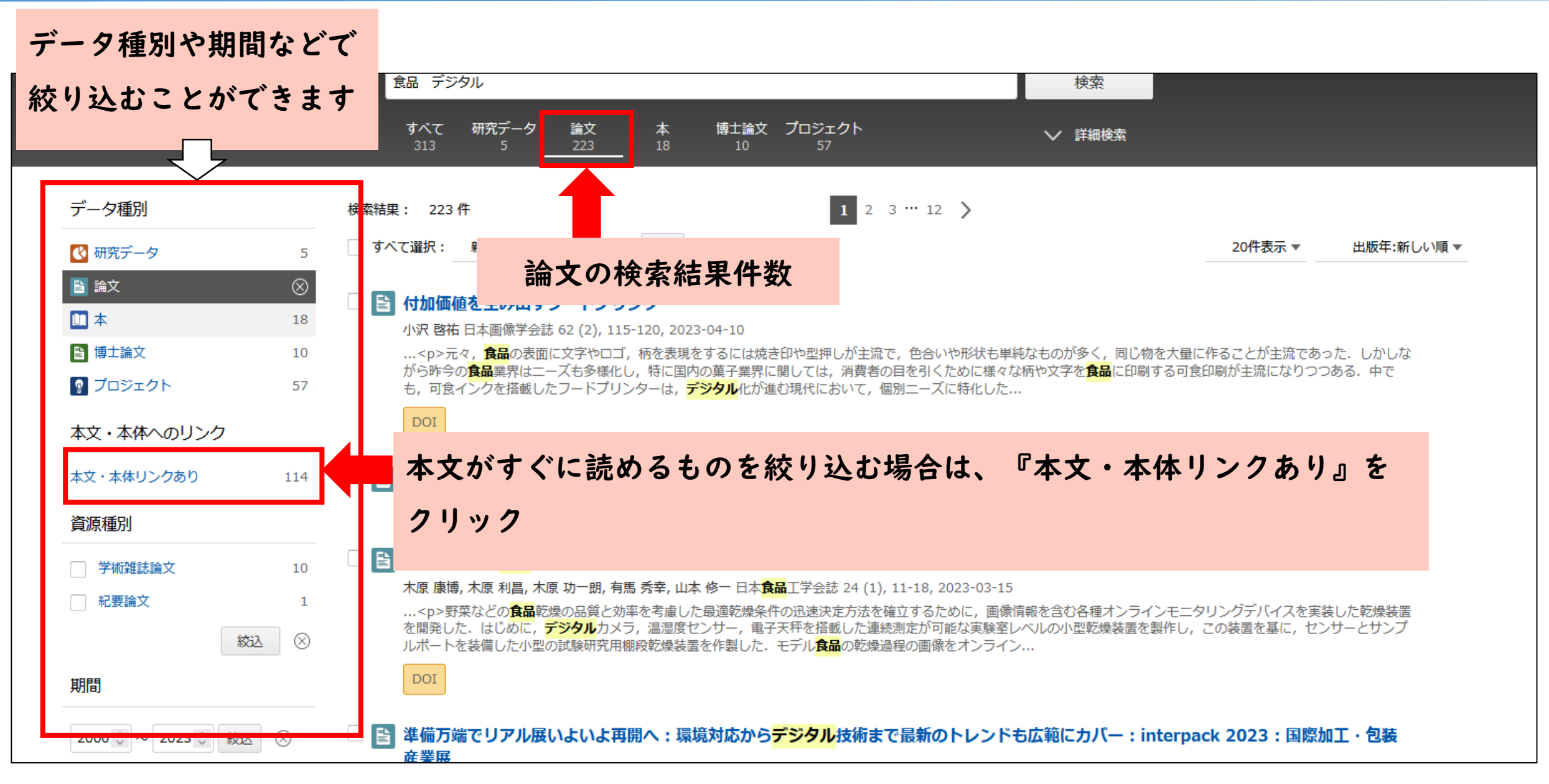

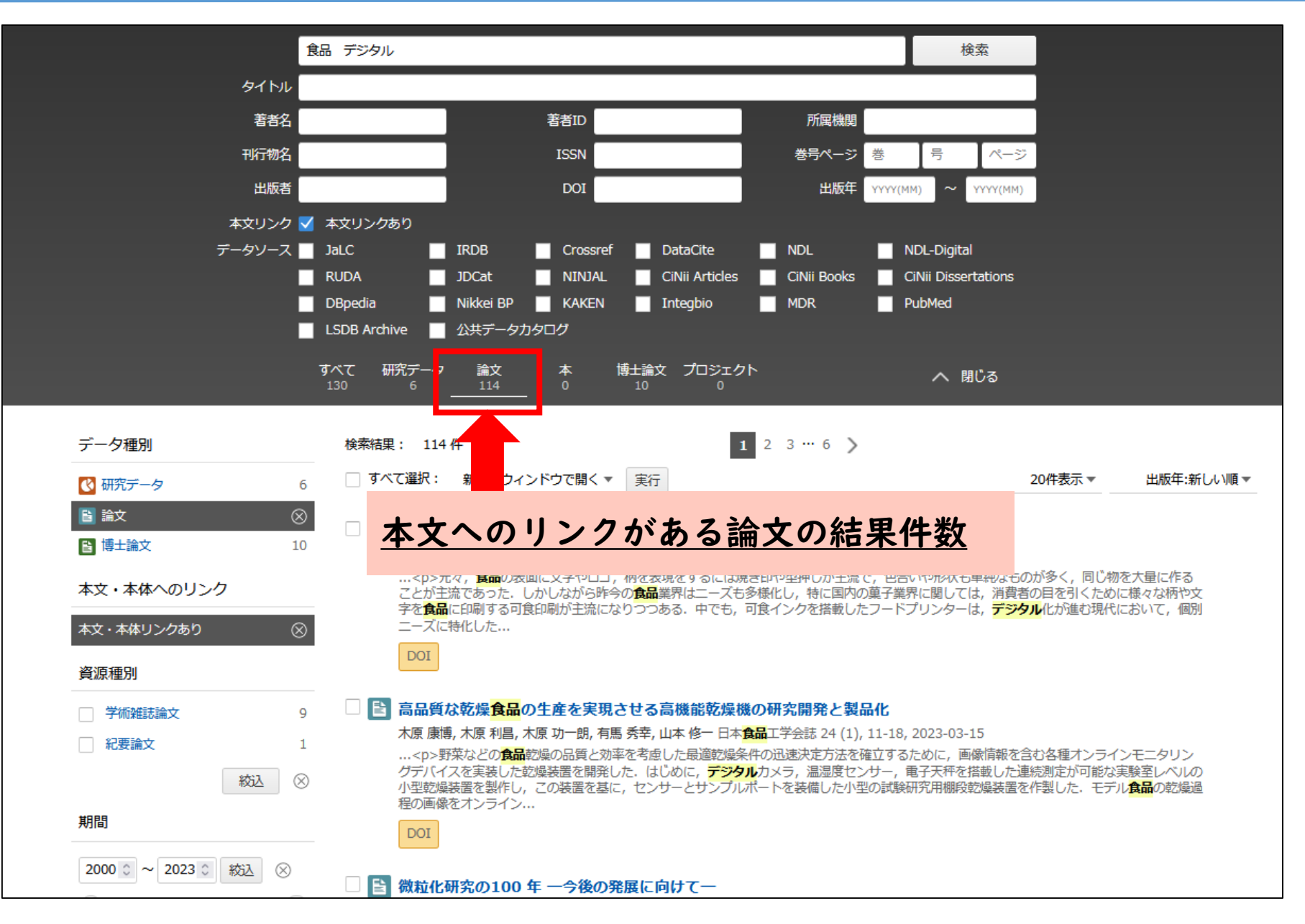

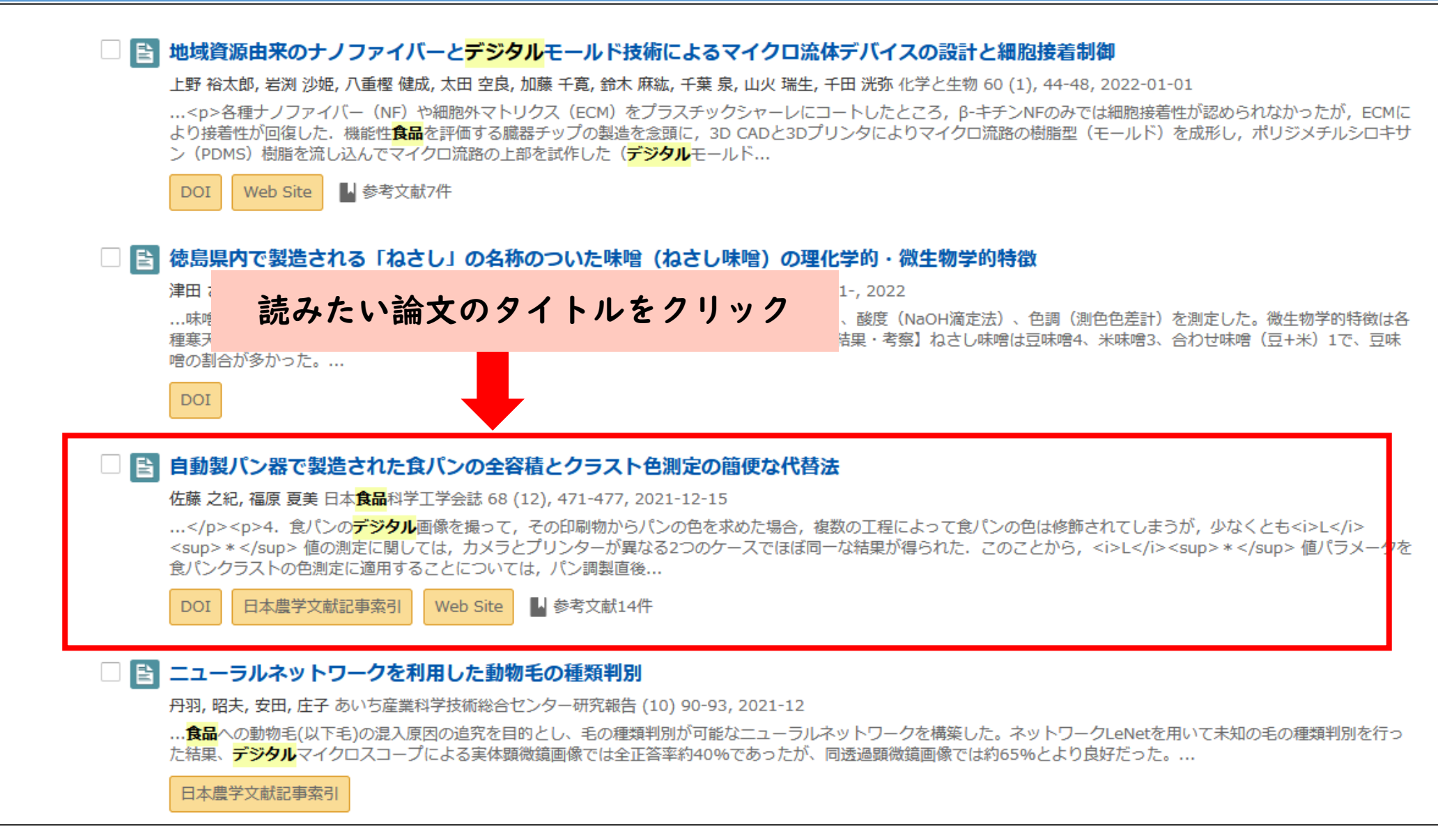

#### 検索結果画面

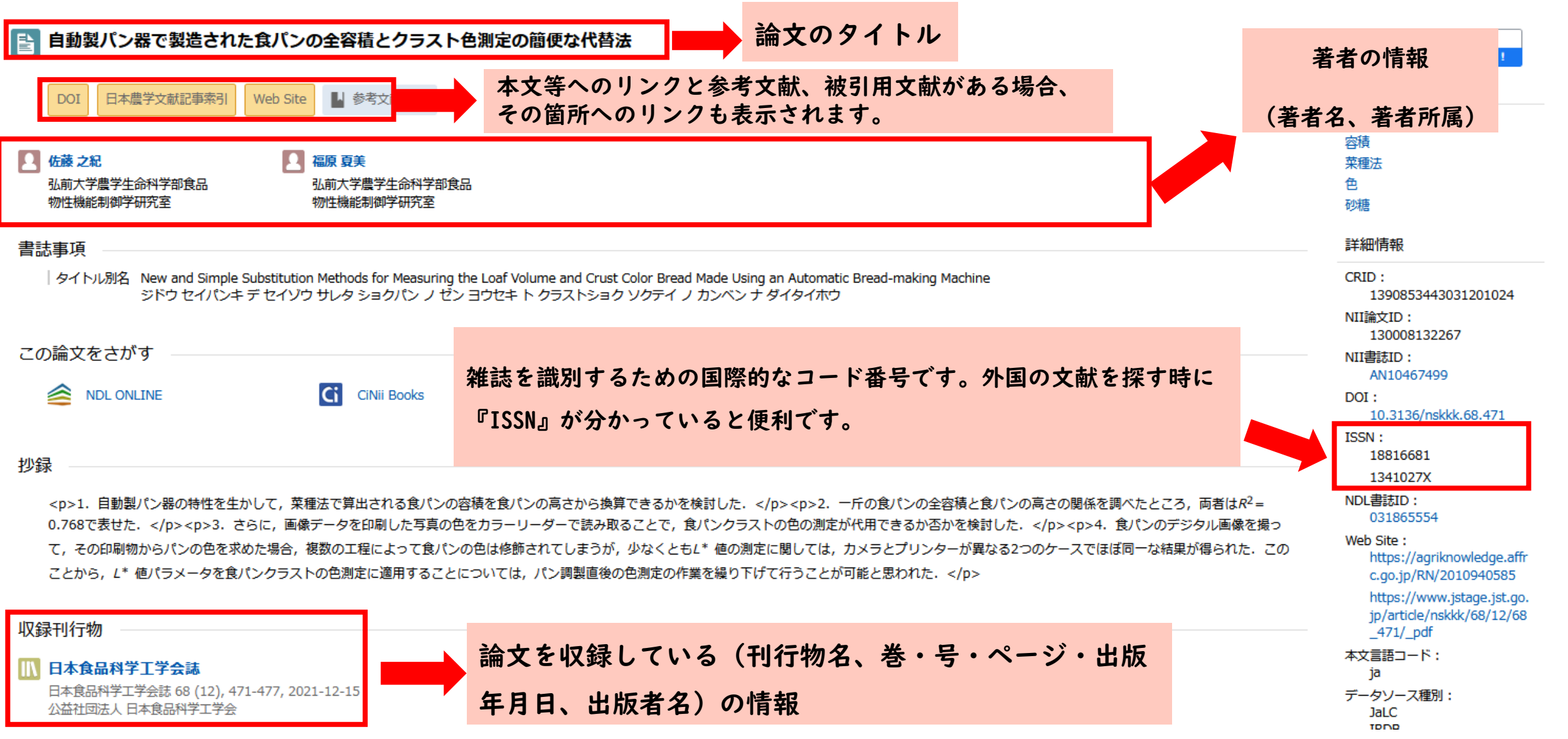

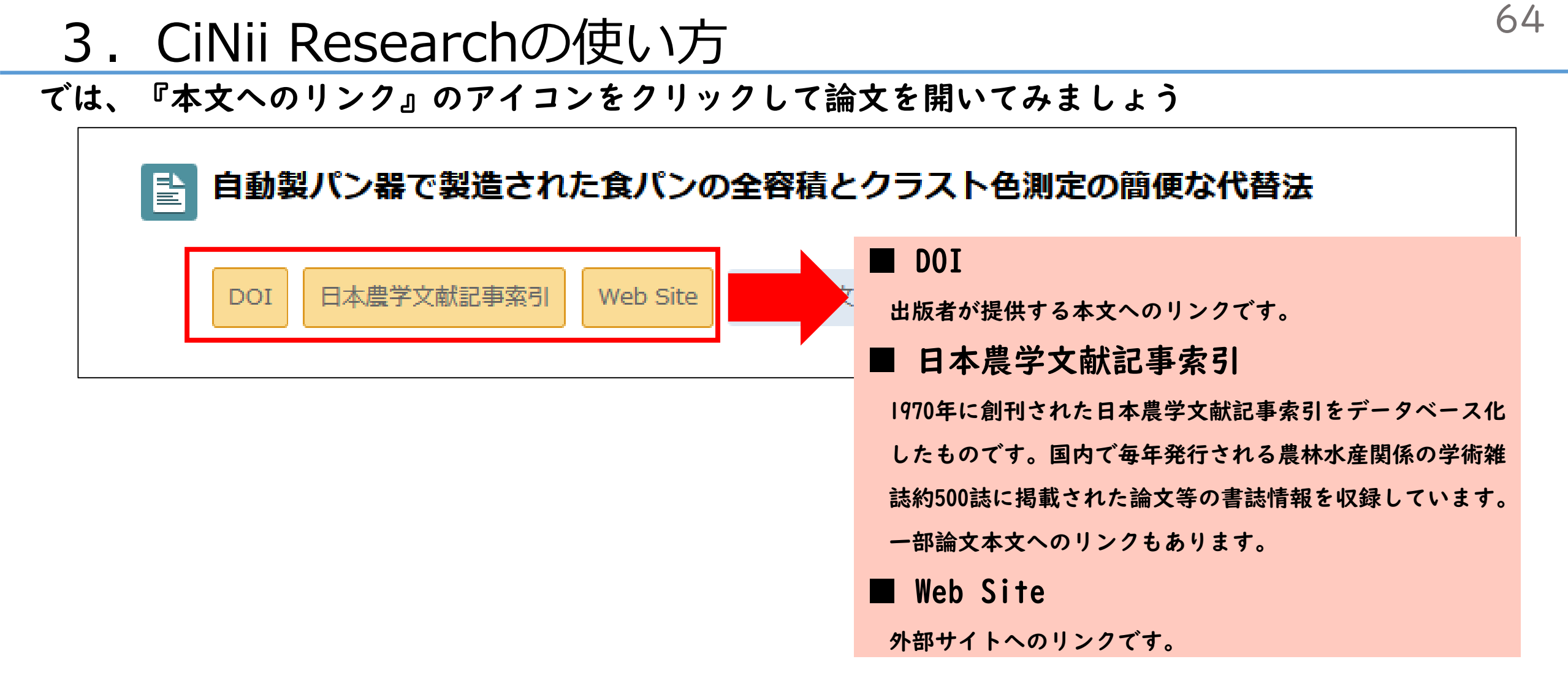

このほか様々なリンクがありますが、医中誌Webは学外からアクセスできません。

論文詳細表示画面の見方については『CiNii』HP (https://support.nii.ac.jp/ja/cir/manual\_articles\_detail)をご覧ください。

| JSTAGE 資料・記事を探す                                                                                                    | ↓ J-STAGEについて ▼ ニュース&PR ▼ サポート ▼                                    | サインイン カート .⋈ ▾ 〇                                                                                                    |
|----------------------------------------------------------------------------------------------------|---------------------------------------------------------------------|----------------------------------------------------------------------------------------------------|
| 日本食品科学工                                                                                                    | 学会誌                                                                 | 「PDFをダウンロード」を選択します。                                                                                                    |
| 資料トップ 早期公開                                                                                                    | 巻号一覧 この資料について                                                       |                                                                                                    |
| J-STAGEトップ / 日本食品科学工学会                                                                                                    | ☆誌/68 巻 (2021) 12 号/書誌                                              |                                                                                                    |
| 研究ノート<br>自動製パン器で製造さ<br>佐藤之紀,福原夏美<br>● 著者情報<br>キーワード:パン,容積,葉種法,色,<br>ジャーナル フリー<br>2021年68巻12号 p.471-477<br>DOI https://doi.org/10.3136/n | れた食パンの全容積とクラスト色測定の簡<br>砂糖<br>skkk.68.471                            | PDFをダウンロード (479K)<br>メタデータをダウンロード<br>PIS形式<br>(EndNote、Reference Manager、<br>ProCite、RefWorksとの互換性あり)<br>BIB TEX形式<br>(BibDesk、LaTeXとの互換性あり)<br>テキスト<br>メタデータのダウンロード方法<br>発行機関連絡先 |
| 記事の概要                                                                                                    | 抄録                                                                  | お気に入り&アラート                                                                                                    |
| > 抄録<br>> 引用文献 (18)                                                                                                    | <ol> <li>自動製パン器の特性を生かして,菜種法で算出される食パ<br/>高さから換算できるかを検討した。</li> </ol> | <ul> <li>☆ お気に入りに追加</li> <li>ンの容積を食パンの</li> <li>☆ 追加情報アラート</li> <li>☆ 神己田マニート</li> </ul>                                                                                          |

『CiNii Research』では、論理演算検索(AND、OR、NOT)を使用することができます。 論理演算検索とは、複数のキーワードを組み合わせて検索する方法です。

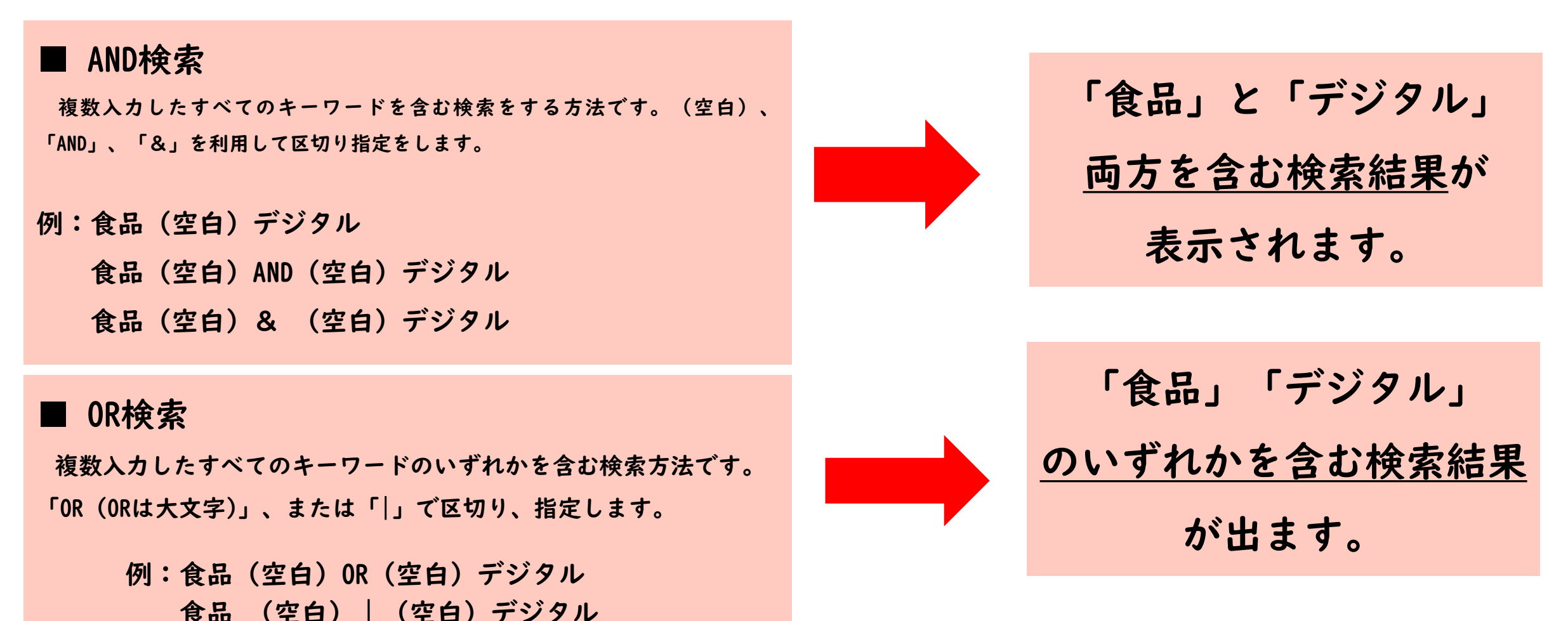

66

『CiNii Research』では、論理演算検索(AND、OR、NOT)を使用することができます。 論理演算検索とは、複数のキーワードを組み合わせて検索する方法です。

#### ■ NOT検索

複数入力したキーワードで、直後のキーワードを含まない検索方 法です。

「NOT」(大文字)、または検索語の直前に、「-」(半角ハイフン) を付加して区切ります。

例:食品(空白)NOT(空白)デジタル、食品(空白)ー(空白)デジタル

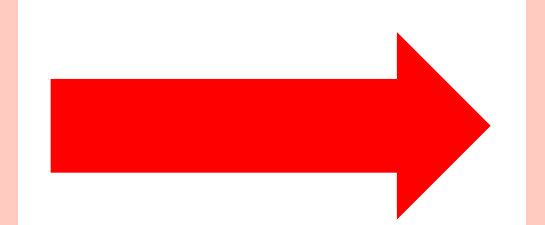

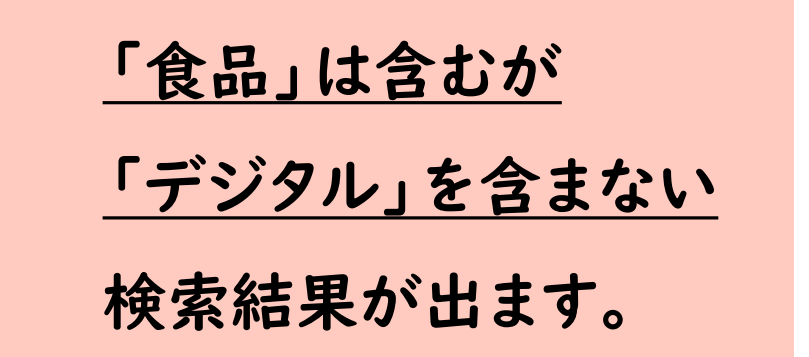

## **OR検索**

#### OR 検索を使って『大根』を調べてみましょう。

- しかし・・・・・『大根』はカタカナで『ダイコン』と表記する場合も
- ありますよね。そんな時に<u>OR検索</u>が有効です。

# 『大根 OR ダイコン』で入力をしてみてください。

このようにOR検索は、 同義語の検索をするときに有効です。

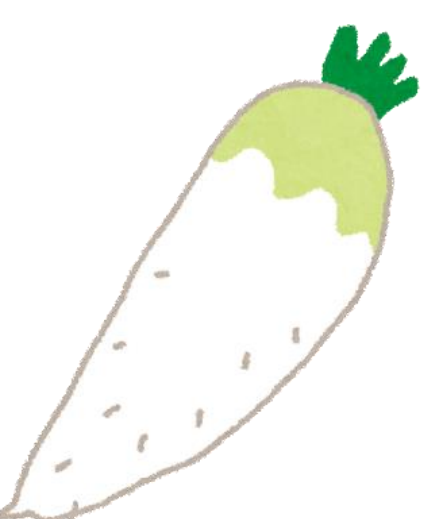

## NOT検索

NOT検索を使って以下の論文を調べてみましょう。

# 『納豆以外の発酵食品』

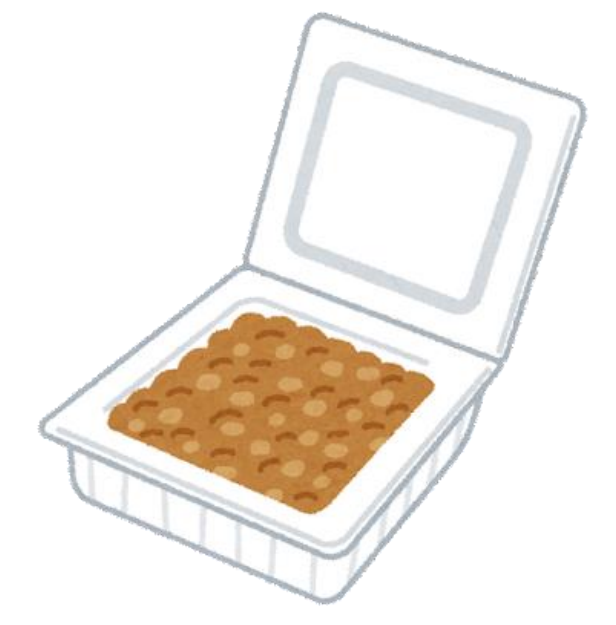

## 『発酵食品 NOT 納豆』と入力してみてください。 すると、納豆以外の発酵食品の論文を探すことが できます。

4. ジャパンナレッジの使い方

#### ■ 70以上の辞事典、叢書、雑誌が検索できる国内最大級の辞書・事典サイト

■ 出版社が書籍として出版しており、かつ専門の研究者が執筆しているため、 比較的信頼性が高い

■ 掲載されている内容を論文やレポートにそのまま引用できる

#### 4. ジャパンナレッジの使い方

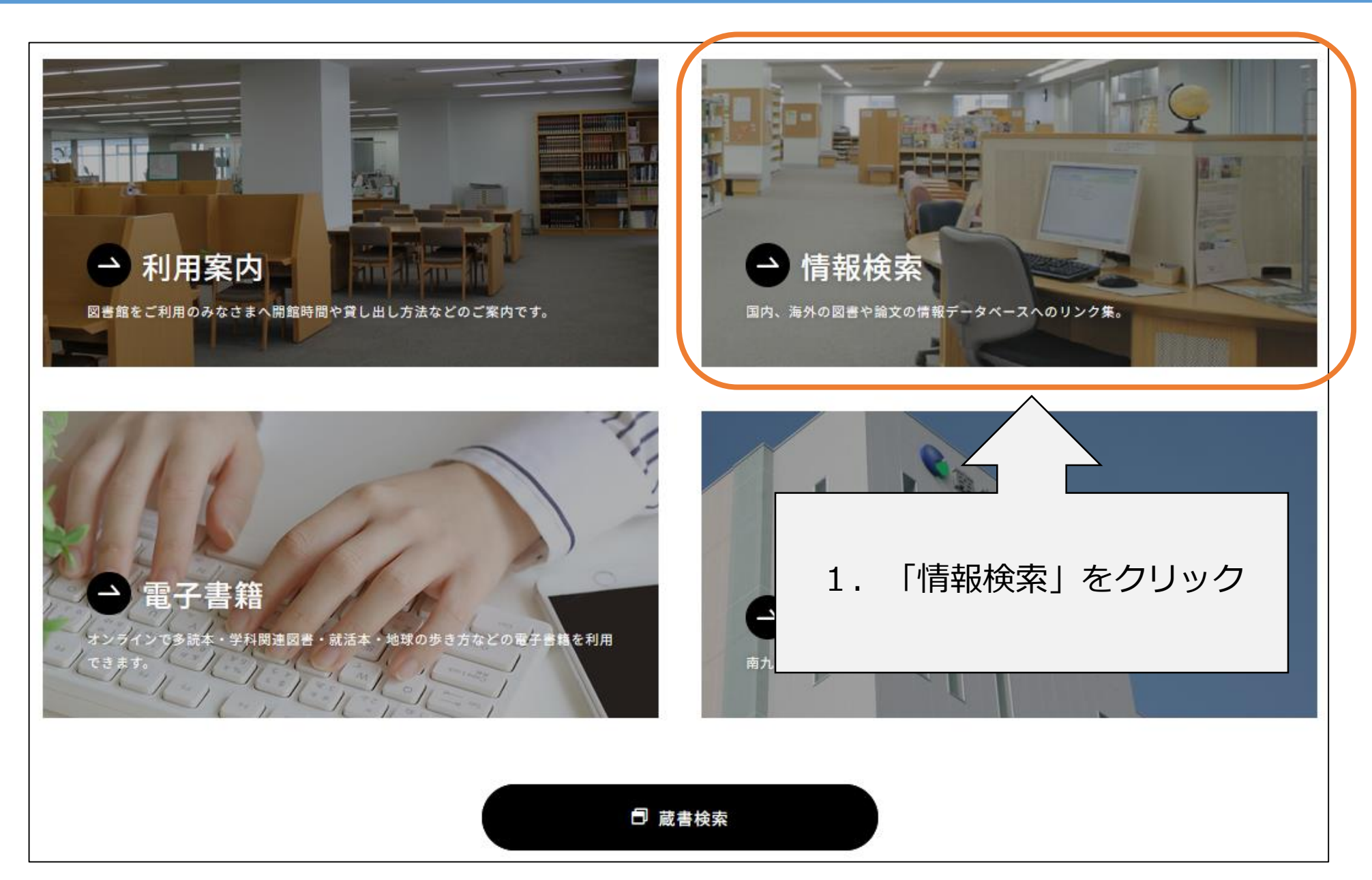
| 学内専用                | (学外からの利用はできません)                                                                                                    |                     |
|---------------------|----------------------------------------------------------------------------------------------------|---------------------|
| JapanKnowledge      | <u>ジャパンナレッジLib</u> 合<br>約50種類の辞事典、叢書、離のです<br>語の基礎知識」「会社四季報」など                                                                                                    | 「ジャパンナレッジLib」を<br>ク |
|                     | て全文検索も可能です。                                                                                                    |                     |
| 🍯 ルーラル 電子 図書前       | ルーラル電子図書館<br>一般社団法人農山漁村文化協会(農文協)が運営する「有料・会員制の農業情報提供サイト」です。農文協が発行した雑誌・書籍・事典・ビデオなどを多数収録しており、病害虫の診断から登録農薬の情報、栽培・飼育の技術、加工・販売のノウハウまで、さまざまな角度から農業に関する情報を検索・閲覧することができます。 |                     |
| ichushi کې د انځې ا | 医中誌Web<br>医学中央雑誌刊行会が作成する国内医学論文情報の検索サービスです。国内発行の医学・薬<br>学及び関連分野の定期刊行物、約5,000誌から収録した約630万件の論文情報を検索できま<br>す。                                                         |                     |
| ProQuest            | ProQuest Agricultural & Environmental Science Collection 日<br>農学及び動物学、獣医学、昆虫学、食品、栄養学などの関連分野の学術誌400タイトル以上                                                          |                     |

## 4. ジャパンナレッジの使い方

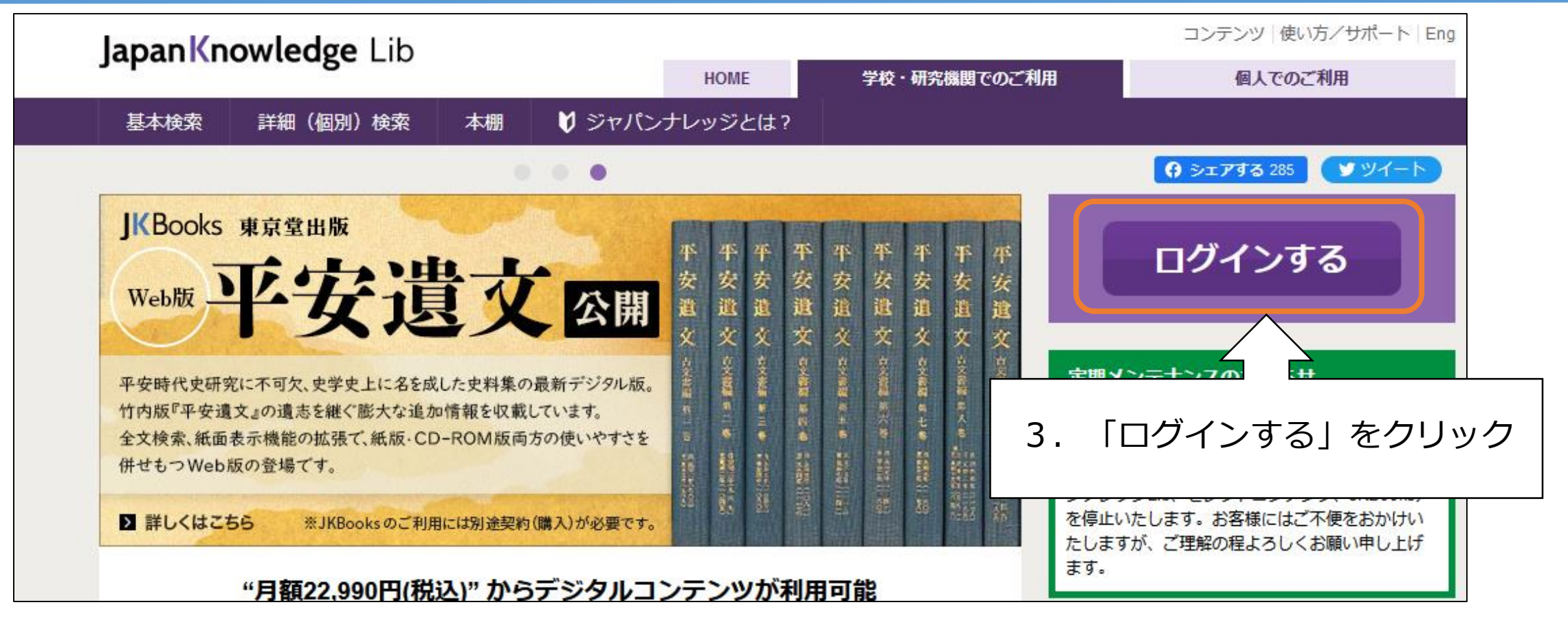

## 学外利用ID:nankyujkl PW:lib3430

## 4. ジャパンナレッジの使い方

| <b>apanKnowledge</b> Lik | )     | 4. 使い終わったら必ずログアウト<br>してください                                                                                                    | በሻፖዕኑ             |
|--------------------------|-------|----------------------------------------------------------------------------------------------------|-------------------|
| 基本検索詳細(個別)検索             | 本棚    |                                                                                                    |                   |
| 見出し ~                    |       |                                                                                                    |                   |
|                          |       |                                                                                                    |                   |
| <b>検索コンテンツ 王 – リ</b>     | セット 🔺 | 4560234件 スニペット 関連度順                                                                                                    | ✔ 20件 ✔           |
| 百科 155208                | •     |                                                                                                    |                   |
| 日本語 1241559              | •     | 1. "Blood Debt" Incident 【シンカボール血債問題】 Encyce<br>Controversy that developed from the discovery in February 1962 of mass graves of | clopedia of Japan |
| 歴史・地名 77910              | •     | ,,                                                                                                    | re 24 th for the  |
| 英語 948860                | •     | 2. "C" sliding osteotomy<br>こ 今刑フライド受知り後、「下顎後退症や トバ明応の改善を目的 として、声側下顎技に「                                                          | 医子央和群典            |
| ヨーロッパ言語 869506           | · · · | こ子空入りれて育めり初心で競役逐症のよび開致のは書を目的として、両側で競役にに<br>う下顎骨切り術》                                                                              | コガエクトバリ・ショコノみ     |
| 東アジア言語 162178            | ▼     | 3. "chémical" thyroidéctomy                                                                                                    | 医学英和辞典            |
| 用語·情報 204066             | ▼     | "化学的"甲状腺切除(法) 《抗甲状腺薬によって甲状腺機能を低下させること》 …                                                                                         |                   |
| 人名・文化・宗教 399802          | •     | 4. "é"-tỳpe cholinésterase                                                                                                    | 医学英和辞典            |
| 自然科学 52151               | V     | "e" (赤血球) 型コリンエステラーゼ (=acetylcholinesterase )                                                                                    |                   |

通常はアクセス数が | のみです。 ログインしている間、ほかの人が使えないため、必ずログアウトをして ください。

## 4. ジャパンナレッジの使い方 ~見出し検索~

ログインした状態では、各コンテンツの見出しから検索する、「見出し」検索になっています。

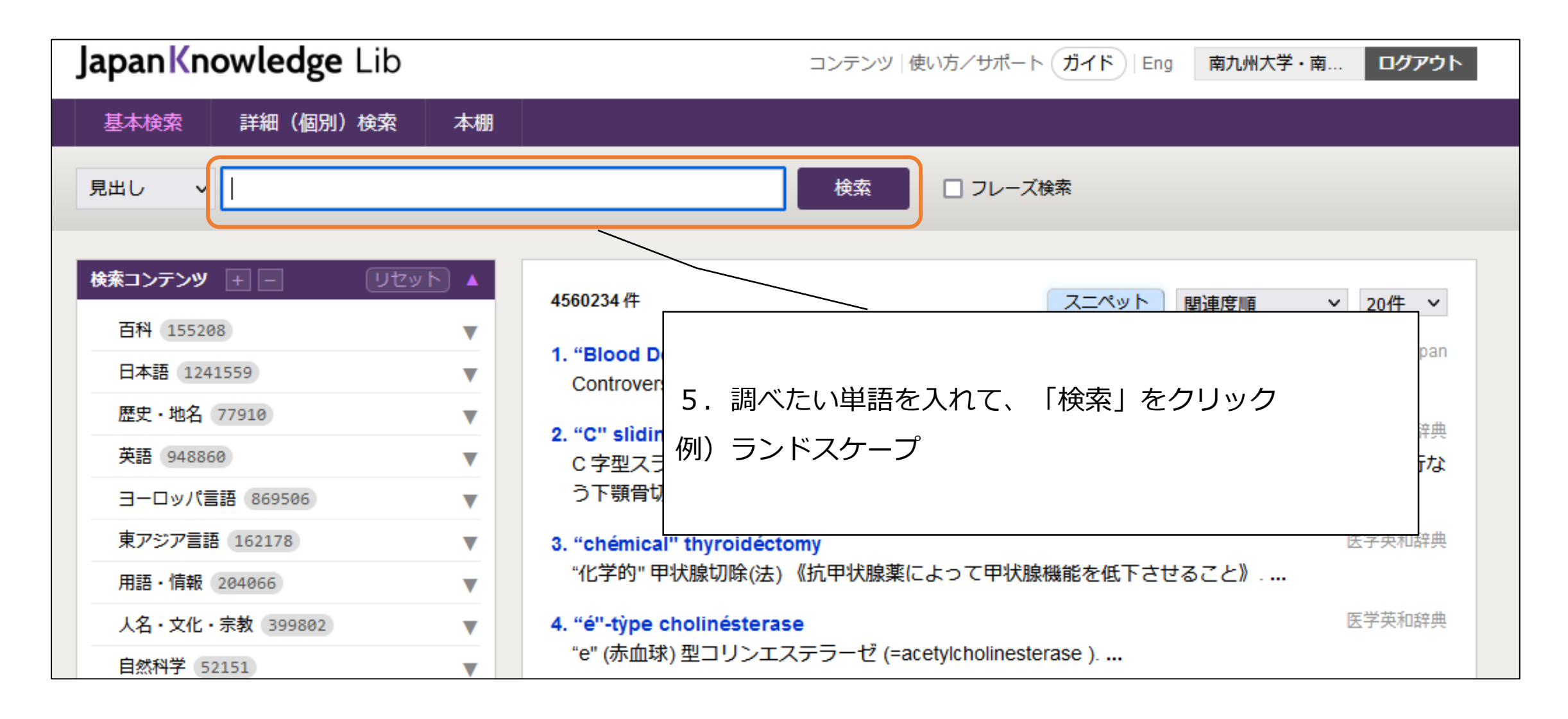

## 4. ジャパンナレッジの使い方 ~見出し検索~

| JapanKnowledge Lib                                                                                                    | コンテンツ 使い方/サポート ガイド Eng 南九州大学・南 ログアウト                                                                                                    |                                                                                             |
|----------------------------------------------------------------------------------------------------|----------------------------------------------------------------------------------------------------|---------------------------------------------------------------------------------------------|
| 基本検索 詳細(個別)検索 本                                                                                                    | A                                                                                                    |                                                                                             |
| 見出し v <mark>ランドスケープ</mark>                                                                                                    | 検索 □ フレーズ検索                                                                                                    |                                                                                             |
| 検索コンテンツ     2     リセット       百科     1        日本語     3        歴史・地名     0        英語     10        第二         東アジア言語     0        月語・情報     6        人名・文化・宗教     0        自然科学     0        記事・コラム     0        蒙書・日本文学     0        画像     0        音声     1        動画     0 | 21件       スニペット 関連度順       3 20件 ▼         1. ランドスケーブ【landscape】       テジタル大球家         1. 身色、鼻観、風景画、2 印刷用紙の位置で構置さのこと。通常の横長のディスノレーを回味する場合もある。…       アログレッシブ和家         2. うンドスケーブ       プログレッシブ和家         (風景、風景画) a landscape【合成語】ランドスケーブ設計landscape architecture …       アログレッシブ和家         (風景、風景画) a landscape【合成語】ランドスケーブ設計landscape architecture …       10件中辞典         (一て、アノワクカブ語)       「田中 辞典         (東高】 landscape paesaggio(男】[ 檀 -gi ] …       10件中辞典         (日本のなっ早) (1) 景観、眺め、目でとらえた風景(2)【IT関連用語】【コンビュ・ター】横幅が<br>広いコンビューター用の画像表示装置(3)【I …       アンダムバウス菜和         6. land・scape 10       アンダムバウス菜和         1. (一目で見渡せる) 風景、景色、景観2 (美術) 風景画; 風景画法; 山水画 や特性, 特景, 音<br>しい特徴.4 地表, 地形giacial landscape …       アンダムバウス菜和         1. (今日で見渡せる) 風景、泉色、景観2 (美術) 風景画; 風景画法, 山水画 や特性, 特貴, 音<br>しい特徴.4 地表, 地形giacial landscape …       アンダムバウス菜和         1. (今日を見観、眺望。(2) 風景画。(3) 街並み。(4) 造園、造景。住宅地の価値を高めるよう<br>こ実化・線化された空間。…       取代用語の基礎知識         1. (1) 景色、景観。 眺望。(2) 風景画。(3) 街並み。(4) 造園、造景。住宅地の価値を高めるように美化・線化された空間。…       「「「「「」」」」」         1. (1) 景色、景観。眺望。(2) 風景画。(3) 街並み。(4) 造園、造景。住宅地の価値を高めるように美化・線化された空間。…       「「「「」」」         1. (1) 見ため子「アクチャー「力タカナ日】       「「「「」」」」         1. (1) 長名、観光 眺望。(2) 風景画。(3) 街並みの長、(4) 造園、造景。住宅地の価値を高めるように美化・線化された空間。…       「「「」」」         1. (1) 日のまなったされたされた空間。…       「「」」」         1. (1) 日のまの本市空町を小利」       「「」」」」         1. (1) 日のまの本市空画を小利」 | <ol> <li>1:検索結果件数</li> <li>2:ヒットしたコンテンツの種類</li> <li>と件数</li> <li>3:掲載されている辞書・事典名</li> </ol> |
|                                                                                                    | 8. ランドスケーブ-アーキテクチャー【landscape architecture】<br>造園学。造景学。景観を美しく、快適にするための保全・修景・創造にかかわる技術・学問。…                                                                                                    |                                                                                             |

4. ジャパンナレッジの使い方 ~見出し検索~

| JapanKnowledge Lib コンテンツ                                                                                                    | 使い方/サポート ガイド Eng 南九州大学・南 ログアウト                                                                                                    |                                                                                                    |
|----------------------------------------------------------------------------------------------------|----------------------------------------------------------------------------------------------------|----------------------------------------------------------------------------------------------------|
| 基本検索 詳細(個別)検索 本棚                                                                                                    |                                                                                                    |                                                                                                    |
| 見出し v ランドスケープ 検索                                                                                                    | □ フレーズ検索                                                                                                    |                                                                                                    |
| ##10       1       1       1       1       1       1       1       1       1       1       1       1       1       1       1       1       1       1       1       1       1       1       1       1       1       1       1       1       1       1       1       1       1       1       1       1       1       1       1       1       1       1       1       1       1       1       1       1       1       1       1       1       1       1       1       1       1       1       1       1       1       1       1       1       1       1       1       1       1       1       1       1       1       1       1       1       1       1       1       1       1       1       1       1       1       1       1       1       1       1       1       1       1       1       1       1       1       1       1       1       1       1       1       1       1       1       1       1       1       1       1       1       1       1       1       1       1       1 <th><ul> <li>スニペット 関連度順 、 20件 、<br/>デジタル大辞泉              御用紙の位置で横置きのこと。通常の横長のディスプレーを意      </li> <li>オログレッシブ和英         </li> <li>第二 クレドスクープ 【landscape】         <ul> <li>1 祭色、景観、風景、風景画。</li> <li>1 印刷用紙の位置で横置きのこと。通常の横長のディスプレーを意味する場合もある。</li> <li>CSHOGAKUKAN Inc.</li> </ul> </li> </ul></th> <th>・現在のコンテンツ       ・すべてのコンテンツ         ドnowledge Searcher       引用元挿入機能         前項目       次項目       印刷         「別用       次項目       印刷         「別用       八項目       印刷         「別用       「別用       「         「日刷       「小例       「         「「「」」」」       「」」」       「」」」         「「」」」       「」」」       「」」」         「」」」       「」」」       「」」」         「」」」       「」」」       「」」」         「」」」       「」」」       「」」」         「」」」       「」」」       「」」」         「」」」       「」」」       「」」」         「」」」       「」」」       「」」」         「」」」       「」」」       「」」」         「」」」       「」」」       「」」」         「」」」       「」」」       「」」」         「」」」       「」」」       「」」」         「」」」       「」」」       「」」」         「」」       「」」」       「」」」         「」」       「」」」       「」」」         「」」       「」」」       「」」」         「」」       「」」」       「」」」         「」」       「」」」       「」」」         「」」       「」」」       「」」」</th> | <ul> <li>スニペット 関連度順 、 20件 、<br/>デジタル大辞泉              御用紙の位置で横置きのこと。通常の横長のディスプレーを意      </li> <li>オログレッシブ和英         </li> <li>第二 クレドスクープ 【landscape】         <ul> <li>1 祭色、景観、風景、風景画。</li> <li>1 印刷用紙の位置で横置きのこと。通常の横長のディスプレーを意味する場合もある。</li> <li>CSHOGAKUKAN Inc.</li> </ul> </li> </ul> | ・現在のコンテンツ       ・すべてのコンテンツ         ドnowledge Searcher       引用元挿入機能         前項目       次項目       印刷         「別用       次項目       印刷         「別用       八項目       印刷         「別用       「別用       「         「日刷       「小例       「         「「「」」」」       「」」」       「」」」         「「」」」       「」」」       「」」」         「」」」       「」」」       「」」」         「」」」       「」」」       「」」」         「」」」       「」」」       「」」」         「」」」       「」」」       「」」」         「」」」       「」」」       「」」」         「」」」       「」」」       「」」」         「」」」       「」」」       「」」」         「」」」       「」」」       「」」」         「」」」       「」」」       「」」」         「」」」       「」」」       「」」」         「」」」       「」」」       「」」」         「」」       「」」」       「」」」         「」」       「」」」       「」」」         「」」       「」」」       「」」」         「」」       「」」」       「」」」         「」」       「」」」       「」」」         「」」       「」」」       「」」」 |
|                                                                                                    |                                                                                                    | ランドナー [ノランス randonneur]<br>ランド-パワー [land power]                                                                                                    |

見出しだけではなく、全文から検索する「全文」検索ができます。

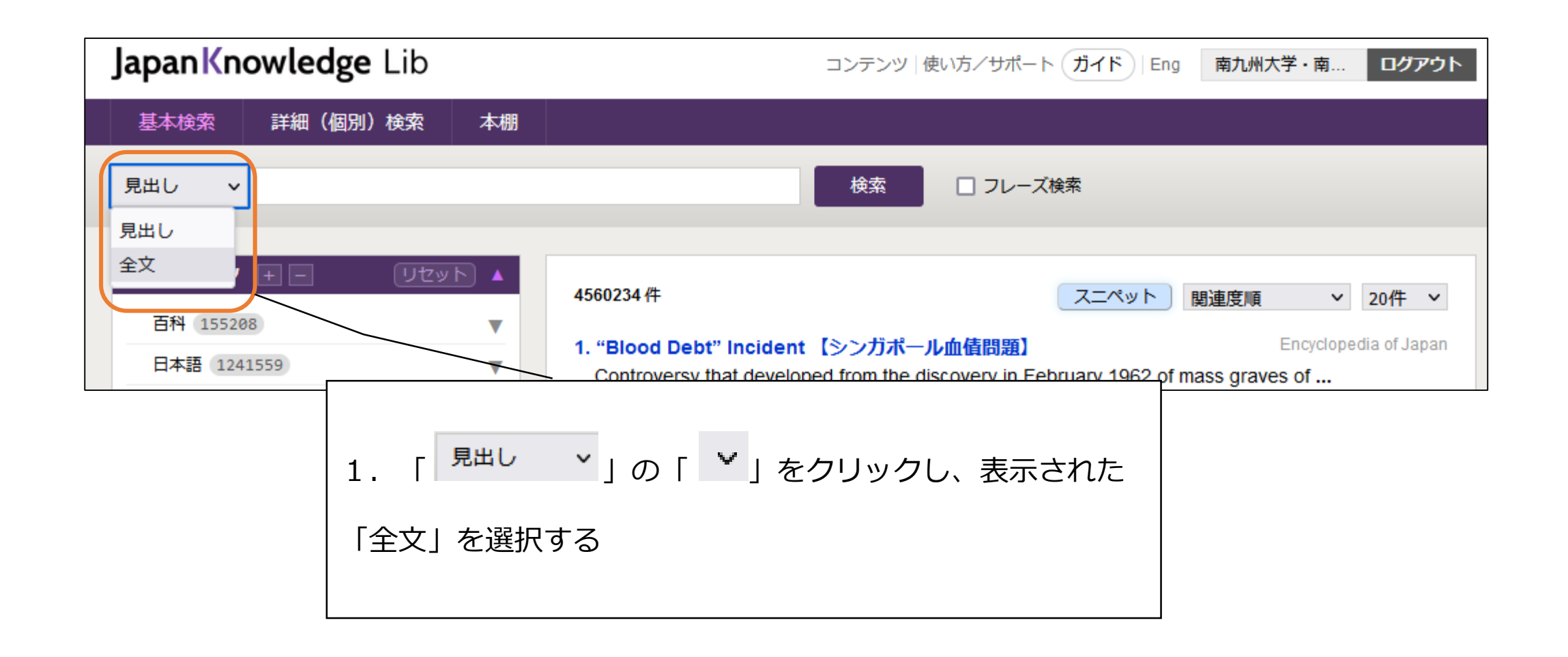

4. ジャパンナレッジの使い方 ~全文検索~

| JapanKnowledge Lib                                                                                                    | コンテンツ 使い方 / サポート ガイド Eng 南九州大学・南 ログアウト                                                                                                    |                 |
|----------------------------------------------------------------------------------------------------|----------------------------------------------------------------------------------------------------|-----------------|
| 基本検索 詳細(個別)検索 本棚                                                                                                    |                                                                                                    |                 |
| 全文 マランドスケープ                                                                                                    | 検索 ロフレーズ検索 2.調べたい単語を入れて、「検索」                                                                                                    | をクリック           |
| 検索コンテンツ       ・       リセット            百科       25       ▼         日本語       8       ▼         歴史・地名       0       ▼         英語       17       ▼         ヨーロッパ言語       3       ▼         東アジア言語       0       ▼         用語・情報       14       ▼ | 73件       スニペット 関連度順 、 20件 、         1. 魂のランドスケープ       デジタル大辞泉プラス         作曲家、細川俊夫によるエッセイ集。1997年刊行。第46回日本エッセイスト・クラブ賞受賞。       2019年01月         22. denote       ビジネス技術実用英語         printed sideways. ポートレートという用語は通常の向きで印刷されているページを指し、ランドス       ケープとは横長に(置いた紙に)印刷されているページ         23. landscape       ビンベ人技術実用英語         landscaping laborer 敷助整備の作業員 a landscape project ランドスケーブ・アーキテクト 浩岡 |                 |
| 人名・文化・宗教 4     ▼       自然科学 1     ▼       社会科学・統計 0     ▼       記事・コラム 0     ▼       業書・日本文学 1     ▼                                                                                                    | 家, 造園技師, 造園         24. landscape         n景色, 風景(画);特性;状況;都市計画ランドスケープ, 景観the poli         They succeeded amid the         25. orientation                                                                                                    | <br>索した単語が入っている |
| ×ディア リセット ▲<br>画像 3<br>音声 1                                                                                                    | る方向を左右[決定]します. ポートレートとは縦向き[縦長, 縦方向, 垂直方向]で, ランドスケー<br>プとは横置き[横長, 横方向, 水平方向]のことです         26. pai・sa・jis・mo<br>[男]1風景画. 2 景観設計, ランドスケープデザイン.         27. paporamique                                                                                                    |                 |
| 動画 0<br>地図情報 0                                                                                                    | シー・アルボウスロンズ     史に残る一時代の概観を示す.3【軍事】 croquis panoramique写景図, ランドスケープスケッ       チ.4【建築】(建築空間について)建物最上部の見       28. SANAA [建築]       唐改正、透明成先をわる開始的たごぜくとにたって注目も集め、世界的に大言い証価も得ている                                                                                                    |                 |

80

詳細(個別)検索では、「AND」「OR」「NOT」を組み合わせて検索することができます

| JapanKnowledge Lib | コンテンツ 使い方                                                                          | i/サポート(ガイド)  Eng | 南九州大学・南 ログアウト       |
|--------------------|------------------------------------------------------------------------------------|------------------|---------------------|
| 基本検索 詳細(個別)検索      | 本棚                                                                                 |                  |                     |
|                    |                                                                                    | 範囲:              | 条件:                 |
| 詳細検索のコンテンツを選ぶ      | ランドスケープ                                                                            | 全文 🗸             | 部分一致 > 検索           |
| すべてのコンテンツ 🗸        | または (OR) 🗸 landscape                                                               | 全文 🗸             | 部分一致 🗸              |
|                    | かつ (AND) 🗸                                                                         | 見出し >            | 部分一致 > クリア          |
|                    | □ フレーズ検索                                                                           |                  |                     |
|                    |                                                                                    |                  |                     |
| 検索コンテンツ + - リセット   | 645件                                                                               | 7-Augh           |                     |
| 百科 160             |                                                                                    |                  | 関理反順 ◆ 201十 ◆       |
| 日本語 12             | <ul> <li>1. ランドスケープ【landscape】</li> <li>1 早毎 早年 周早 同早 二 2 印刷田紙</li> </ul>          | の位実で増実きのこと       | デジタル大辞泉             |
| 歴史・地名 0            | ▼ 味する場合もある。…                                                                       |                  |                     |
| 英語 375             | ▼ 2. land•scape 音声                                                                 |                  | ランダムハウス英和           |
| ヨーロッパ言語 7          | ▼ 特性,特質,著しい特徴.4 地表,地形glacial landscapes 氷河地形.5 (一般に)状況the internal landscape 体内の状況 |                  | (一般に)状況the internal |

### OPACで調べなくても、電子書籍へダイレクトにアクセスできます

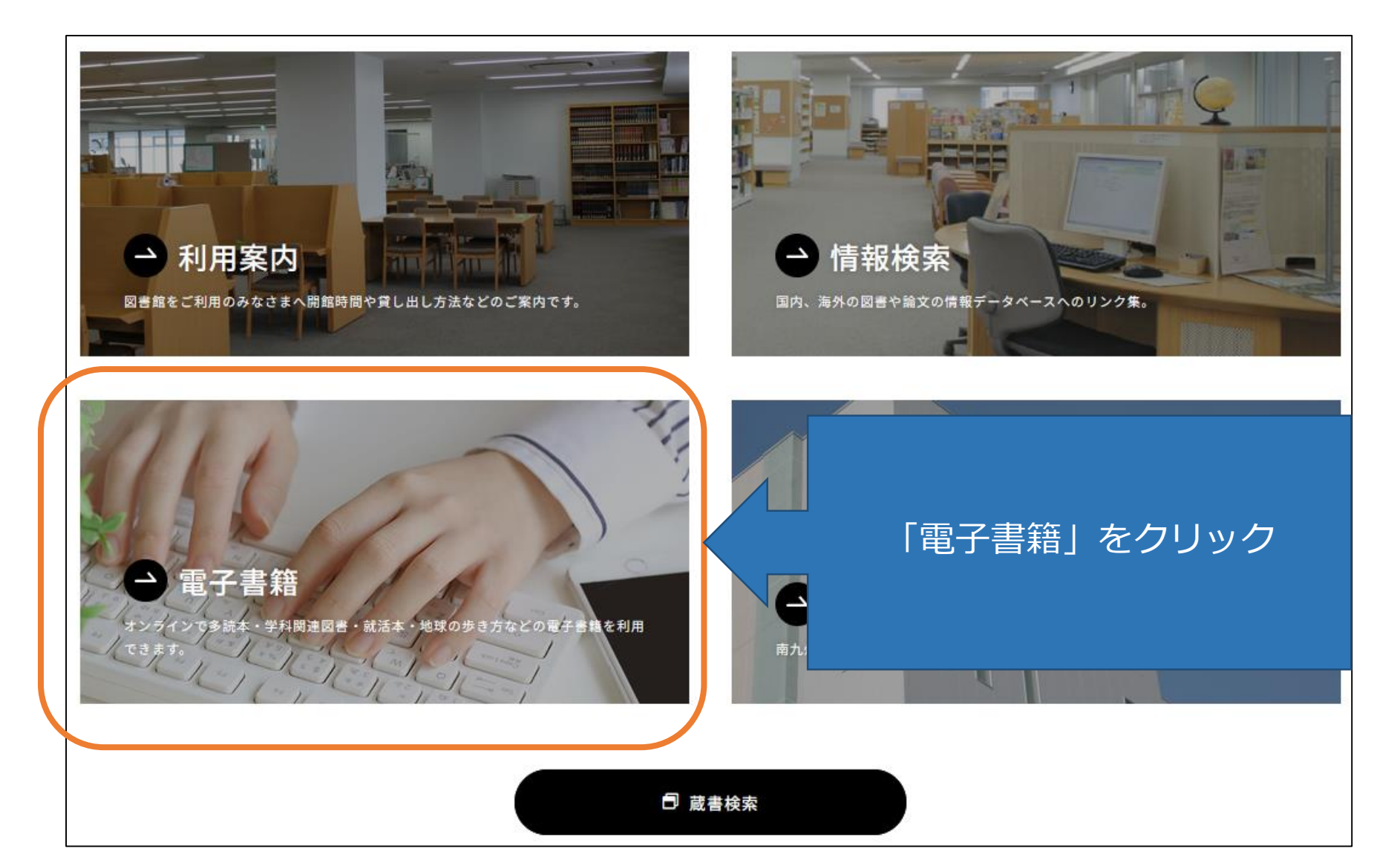

| 電子書籍                                               |                                                                                                    |
|----------------------------------------------------|----------------------------------------------------------------------------------------------------|
|                                                    | KinoDen                                                                                                    |
| Elifetter<br>KinoDen<br>Kinskuniya Digital Library | 多読本・学科関連図書の電子書籍を利用できます。(紀伊國屋書店)<br>※シリアルコードにて学外アクセス可(学生・教職員のみ)<br>使い方はこちら <u>https://kinoden.kinokuniya.co.jp/help</u> 曰 |
| NetLibrary <sup>®</sup>                            | <u>NetLibrary</u><br>多読本・学科関連図書の電子書籍を利用できます。(EBSCO)<br>※学内専用                                                             |
| <b>CBook</b><br>Library                            | <u>eBook Library</u><br>就活本・地球の歩き方などの電子書籍を利用できます。(丸善雄松堂)<br>※ID/PWにて学外アクセス可(学生・教職員のみ)                                    |

| AD968283 学校电子設置性           | KinoDen                                                |
|----------------------------|--------------------------------------------------------|
| KinoDeの                    | 多読本・学科関連図書の電子書籍を利用できます。(紀伊國屋書店)                        |
| Kinskusiya Digital Library | ※シリアルコードにて学外アクセス可(学生・教職員のみ)                            |
|                            | 使い方はこちら <u>https://kinoden.kinokuniya.co.jp/help</u> 曰 |

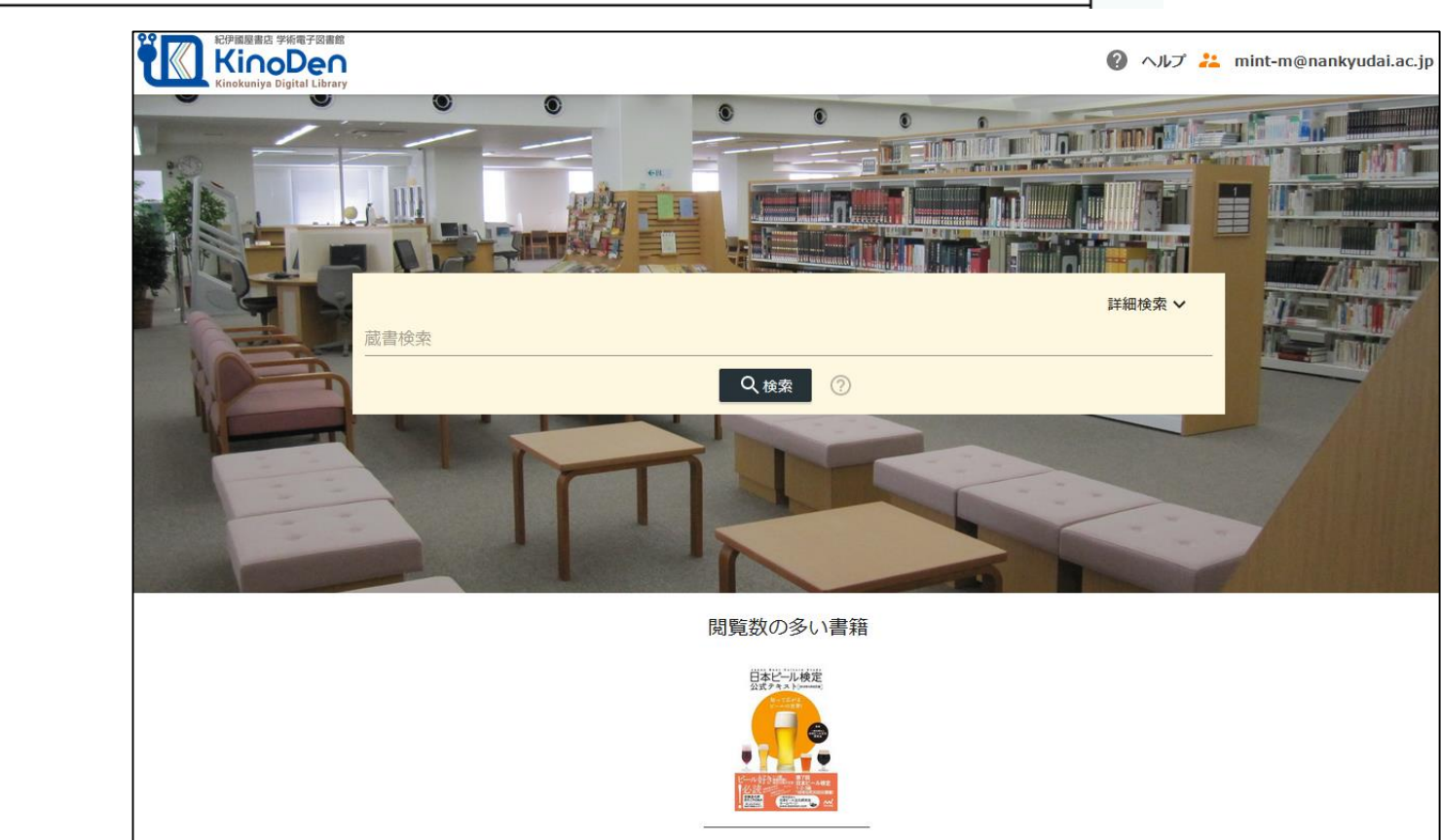

日本ビール検定公式テ キスト 2018年4月改訂 版

### 次の方法で、本学が購入している電子書籍のみ絞ることができます

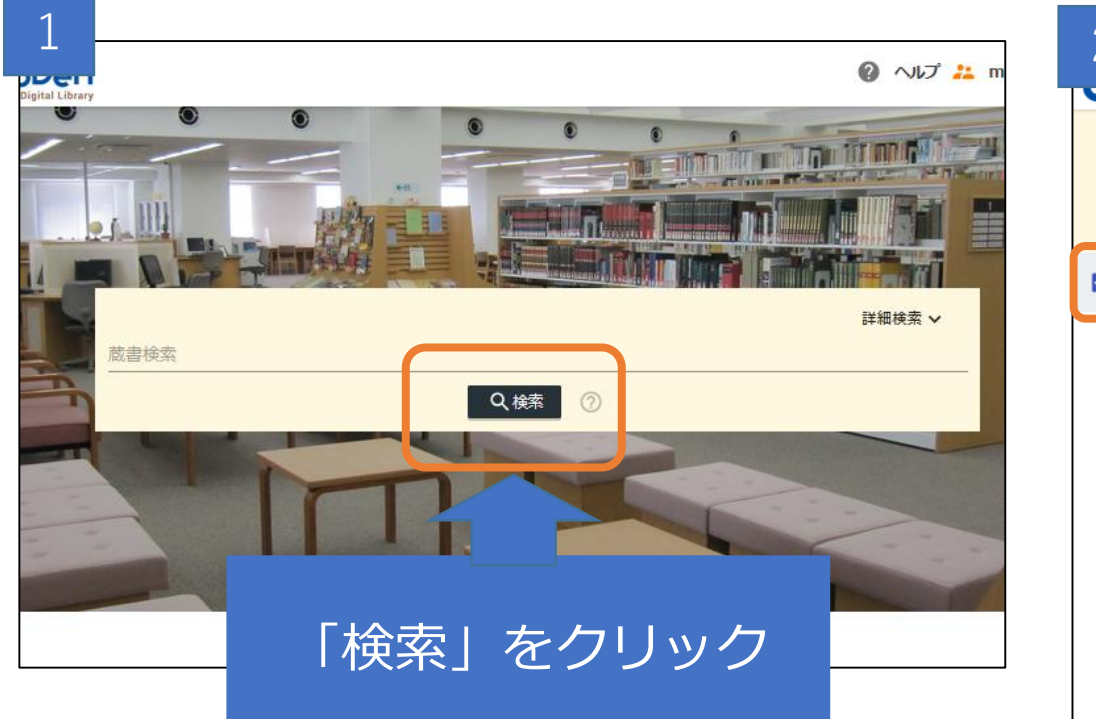

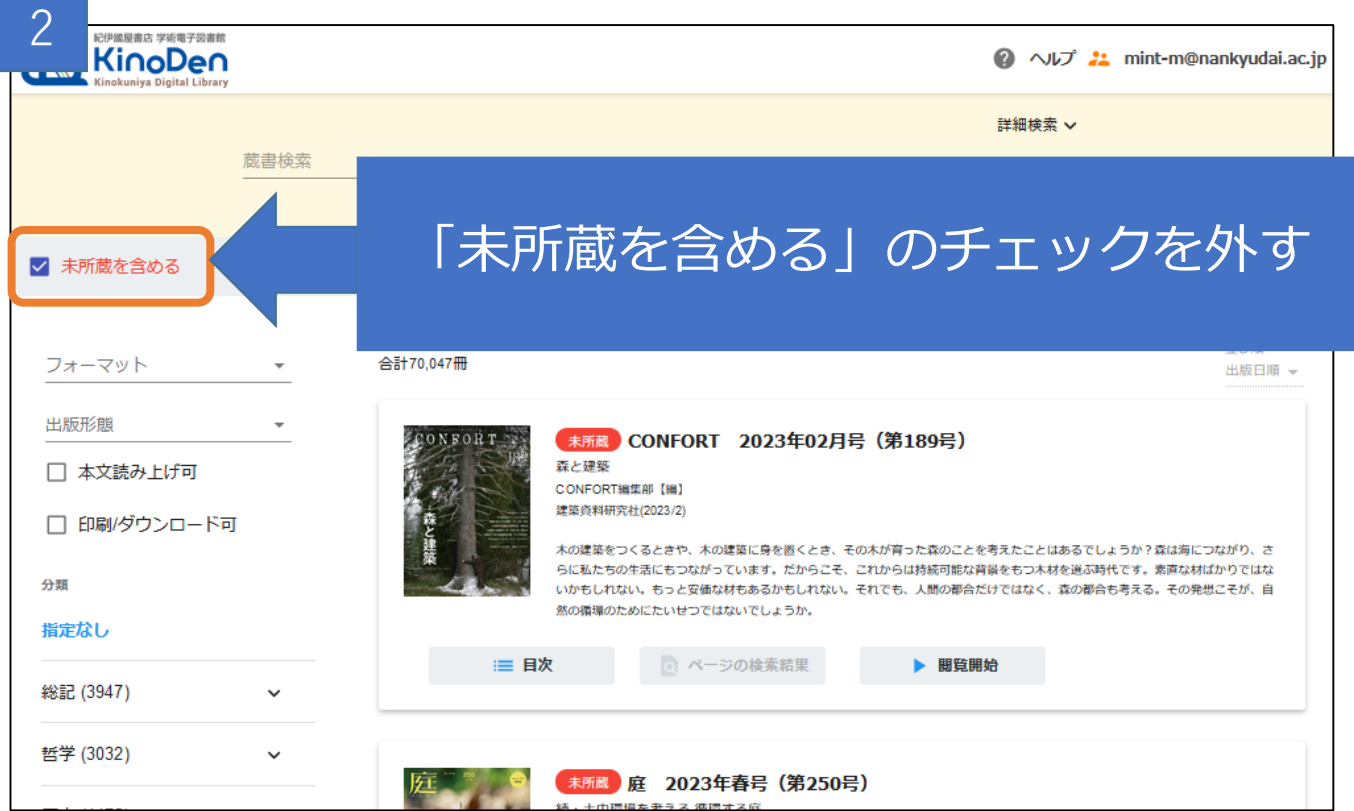

| NetLibrary <sup>®</sup> | <u>NetLibrary</u><br>多読本・学科関連図書の電子書籍を利用できます。(EBSCO)<br>※学内専用 |
|-------------------------|--------------------------------------------------------------|
|-------------------------|--------------------------------------------------------------|

| 新規検索 辞書 電子書籍                                                                                                    | サインイン 🛁 フォルダ ユーザー設定 言語 • ヘルプ                                                                                                    |
|----------------------------------------------------------------------------------------------------|----------------------------------------------------------------------------------------------------|
|                                                                                                    | 使素中: eBook Collection (EBSCOhost) データベース選択     ドーワードを入力     反     日本検索 詳細検索 検索履歴     「     日本検索 詳細検索 検索履歴     「     日本検索 詳細検索 検索履歴     「     日本検索 対細検索 検索履歴     「     日本検索 対細検索 検索履歴     「     日本検索 対細検索 検索履歴     「     日本検索 対細検索 検索履歴     「     日本検索 対細検索 検索履歴     「     日本検索 対細検索 検索履歴     「     日本     日本     日                                          |
| <ul> <li>         ・Book コレクジ         ・         カテゴリ別検索         ・         パ童および青少年フィ         クション         ・         児童および青少年ノン         フィクション         芸術と建築         伝記および回想録         体、心、魂         ビジネスおよび経済         コンピュータサイエン         ス         </li> </ul> | <section-header>AUDISAL ACTIONAL ACTIONAL A</section-header> |

87

5. 電子書籍

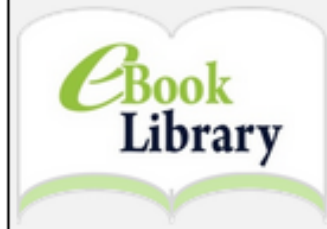

#### eBook Library 🖯

就活本・地球の歩き方などの電子書籍を利用できます。(丸善雄松堂) ※ID/PWにて学外アクセス可(学生・教職員のみ)

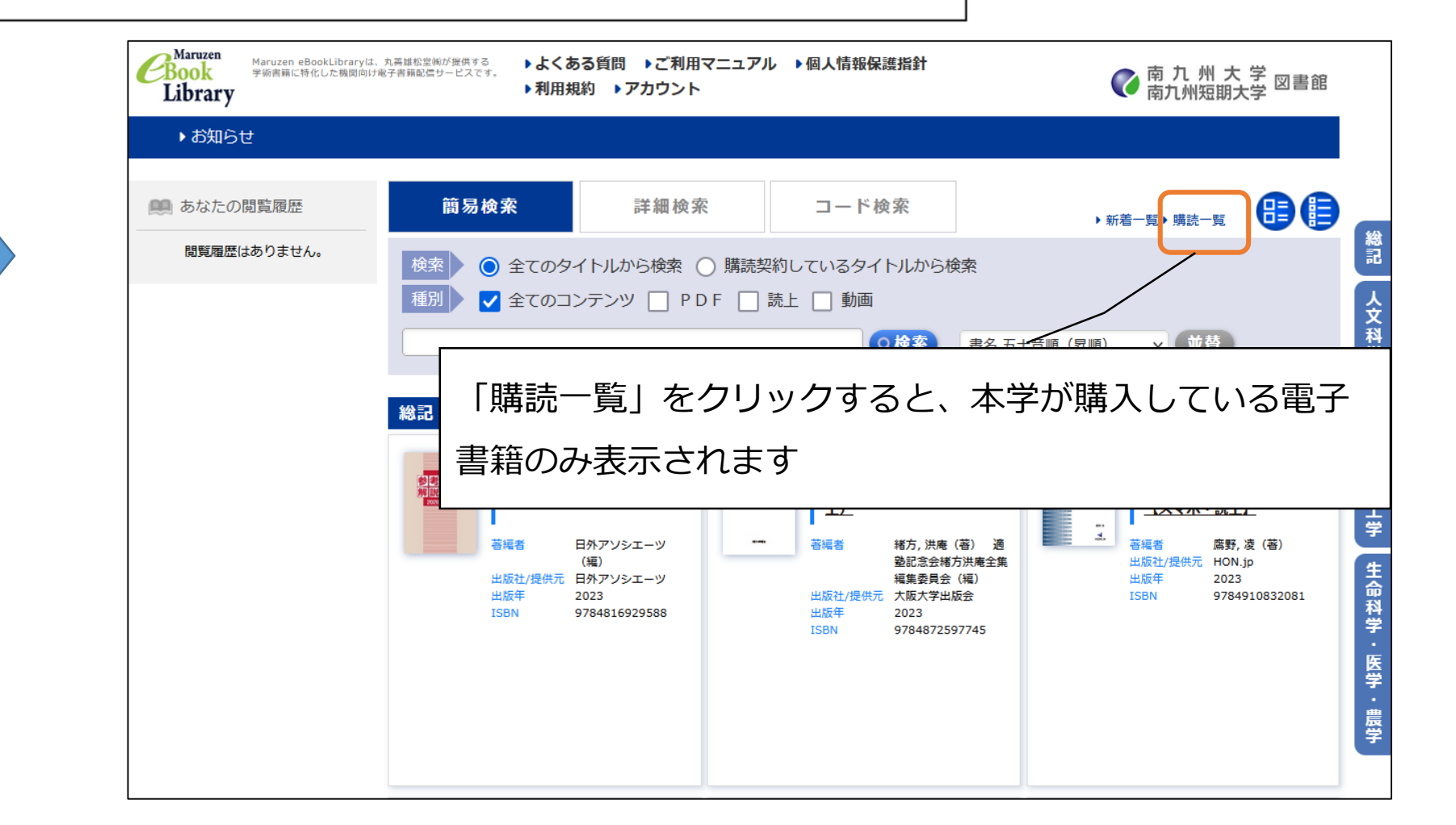

- 責任所在がはっきりしている本や文献から情報を集める
- 2. 情報を集めるためにOPACやCiNiiなど、図書館HPにリンク を貼っているデータベースなどを使う

3.インターネットで調べる時は、官公庁や学会など、責任 所在がはっきりしているサイトを見る

参考文献

吉岡友治.マンガでやさしくわかる論文・レポートの書き方,日本能率協会マネジメントセンター,2019.

近藤裕子ほか. 失敗から学ぶ大学生のレポート作成, ひつじ書房, 2019.

川崎昌平.大学1年生の君が、はじめてレポートを書くまで,ミネルヴァ書房,2020.

篠原正則監修.大学生のための情報リテラシー,ミネルヴァ書房,2021.

佐藤望編. アカデミック・スキルズ 大学生のための知的技法入門 第3版,慶應義塾大学出版会, 2020. (ebook-KinoDen)

> この書き方は一例です。 実際に書く時は先生に聞いたり、文献を参考にしたりしてください。

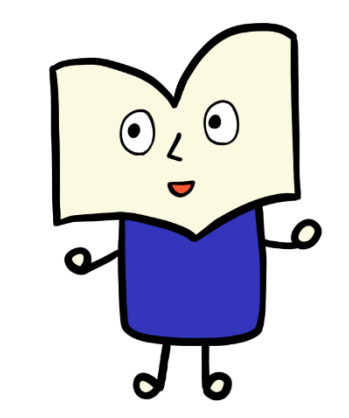